#### Kundenservice-Nummer für unsere digitalen Anwendungen

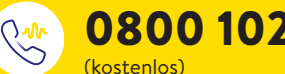

0800 102 102\*

Montag bis Freitag (werktags) von 08:00 bis 18:00 Uhr.

\* Anrufe beim Kundenservice können aufgenommen und von Abbott auf Servern in der EU aufbewahrt werden. Mit der Benutzung der Nummer 0800 102 102 stimmen Sie diesem Vorgehen zu. Kostenlos aus dem schweizerischen Fest- und Mobilfunknetz im Inland.

#### Umrechnungstabelle Glukosewerte

| mg/dL | mmol/L | mg/dL | mmol/L | mg/dL | mmol/L |
|-------|--------|-------|--------|-------|--------|
| 20    | 1.1    | 76    | 4.2    | 150   | 8.3    |
| 22    | 1.2    | 78    | 4.3    | 155   | 8.6    |
| 24    | 1.3    | 80    | 4.4    | 160   | 8.9    |
| 26    | 1.4    | 82    | 4.6    | 165   | 9.2    |
| 28    | 1.6    | 84    | 4.7    | 170   | 9.4    |
| 30    | 1.7    | 86    | 4.8    | 175   | 9.7    |
| 32    | 1.8    | 88    | 4.9    | 180   | 10.0   |
| 34    | 1.9    | 90    | 5.0    | 185   | 10.3   |
| 36    | 2.0    | 92    | 5.1    | 190   | 10.5   |
| 38    | 2.1    | 94    | 5.2    | 195   | 10.8   |
| 40    | 2.2    | 96    | 5.3    | 200   | 11.1   |
| 42    | 2.3    | 98    | 5.4    | 225   | 12.5   |
| 44    | 2.4    | 100   | 5.6    | 250   | 13.9   |
| 46    | 2.6    | 102   | 5.7    | 275   | 15.3   |
| 48    | 2.7    | 104   | 5.8    | 300   | 16.7   |
| 50    | 2.8    | 106   | 5.9    | 325   | 18.0   |
| 52    | 2.9    | 108   | 6.0    | 350   | 19.4   |
| 54    | 3.0    | 110   | 6.1    | 375   | 20.8   |
| 56    | 3.1    | 112   | 6.2    | 400   | 22.2   |
| 58    | 3.2    | 114   | 6.3    | 425   | 23.6   |
| 60    | 3.3    | 116   | 6.4    | 450   | 25.0   |
| 62    | 3.4    | 118   | 6.6    | 475   | 26.4   |
| 64    | 3.6    | 120   | 6.7    | 500   | 27.8   |
| 66    | 3.7    | 125   | 6.9    | 525   | 29.1   |
| 68    | 3.8    | 130   | 7.2    | 550   | 30.5   |
| 70    | 3.9    | 135   | 7.5    | 575   | 31.9   |
| 72    | 4.0    | 140   | 7.8    | 600   | 33.3   |
| 74    | 4.1    | 145   | 8.0    |       |        |

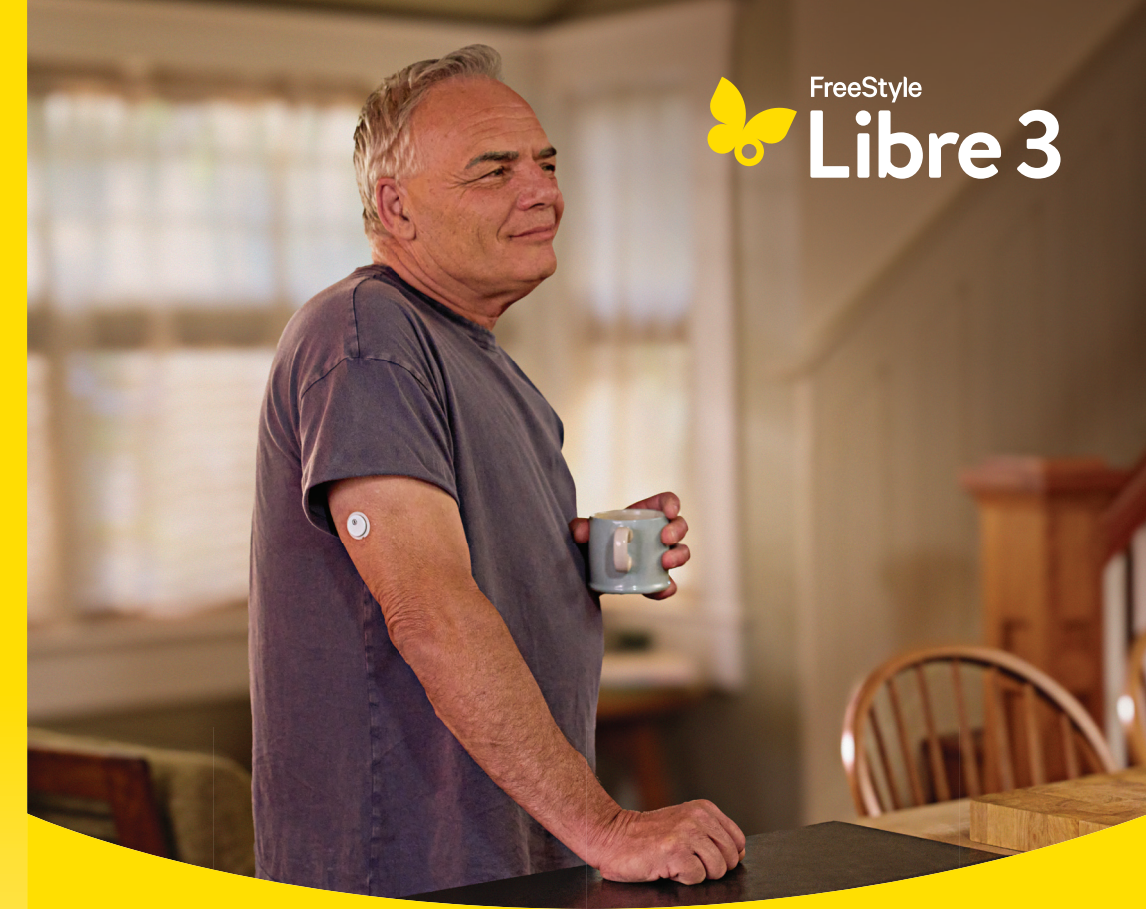

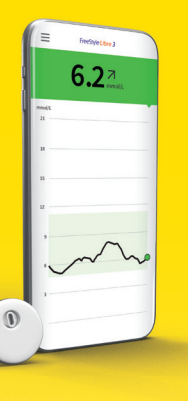

# FreeStyle Libre 3

Unterstützt Sie, Ihr Leben mit Diabetes nach Ihren Vorstellungen zu leben.

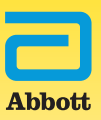

18.016 x mmol/L = mg/dL | 0.0555 x mg/dL = mmol/L

### Inhaltsverzeichnis

#### Das FreeStyle Libre 3 System

| Ihr FreeStyle Libre 3 System – das alles kann es        | 4 |
|---------------------------------------------------------|---|
| Das FreeStyle Libre 3 Ökosystem                         | 5 |
| Unterschied Blutzucker- und Gewebeglukosemessung        | 6 |
| Zeitliche Verzögerung: Blutzucker-und Gewebeglukosewert | 8 |

#### Schritt für Schritt: Sensor anbringen und starten

| Vor dem Anbringen des Sensors          | 10 |
|----------------------------------------|----|
| Tipps zur besseren Haftung des Sensors | 11 |
| Unterstützung bei der Sensorhaftung    | 12 |
| Tipps zum Tragen des Sensors           | 13 |
| Appherunterladen                       | 14 |
| Sensor anbringen                       | 16 |
| Sensor starten                         | 18 |
| Hinweise zum Tragen des Sensors        | 20 |
| Sensor entfernen                       | 22 |
| Entsorgung                             | 23 |

#### FreeStyle Libre 3 App und Lesegerät: meine Glukosedaten

| Das kann die FreeStyle Libre 3 App |    |
|------------------------------------|----|
| Ampelsystem                        | 27 |
| Zeit im Zielbereich                | 28 |
| Trendpfeil                         | 30 |
| Berichte                           | 33 |
| Alarme                             | 34 |
| Vergleich App und Lesegerät        | 42 |
| Digitales Ökosystem                | 44 |
| Lesegerät                          | 46 |
| Verbundenes Gerät auswählen        | 50 |

#### LibreView: Glukosedaten für mich und mein Diabetesteam

| 7  |
|----|
| 51 |
| 2  |
|    |

#### LibreLinkUp: Teilen der Glukosedaten mit dem Umfeld

| Die LibreLinkUp App | 65 |
|---------------------|----|
|---------------------|----|

#### Wichtige Informationen für Sie

| Bezug von FreeStyle Libre Produkten    | 66 |
|----------------------------------------|----|
| Kostenübernahme durch die Krankenkasse | 67 |
| Kundenservice                          | 68 |
| Produktreklamationen                   | 69 |
| Meine wichtigsten Daten                | 70 |

|   | 21:41 unt * −<br>≡ Free5tyle Libre 3<br>GLUKOSE IM ZIELBEREICH<br>6 2 7 |                   |
|---|-------------------------------------------------------------------------|-------------------|
|   | C • Z mmol/L                                                            |                   |
|   | 15                                                                      | 6 2               |
|   | 2                                                                       |                   |
| 0 | 0 1200 1500 1800 1900<br>NOTIZ HINZUFÜGEN                               | FreeStyle Libre 3 |

Sensor

Арр

Reader

Das **FreeStyle Libre 3 Messsystem** besteht aus dem runden FreeStyle Libre 3 Plus Sensor und der kostenlosen FreeStyle Libre 3 App<sup>1</sup> oder dem kostenpflichtigen FreeStyle Libre 3 Lesegerät<sup>2</sup>.

# Ihr FreeStyle Libre 3 System – das alles kann es:

Das FreeStyle Libre 3 System besteht aus dem FreeStyle Libre 3 Plus Sensor und der kostenlosen FreeStyle Libre 3 App<sup>1</sup> oder alternativ dem FreeStyle Libre 3 Lesegerät<sup>2</sup>. Der Sensor misst und speichert automatisch jede Minute<sup>3</sup> Ihre Glukosewerte, welche direkt an die FreeStyle Libre 3 App auf Ihrem Smartphone<sup>1</sup> (oder alternativ auf das Lesegerät) übertragen werden.

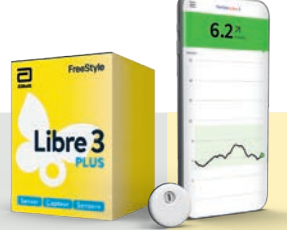

#### FreeStyle Libre 3 Plus Sensor

- Der kleinste und flachste<sup>4</sup> Sensor der Welt – nur etwa so klein wie eine 20-Rappen-Münze.
- Er kann bis zu 15 Tage lang Tag und Nacht<sup>5,6,9</sup> getragen werden.
- Der Sensor misst und speichert die ganze Zeit über automatisch jede Minute<sup>3</sup> den Glukosewert – auch bei Signalverlust.
- Der Sensor ist wasserfest und kann beim Baden, Duschen und Schwimmen getragen werden.<sup>7</sup>
- Werkskalibrierter Sensor keine Kalibrierung<sup>8</sup> mittels Fingerstich<sup>20</sup> notwendig.
- Ausgezeichnete Messgenauigkeit<sup>8</sup>, speziell in den niedrigen Glukosebereichen, ohne Datenlücken auch bei Signalverlust.
- Der FreeStyle Libre 3 Plus Sensor ist freigegeben für die Verwendung mit dem mylife Loop System zur automatisierten Insulinabgabe.<sup>10</sup>

### FreeStyle Libre 3 App

- Minutengenaue Glukosewerte direkt und automatisch auf dem Smartphone anzeigen lassen.
- 1'440 Glukosewerte pro Tag mit einem Blick auf das Smartphone minutengenau Bescheid wissen.
- Optionale Glukosealarme<sup>11,12</sup> per Push-Nachricht erhalten.
- Direkte Datenverbindung zu LibreView<sup>13-15</sup> und LibreLinkUp<sup>15-18</sup>.
- Bis zu 10m Bluetooth-Reichweite<sup>19</sup> für den Empfang von Glukosewerten und Alarmen<sup>11</sup>.
- Optionale **Sprachausgabe**.

### FreeStyle Libre 3 App jetzt kostenlos herunterladen!

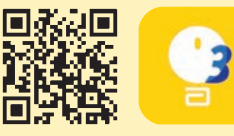

# Das FreeStyle Libre 3 Ökosystem

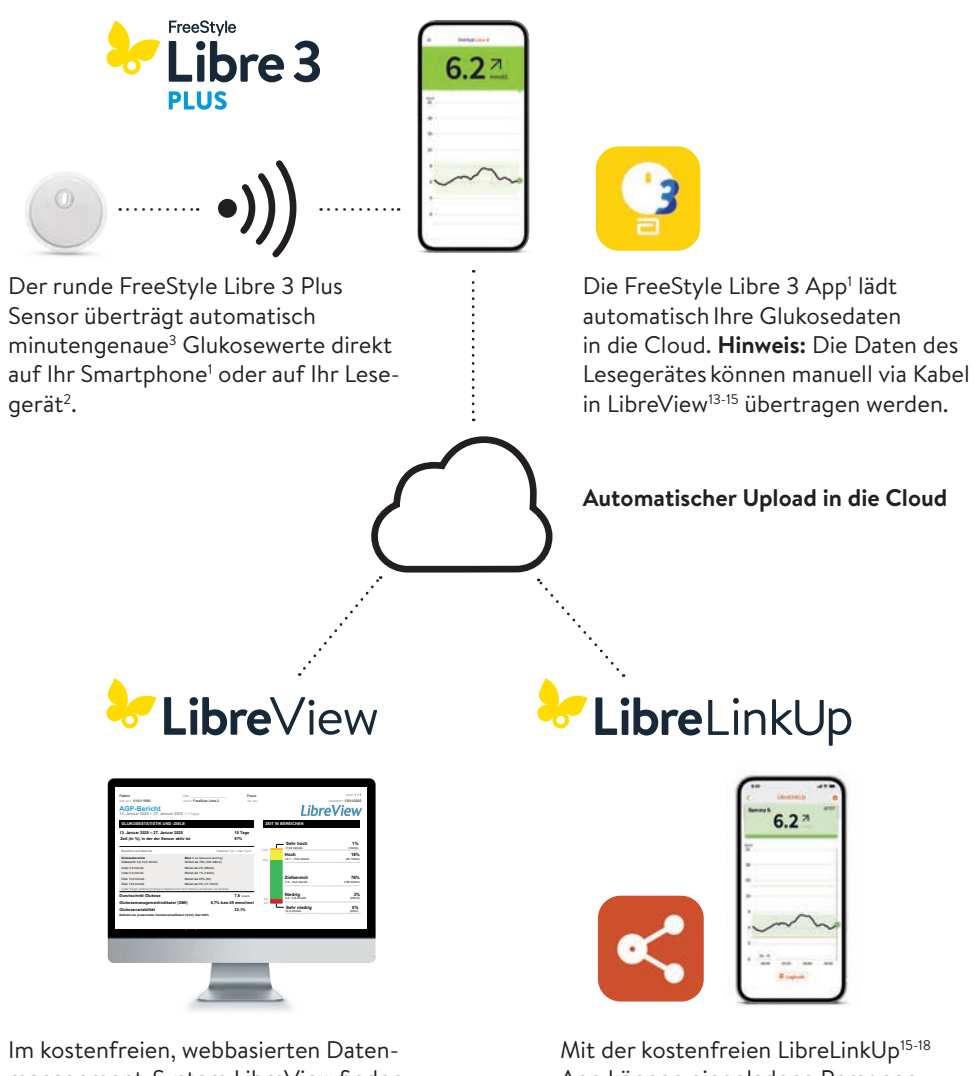

Im kostenfreien, webbasierten Datenmanagement-System LibreView finden Sie die vollständigen Glukosewerte, dargestellt in verständlichen Berichten und Analysen. Diese können in Echtzeit mit der behandelnden Praxis geteilt<sup>15</sup> werden, sofern Sie ein Konto eingerichtet haben. Mit der kostenfreien LibreLinkUp<sup>15-18</sup> App können eingeladene Personen (z. B. Angehörige) die aktuellen Glukosewerte und den Glukoseverlauf der letzten 12 Stunden einsehen<sup>15</sup>. Zudem erhalten sie Glukosealarme<sup>11</sup> in Echtzeit.

# Das FreeStyle Libre 3 System befreit Sie vom routinemässigen Fingerstechen zur Zuckerkontrolle<sup>9,20</sup>

FreeStyle Libre ist das weltweit meistgenutzte Glukose-Messsystem<sup>21</sup>: Für bereits über 6 Millionen Menschen mit Diabetes gehört das Blutzuckermessen mit Fingerstich der Vergangenheit an.

Der FreeStyle Libre 3 Plus Sensor misst Ihren Zucker nicht im Blut, sondern im Gewebe.

Zuckermessung mit Sensor (CGM: Continuous Glucose Monitoring) **Zuckermessung mit Fingerstich** (BGM: Blood Glucose Monitoring)

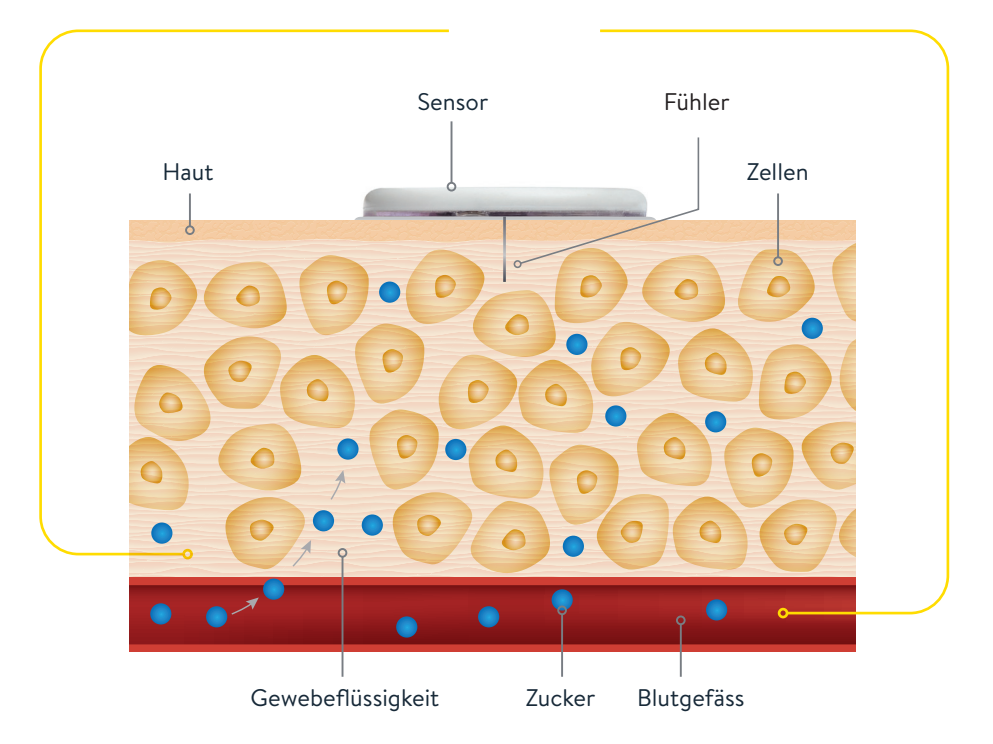

# Blutzucker- und Gewebeglukosemessung – worin besteht der Unterschied?

Das FreeStyle Libre 3 System kann das routinehafte Blutzuckermessen sicher und erfolgreich ersetzen.<sup>8,9,22</sup> Sie können anhand der gemessenen Gewebeglukosewerte Ihre Insulindosierung anpassen.<sup>8</sup>

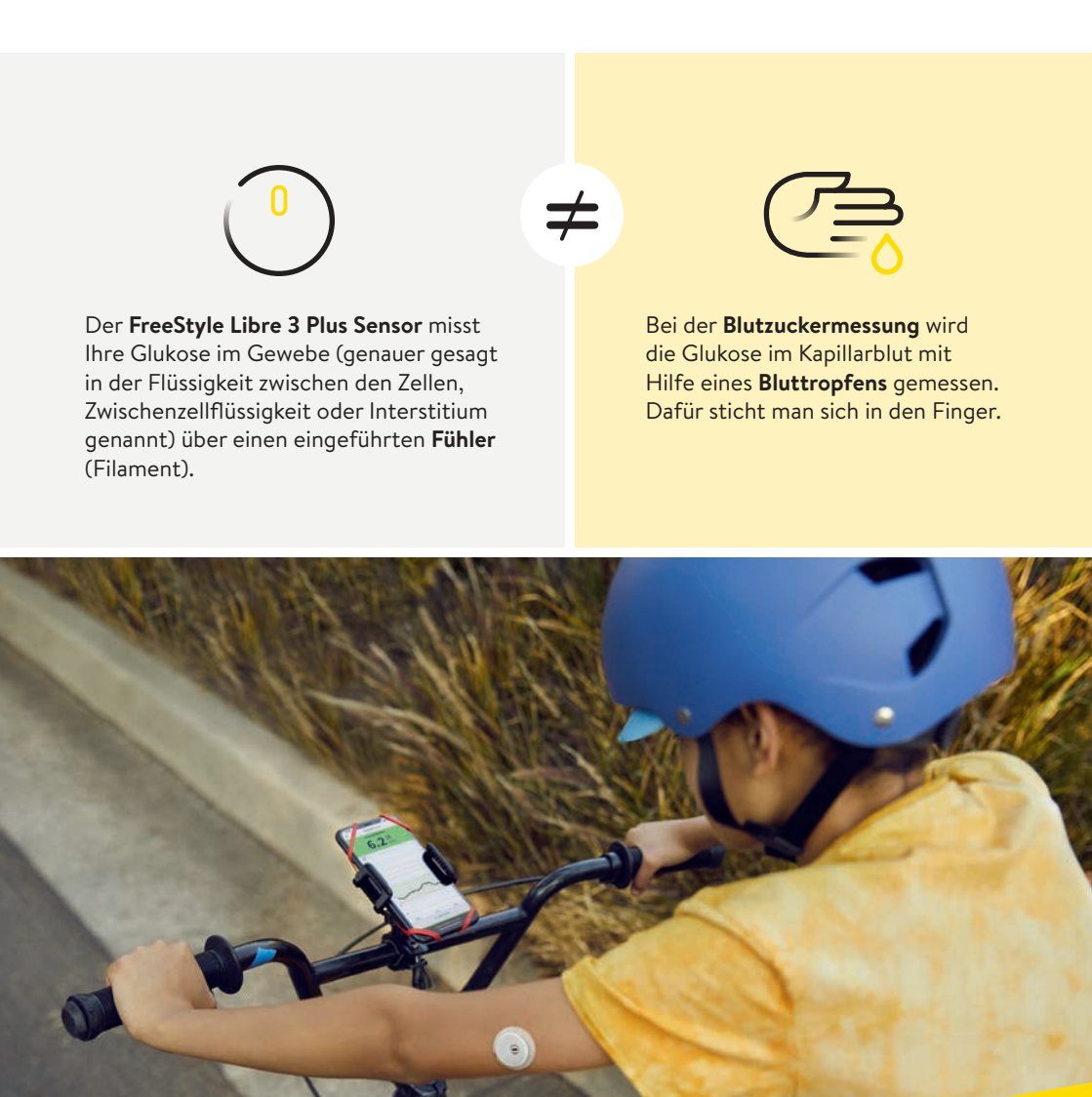

# Zeitliche Verzögerung: Blutzucker- und Gewebeglukosewert

Es ist ganz normal, wenn sich Ihr Blutzucker- und Gewebeglukosewert in bestimmten Situationen unterscheiden, weil die Glukose etwas länger braucht, um über das Blut ins Gewebe zu gelangen.<sup>22</sup>

Anhand des folgenden Beispiels kann dies leicht nachvollzogen werden.

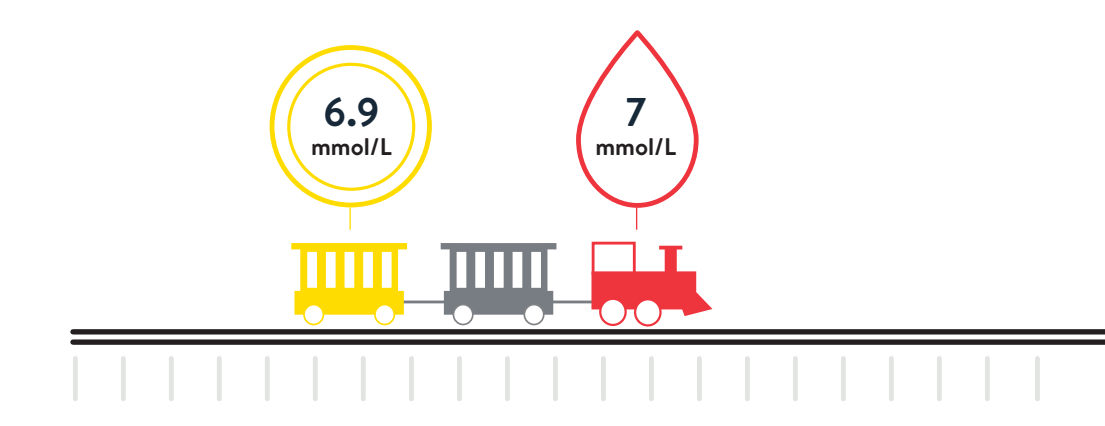

**Bei stabilen Zuckerwerten** sind die vom FreeStyle Libre 3 System gemessenen Glukosewerte und Blutzuckerwerte sehr ähnlich.

Stellen Sie sich vor, die rote Lokomotive vorne am Zug stellt die Blutzuckerwerte dar und der gelbe Waggon die vom FreeStyle Libre 3 Plus Sensor gemessenen Glukosewerte.

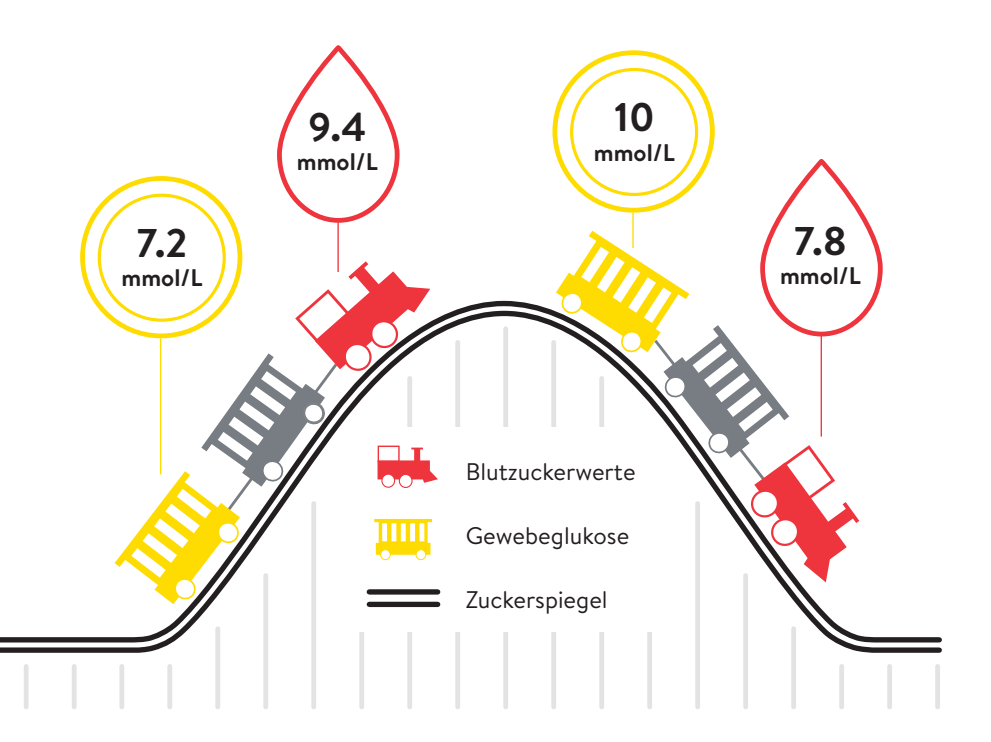

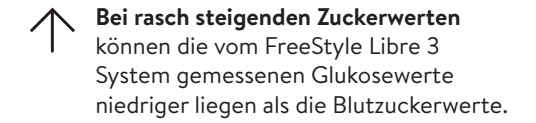

Bei rasch fallenden Zuckerwerten können die vom FreeStyle Libre 3 System gemessenen Glukosewerte höher liegen als die Blutzuckerwerte.

### Vor dem Anbringen des Sensors

Ihr FreeStyle Libre 3 Plus Sensor ist einfach anzubringen<sup>8</sup> und während bis zu 15 Tagen bequem zu tragen, so dass Sie ihn kaum bemerken. Damit Ihr Sensor gut haftet, während Sie ihn tragen, beachten Sie bitte die folgenden bewährten Tipps.

#### Bevor Sie den Sensor applizieren:

- Wählen Sie eine zulässige Anwendungsstelle auf der Rückseite des Oberarms.
- Cremen Sie die Hautstelle nicht ein, an der Sie den Sensor applizieren wollen, da die Bodylotion oder Creme ölige Rückstände auf der Haut hinterlassen kann.
- Rasieren Sie jegliche Armhaare, die zwischen Sensor-Haftfläche und Haut geraten könnten.

### **3** Schritte zur besseren Sensorhaftung

Der Sensor haftet besser, wenn Sie vor dem Applizieren die Haut waschen, reinigen und trocknen.

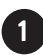

### 1 Waschen

Waschen Sie die Anwendungsstelle nur mit einer nicht feuchtigkeitsspendenden, parfümfreien Seife.

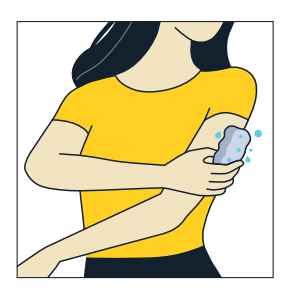

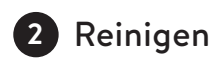

Verwenden Sie ein Alkoholtuch<sup>23</sup> – nicht feuchtigkeitsspendend, ohne Zusatzstoffe wie Glycerin - zur Reinigung und lassen Sie Ihre Haut an der Luft trocknen.

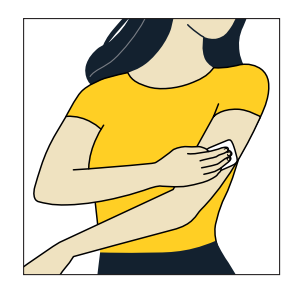

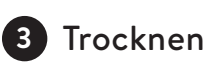

Warten Sie, bis Ihre Haut vollständig trocken ist, bevor Sie den Sensor applizieren. Dies ist nach dem Duschen oder Schwimmen<sup>7</sup> besonders wichtig.

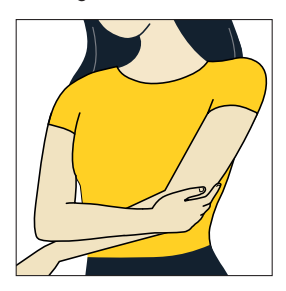

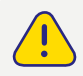

Zum Reinigen der Applikationsstelle keine Handdesinfektionsmittel oder -tücher verwenden.

# Tipps zur besseren Haftung des Sensors

| PROBLEM                                                                                                    | EMPFEHLUNG                                                                                                    |  |
|----------------------------------------------------------------------------------------------------|----------------------------------------------------------------------------------------------------|--|
| Ölige Hautoberfläche: Seife, Creme,<br>Shampoo oder Conditioner können<br>ölige Rückstände auf der Haut hinter-<br>lassen, wodurch der Sensor nicht<br>richtig haftet. | Zur Verbesserung der Haftung sollten Sie die<br>Haut mit Wasser und Seife reinigen, abtrock-<br>nen, mit einem Alkoholtuch reinigen und an<br>der Luft trocknen lassen (nicht auf die Haut<br>pusten), bevor Sie fortfahren. |  |
| <b>Feuchte oder nasse Haut:</b> Feuchtigkeit<br>erschwert die Haftung. Halten Sie die<br>Haut vor der Anwendung trocken.                                               | Zur Verbesserung der Haftung sollten Sie die<br>Haut mit Wasser und Seife reinigen, abtrock-<br>nen, mit einem Alkoholtuch reinigen und an<br>der Luft trocknen lassen (nicht auf die Haut<br>pusten), bevor Sie fortfahren. |  |
| <b>Behaarte Haut:</b> Körperbehaarung<br>kann sich zwischen Haut und Sensor-<br>klebstoff verfangen.                                                                   | Die auf der Rückseite des Oberarms ausge-<br>wählte Stelle sollte glatt rasiert sein.                                                                                                    |  |

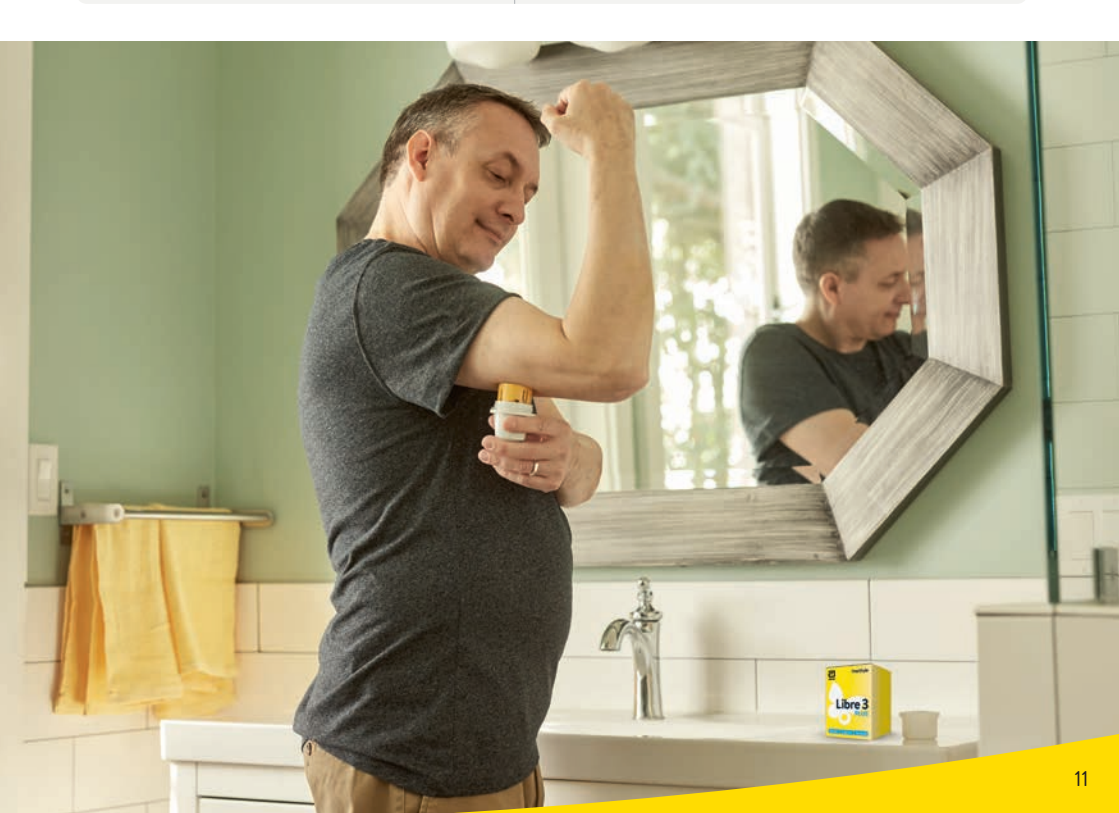

# Unterstützung bei der Sensorhaftung

### Anbringen von Pflaster, Verband oder Tape über dem Sensor

Das Loch des Sensors darf **nicht verdeckt** werden.

Zusätzliche Verbände oder Tapes sollten **gleichzeitig** mit dem Sensor angebracht werden. Nehmen Sie diese erst dann wieder ab, wenn der Sensor **zum Entfernen bereit** ist.

🕑 Verwenden Sie ein Pflaster, einen Verband oder ein Tape in medizinischer Qualität.

#### Bessere Sensorhaftung

Die folgenden Produkte können Ihnen unter Umständen bei der **Verbesserung der Sensorhaftung** helfen. Die Haut jeder Person ist anders – möglicherweise müssen Sie verschiedene Produkte ausprobieren, um das Passende zu finden. Wenden Sie sich an Ihr Diabetesteam, um die beste Option zu besprechen.

| Produkt*                      | Beschreibung                                                                                                    |  |
|-------------------------------|----------------------------------------------------------------------------------------------------|--|
| Torbot Skin Tac               | Ein hypoallergenes und latexfreies, klebendes Wischtuch<br>für die Haut (torbot.com)                                                                      |  |
| SKIN PREP<br>Hautschutztücher | Schützender Flüssigverband, der die Haut atmen lässt,<br>damit Klebebänder und Folien besser haften<br>(smith-nephew.com)                                 |  |
| Mastisol Liquid Adhesive      | Transparenter, hautfreundlicher, nicht wasserlöslicher<br>Flüssigklebstoff, der Verbände auch an feuchten<br>Bereichen befestigt (eloquesthealthcare.com) |  |
| Tegaderm IV                   | Transparente Folie, die Haftfestigkeit bietet (3m.com)                                                                                                    |  |
| Over-Bandage                  | Ein medizinischer Klebstoff; Bandage oder Klebeband                                                                                                    |  |

<sup>\*</sup> Die genannten Informationen stellen keine Empfehlung eines bestimmten Herstellers oder einer Produktqualität dar. Abbott Diabetes Care haftet nicht für die Vollständigkeit oder Genauigkeit der Produktinformationen anderer Hersteller. Die Verfügbarkeit eines Produkts kann je nach Land und Region unterschiedlich sein. Bitte beachten Sie die Gebrauchsanweisung des Herstellers für das von Ihnen gewählte Produkt.

# Tipps zum Tragen des Sensors

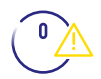

#### SCHÖN VORSICHTIG

Achten Sie stets darauf, mit dem Sensor nicht an Türrahmen, Autotüren, Sicherheitsgurten oder Möbelkanten hängen zu bleiben.

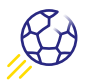

#### KONTAKTSPORT UND INTENSIVE SPORTLICHE AKTIVITÄT

Wählen Sie die Stelle an der Rückseite des Oberarms sorgfältig aus, um die Gefahr des Abreissens möglichst gering zu halten. Schützen Sie den Sensor gegebenenfalls mit einem Pflaster, Verband oder Tape<sup>24</sup>.

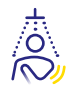

#### TROCKENTUPFEN

Achten Sie beim Abtrocknen nach dem Duschen oder Schwimmen<sup>7</sup> sorgfältig darauf, nicht am Sensor hängen zu bleiben und ihn abzureissen.

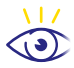

#### SCHÖN LANGSAM

Passen Sie beim An- und Ausziehen auf, dass Ihre Kleidung sich nicht am Sensor verfängt.

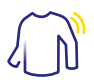

#### LOCKERES OUTFIT

Geben Sie Ihrem Sensor Platz und Luft, indem Sie locker sitzende Kleidung aus leichten Materialien tragen.

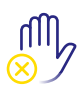

#### FINGER WEG

Achten Sie darauf, nicht am Sensor herumzuspielen, zu ziehen oder ihn anderweitig zu berühren, während Sie ihn tragen.

### App herunterladen

### Kompatibilität prüfen

Die FreeStyle Libre 3 App ist nur mit bestimmten Mobilgeräten und Betriebssystemen kompatibel. Bitte prüfen Sie vor dem Herunterladen der App, ob Ihr Smartphone dafür kompatibel ist. Die entsprechende Kompatibilitätsliste finden Sie auf www.FreeStyle.Abbott oder direkt per Scan dieses QR-Codes:

### 2

### Kostenloser App-Download

Suchen im App Store (iPhone)

- a) Apple App Store öffnen
- b) Rechts unten «Suchen» wählen
- c) «FreeStyle Libre 3» in das Suchfeld eingeben und «Suchen» klicken
- d) Zur FreeStyle Libre 3 App scrollen und «Laden» klicken

oder in **Google Play** (Android Smartphone)

- a) Google Play öffnen
- b) «FreeStyle Libre 3» in das Suchfeld eingeben und auf die Lupe klicken
- c) Zu FreeStyle Libre 3 scrollen und die App auswählen
- d) In der Detailansicht der App auf «Installieren» klicken
- 3

### Laden Sie die App herunter und öffnen Sie sie

#### Glukosewerte und Alarme<sup>11</sup>: Minutengenaue<sup>3</sup> Übertragung in die App<sup>1</sup> via Bluetooth<sup>19</sup>

- Vergewissern Sie sich in den Smartphone<sup>1</sup>-Einstellungen, dass Bluetooth EIN ist.
- Sie benötigen keine Netzwerkverbindung, um in der App Ihre Glukosewerte zu prüfen, Alarme zu empfangen, Notizen hinzuzufügen oder den Verlauf Ihrer Werte anzusehen.

Die App muss im Hintergrund geöffnet bleiben. Wenn Sie das Schliessen der App erzwingen, erhalten Sie keine Alarme und keine Glukosewerte.

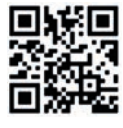

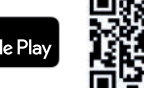

Laden im App Store

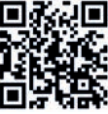

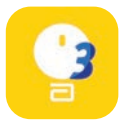

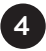

#### Benutzerkonto erstellen

Wenn Sie die App einrichten, empfehlen wir Ihnen, ein LibreView<sup>13-15</sup>-Konto zu erstellen.

#### Mit diesem können Sie:

- Ihre Daten und Berichte online auf einer Seite übersichtlich unter www.LibreView.com anzeigen lassen.
- Ihre Daten mit Ihrem Diabetesteam über «Verbundene Apps» teilen<sup>15</sup>.
- Ihre historischen Daten einsehen und Ihren aktiven Sensor weiternutzen, falls Sie das Empfängergerät wechseln (z. B. wenn Sie Ihr Smartphone verlieren oder wechseln).

Hinweis: Ihr Login für die FreeStyle Libre 3 App und für LibreView ist identisch.

### 5 Reg

Registrierung

Folgen Sie den angezeigten Schritten auf Ihrem Smartphone für die Registrierung. Notieren Sie sich hier die verwendete E-Mail-Adresse sowie Ihr Passwort:

E-Mail-Adresse: \_\_\_\_\_

Passwort:

### Sensor anbringen

1

### Das Anbringen des Sensors ist ganz einfach<sup>5</sup>. Folgen Sie diesen Schritten:

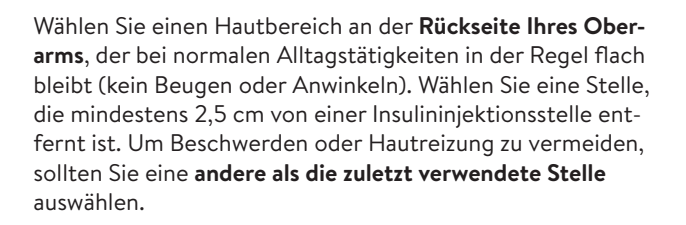

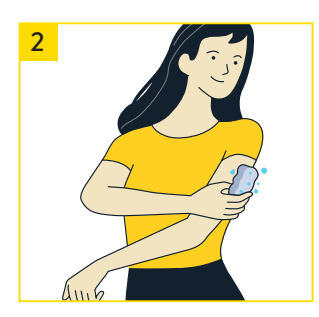

Waschen Sie die Anwendungsstelle mit einer nicht feuchtigkeitsspendenden, parfümfreien Seife, trocknen Sie die Stelle und reinigen Sie sie anschliessend mit einem Alkoholtuch (nicht feuchtigkeitsspendend, ohne Zusatzstoffe wie Glycerin). Damit werden ölhaltige Rückstände entfernt, durch die der Sensor ansonsten nicht korrekt anhaften könnte. Bevor Sie fortfahren, lassen Sie die Stelle an der Luft trocknen.

Hinweis: Das Hautareal <u>muss</u> sauber und trocken sein; andernfalls haftet der Sensor nicht an der Haut.

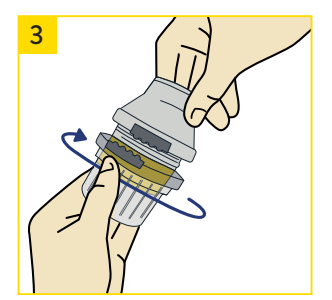

Nehmen Sie die Verschlusskappe vom Sensorapplikator ab.

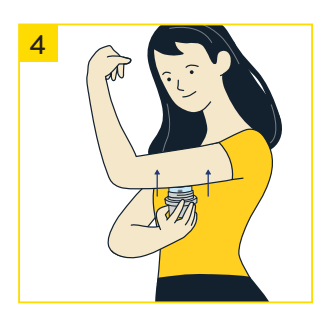

Platzieren Sie den **Sensorapplikator** über der vorbereiteten Stelle und drücken Sie ihn **fest auf Ihre Haut**. Dabei wird ein kleiner, dünner, biegsamer Fühler unter Ihre Haut geschoben.

Normalerweise spüren Sie davon nichts<sup>8</sup>.

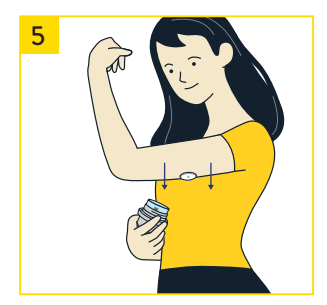

Ziehen Sie den **Sensorapplikator vorsichtig vom Körper weg**. Der Sensor sollte nun an der Haut haften. Achten Sie darauf, dass der Sensor fest sitzt.

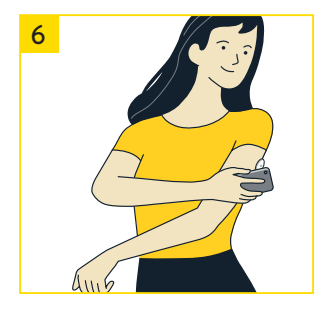

Der Sensor ist nun bereit, aktiv von Ihnen gestartet zu werden. Dafür muss mit einem initialen Scan eine Verbindung vom Sensor zu Ihrem Smartphone<sup>1</sup> bzw. zur FreeStyle Libre 3 App<sup>1</sup> hergestellt werden.

Lesen Sie auf den Seiten 18-19 wie das geht.

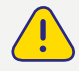

Bitte beachten Sie auch die Packungsbeilage.

### Sensor starten

#### Starten des Sensors

Um Ihre Glukosewerte zu erhalten, starten Sie den FreeStyle Libre 3 Plus Sensor, den Sie zuvor auf der Rückseite Ihres Oberarms angebracht haben, mit einem initialen Scan. Halten Sie dafür das Smartphone<sup>1</sup> in einem Abstand von bis zu 4 cm über den Sensor. So verbinden Sie den Sensor mit Ihrem Smartphone bzw. mit der FreeStyle Libre 3 App<sup>1</sup>.

### 🚺 iPhone

Tippen Sie im Startbildschirm der App auf die Schaltfläche **«Neuen Sensor scannen».** Ihr Smartphone ist jetzt bereit, den Sensor zu scannen, um ihn zu **starten**.

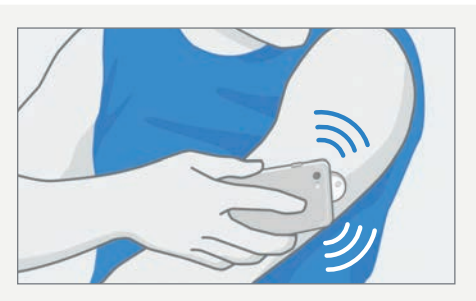

Die NFC\*-(Near Field Communication) Antenne befindet sich am oberen Rand des Smartphones. Scannen Sie Ihren Sensor, indem Sie den Sensor mit der OBERSEITE Ihres Smartphones berühren.

### 👾 Android

Scannen Sie vom **Startbildschirm** der App aus den Sensor mit der RÜCKSEITE Ihres Smartphones, um ihn zu **starten**.

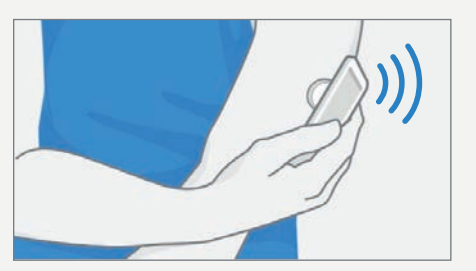

Die NFC\*-(Near Field Communication) Antenne befindet sich bei den meisten Android-Smartphones an der Rückseite. Scannen Sie Ihren Sensor, indem Sie den Sensor mit der RÜCKSEITE Ihres Smartphones berühren.

WICHTIG: NFC aktivieren.

### \* Was ist NFC?

Die Abkürzung NFC steht für Near Field Communication (Deutsch: Nahfeldkommunikation), da die Funktechnik Daten innerhalb einer kurzen Distanz von höchstens vier Zentimetern überträgt. Mittels NFC wird die Verbindung zwischen dem Sensor und dem Smartphone bzw. dem Lesegerät hergestellt.

#### Hinweise zum Starten des Sensors:

- Nähe, Ausrichtung und andere Faktoren können die NFC-Leistung beeinflussen.
   Eine dicke oder metallische Hülle kann zum Beispiel das NFC-Signal stören.
   Beachten Sie, dass es vom Modell des Smartphones abhängt, wie einfach ein Sensor gescannt werden kann. Jedes Smartphonemodell ist unterschiedlich.
   Berühren Sie den Sensor mit Ihrem Smartphone oder bewegen Sie Ihr Smartphone langsam hin und her, bis Sie gelernt haben, wie der Sensor am besten gescannt wird.
- Nachdem der Sensor erfolgreich gestartet wurde, hören Sie einen Ton oder spüren eine Vibration. Wenn die Lautstärke Ihres Smartphones ausgeschaltet ist, hören Sie den Ton nicht.

#### Hinweis zum Erhalt der Glukosewerte:

Nach dem Starten des Sensors erhalten Sie **nach 60 Minuten** Ihre ersten Glukosewerte – direkt und automatisch auf Ihr Smartphone.

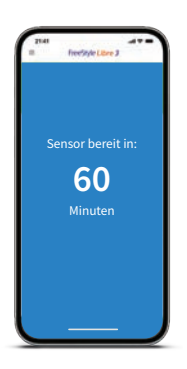

#### Hinweise zu App, Lesegerät und Alarmen:

- Wenn der Sensor mit der App gestartet wird, werden Glukosewerte direkt und minutengenau<sup>3</sup> auf dem Smartphone angezeigt. Das Lesegerät<sup>2</sup> kann <u>nicht</u> zusätzlich verwendet werden.
- Wenn der Sensor mit dem Lesegerät gestartet wird, werden die Glukosewerte direkt und minutengenau auf dem Lesegerät angezeigt. Die App kann <u>nicht</u> zusätzlich verwendet werden.
- Glukosewerte und eingestellte Alarme<sup>11</sup> werden nur auf dem erstverbundenen Gerät ausgegeben<sup>2</sup>.

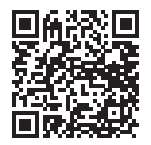

Mehr Informationen finden Sie in unseren Handbüchern online: https://www.diabetescare.abbott/support/manuals/ch.html

# Hinweise zum Tragen des Sensors

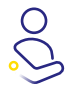

#### SENSOR ANBRINGEN

Bringen Sie den neuen Sensor immer an einer anderen Stelle der Oberarmrückseite an. Setzen Sie den Sensor nicht direkt nach dem Duschen oder einem Vollbad.

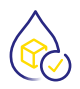

#### **GLUKOSEWERTE INTERPRETIEREN**

Denken Sie daran, dass es länger dauern kann, bis sich Ihr Glukosegehalt im Gewebe verändert. Vermeiden Sie daher Überkorrekturen!

Die Trendpfeile helfen Ihnen einzuschätzen, wie schnell und wohin sich Ihr Glukosewert verändert.

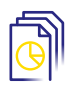

#### DATENMANAGEMENT

Wenn Sie die Libre<br/>View  $^{13-15}$ Software nutzen, können Sie Berichte mit Ihrem Diabete<br/>steam teilen. $^{15}$ 

#### Nutzen Sie die Notizfunktion:

Tragen Sie Ihre Mahlzeiten, Ihre Insulinmenge und Ihre sportlichen Aktivitäten in der FreeStyle Libre 3 App<sup>1</sup> als Notiz ein. So können Sie bzw. Ihr Diabetesteam die Werte besser interpretieren.

#### Und übrigens:

Der FreeStyle Libre 3 Plus Sensor ist freigegeben für die Verwendung mit dem mylife Loop System<sup>10,25-27</sup> zur automatisierten Insulinabgabe.

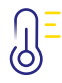

#### TEMPERATUR

#### Kälte

Der Sensor kann im Winter auf niedrige Temperaturen reagieren und dann vorübergehend vielleicht keine Glukosewerte anzeigen. Sobald der Sensor sich auf ca. 10 °C erwärmt hat, können Ihre Werte wieder angezeigt werden.

#### Wärme

Der Sensor kann beispielsweise in der Sauna auf extrem hohe Temperaturen reagieren und dann vorübergehend vielleicht keine Glukosewerte anzeigen. Sobald der Sensor sich auf ca. 45 °C abgekühlt hat, können Ihre Werte wieder angezeigt werden.

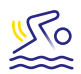

#### FREIZEIT

Sie können mit dem wasserfesten<sup>7</sup> Sensor baden, duschen, schwimmen oder in die Sauna gehen. Mit einem Fixierverband oder einem medizinischen Tape schützen Sie Ihren Sensor dabei zusätzlich<sup>24</sup>. Bitte beachten Sie dazu auch die Tipps zum Tragen des Sensors auf Seite 13.

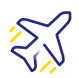

#### REISEN

Packen Sie bei Flugreisen Ihre Sensoren in Ihr Handgepäck. Lassen Sie sich hierfür ein ärztliches Rezept ausstellen, um das Sicherheitspersonal am Flughafen zu informieren.

#### **Planen Sie voraus:**

Nehmen Sie ausreichend Ersatzsensoren mit, damit Sie gut versorgt sind.

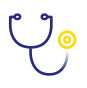

#### MEDIZINISCHE UNTERSUCHUNG

Entfernen Sie den Sensor vor medizinischen Untersuchungen, bei denen starke magnetische oder elektromagnetische Strahlungen auftreten.

#### **Beispiele:**

Röntgenuntersuchungen, MRI/MRT (Magnetresonanztomographie) oder CT (Computertomographie).

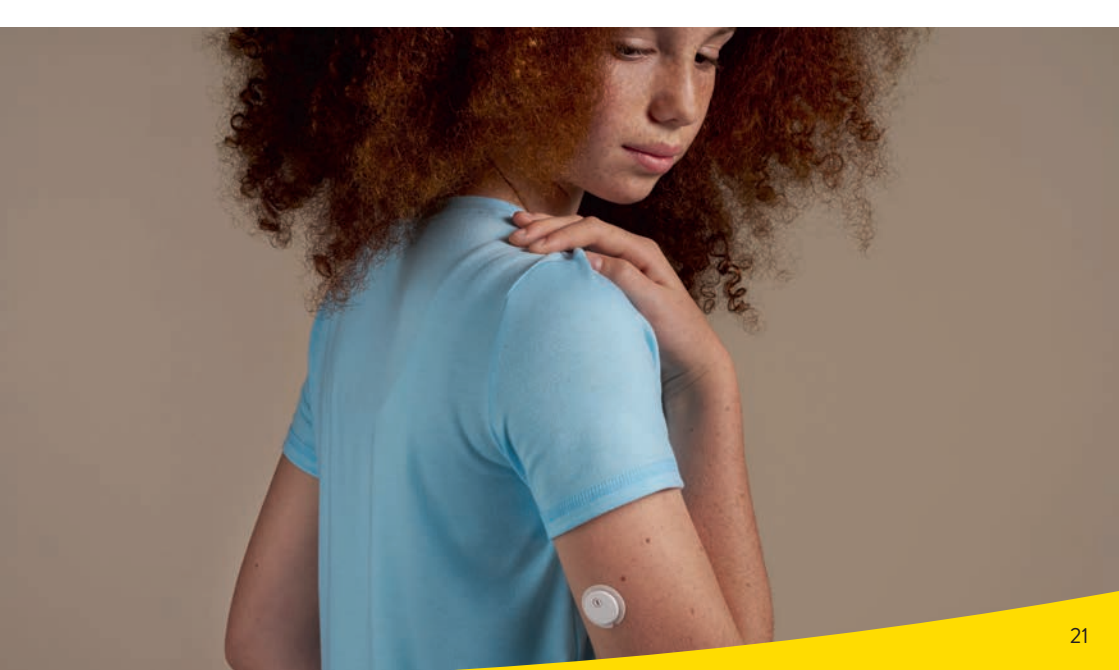

### Sensor entfernen

#### Entfernen des Sensors

🔗 Heben Sie den Rand der Klebefolie, die den Sensor an Ihrer Haut fixiert, an.

Ziehen Sie den Sensor in einer Bewegung langsam von Ihrer Haut ab.

O Nutzen Sie allenfalls Kleberentfernungstücher zur sanften Entfernung von klebenden Verbänden und Kleberrückständen.

Hinweis: Etwaige verbleibende Kleberreste auf der Haut können mit warmem Seifenwasser oder Isopropylalkohol entfernt werden.

| Produkt*                          | Beschreibung                                                                                                    |  |
|-----------------------------------|----------------------------------------------------------------------------------------------------|--|
| Babyöl                            | Sanfter Feuchtigkeitsspender                                                                                                    |  |
| REMOVE<br>Kleberentfernungstücher | Entfernt Kleberrückstände auf der Haut<br>(smith-nephew.com)                                                                                   |  |
| UNI-SOLVE<br>Adhesive Remover     | Die Formulierung reduziert Klebetraumata auf der Haut<br>durch gründliche Auflösung von Verbandpflastern und<br>Klebstoffen (smith-nephew.com) |  |

\* Siehe Hinweis Seite 12.

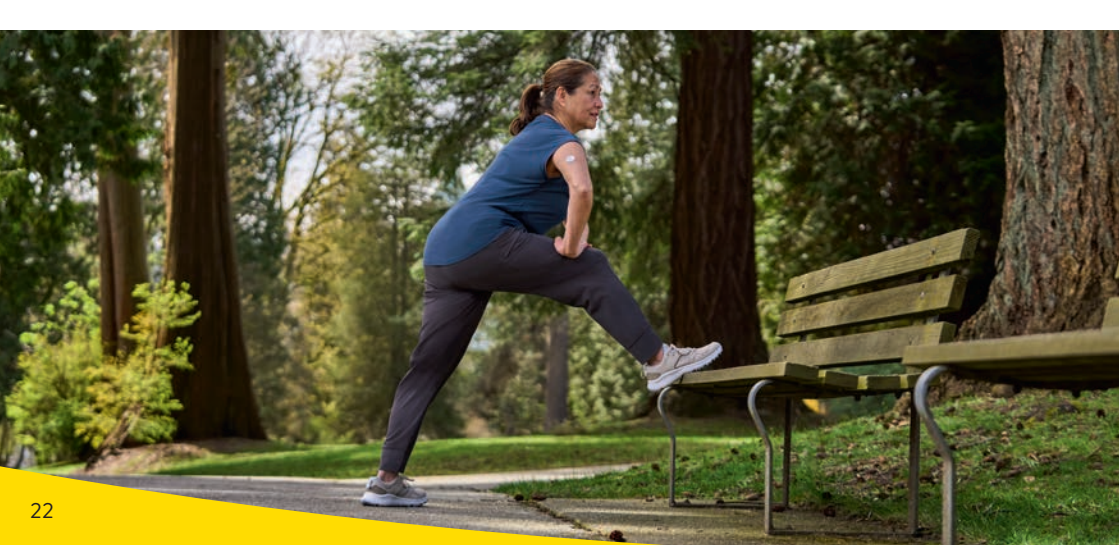

# Entsorgung der FreeStyle Libre 3 System-Komponenten

Der FreeStyle Libre 3 Plus Sensor wurde so entwickelt, dass eine bessere ökologische Nachhaltigkeit erzielt wird, wobei der Kunststoffverbrauch um 41 % und der Kartonverbrauch um 43 % reduziert wurde.<sup>28</sup>

Durch die fachgerechte Entsorgung der einzelnen Komponenten und Verpackungsbestandteile des FreeStyle Libre 3 Systems leisten Sie einen wichtigen Beitrag zum Recyclingkreislauf.

# Die Komponenten des FreeStyle Libre 3 Systems können wie folgt entsorgt werden:

| ELEKTROSCHROTT                                                                                                    | KARTONSAMMLUNG                                                                                        |  |  |
|----------------------------------------------------------------------------------------------------|----------------------------------------------------------------------------------------------------|--|--|
| Sensor<br>(neu oder benutzt)                                                                                                    | Aussenverpackung                                                                                      |  |  |
| Lesegerät                                                                                                    |                                                                                                    |  |  |
| (neu oder benutzt)                                                                                                    |                                                                                                    |  |  |
| USB-Kabel und<br>Netzteil                                                                                                    | Benutzerhand-<br>buch und Packungs-<br>beilage                                                        |  |  |
| SAMMELSTELLE FÜR<br>SCHARFE/SPITZE GEGENSTÄNDE                                                                                          | KUNSTSTOFF                                                                                            |  |  |
| Sensorapplikator                                                                                                    | Verschlusskappe<br>Nur leere Verschlusskappe, nach Applikation<br>des FreeStyle Libre 3 Plus Sensors. |  |  |
| <ul> <li>Fragen Sie gegebenenfalls auch bei Ihrer nächsten Entsorgungsstelle</li> <li>oder der örtlichen Abfallbehörde nach.</li> </ul> |                                                                                                    |  |  |

Bilder dienen rein illustrativen Zwecken.

**Hinweis:** Da die Lesegeräte und Sensoren möglicherweise Körperflüssigkeiten ausgesetzt waren, können Sie sie vor der Entsorgung abwischen, z. B. mit einem Tuch, das mit einer Mischung aus einem Teil Haushaltsbleichmittel und neun Teilen Wasser angefeuchtet wurde.

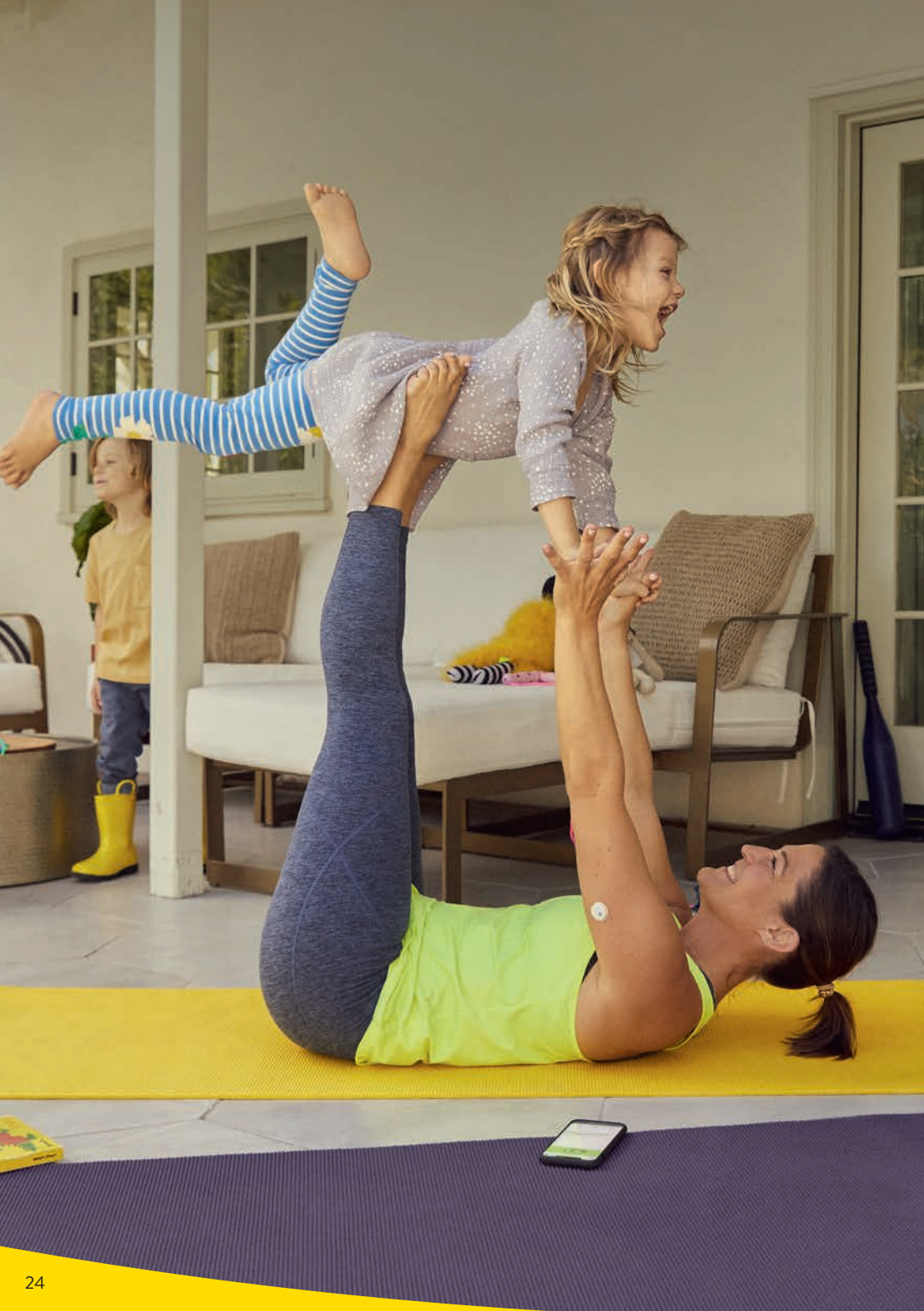

# Das kann die FreeStyle Libre 3 App

#### Minutengenaue Glukosewerte

Streaming direkt und automatisch auf Ihr Smartphone<sup>1</sup>, ohne Scan<sup>29</sup>: Mit der FreeStyle Libre 3 App<sup>1</sup> haben Sie Ihre vollständigen Glukosewerte und weitere hilfreiche Angaben minutengenau<sup>3</sup> und in Echtzeit auf Ihrem Smartphone im Blick.

#### Vorteile der FreeStyle Libre 3 App:

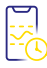

#### IMMER VERFÜGBAR<sup>3</sup>

Sie erhalten Ihre Glukosewerte automatisch auf Ihr Smartphone, minutengenau und in Echtzeit.

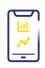

#### 1'440 GLUKOSEWERTE PRO TAG

Mit einem Blick auf das Smartphone minutengenau Bescheid wissen.

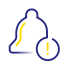

#### **OPTIONALE GLUKOSEALARME<sup>11</sup>**

Minutengenau und direkt wissen, wenn Sie Ihre festgelegten Alarmgrenzen überoder unterschreiten. Diskret<sup>30</sup> und zuverlässig vor allem in den niedrigen Glukosebereichen<sup>8</sup>.

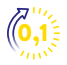

#### **EINGABE VON INSULIN**

In Schritten von 0,1-Einheiten möglich.

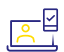

#### **EINFACHES TEILEN<sup>15,17</sup>**

Von der App aus können Sie Ihre Glukosedaten ganz einfach mit Ihrem Diabetesteam über LibreView<sup>13,14</sup> und mit Familie oder Freunden über LibreLinkUp<sup>16,18</sup> teilen<sup>15,17</sup>.

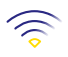

#### **GROSSE REICHWEITE**

Bis zu 10m Bluetooth-Reichweite<sup>19</sup> für eine sichere Verbindung mit Ihrem Smartphone für den Empfang von Glukosewerten und Alarmen<sup>11</sup>.

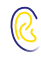

#### **OPTIONALE SPRACHAUSGABE**

Für Menschen mit einer Sehbeeinträchtigung gibt es eine Sprachausgabe. Lassen Sie sich die Glukosewerte und den Trend einfach vorlesen.

### Alles auf einen Blick

Mit der FreeStyle Libre 3 App<sup>1</sup> haben Sie Ihre vollständigen Glukosewerte und weitere hilfreiche Angaben jederzeit im Blick.

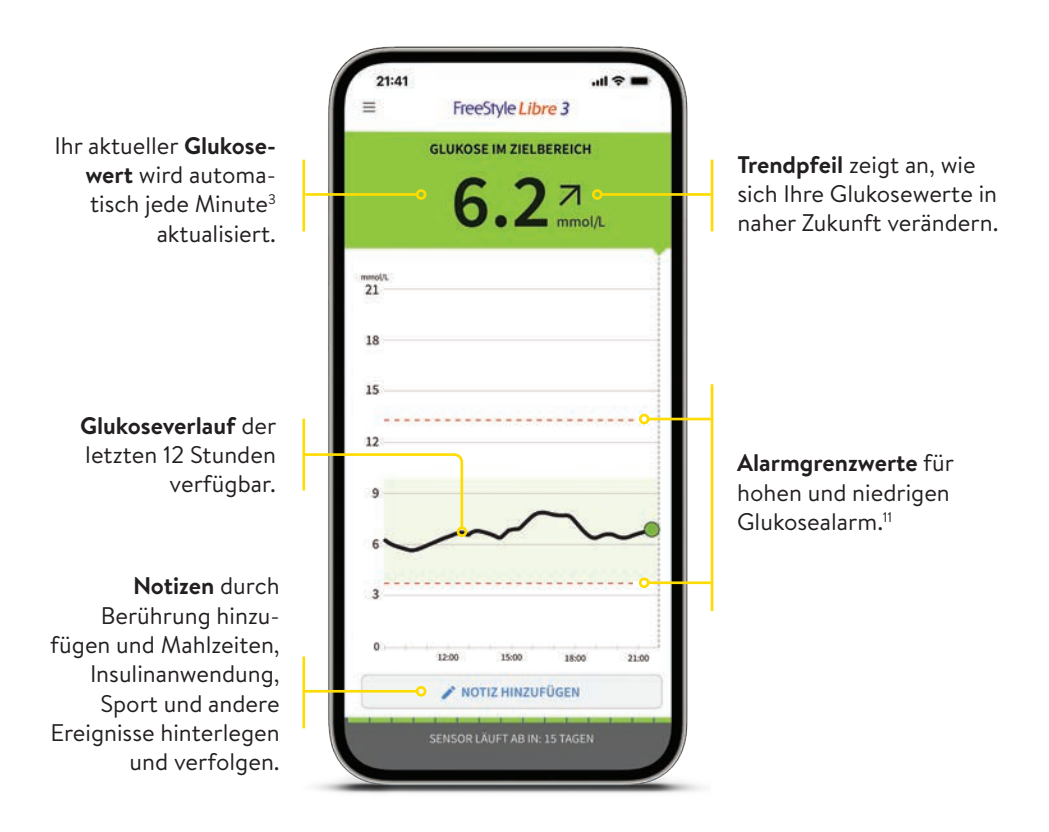

**Hinweis:** Ein FreeStyle Libre 3 Plus Sensor kann nur mit der FreeStyle Libre 3 App <u>oder</u> dem entsprechenden Lesegerät<sup>2</sup> des Systems aktiviert und genutzt werden. Ein Wechsel ist erst mit der Aktivierung eines nächsten, neuen Sensors möglich.

# Ampel-System für mehr Komfort

Ihr aktueller Glukosewert bestimmt die Hintergrundfarbe in der App<sup>1</sup>. So können Sie auf einen Blick erkennen, in welchem Bereich sich Ihr Glukosewert befindet.

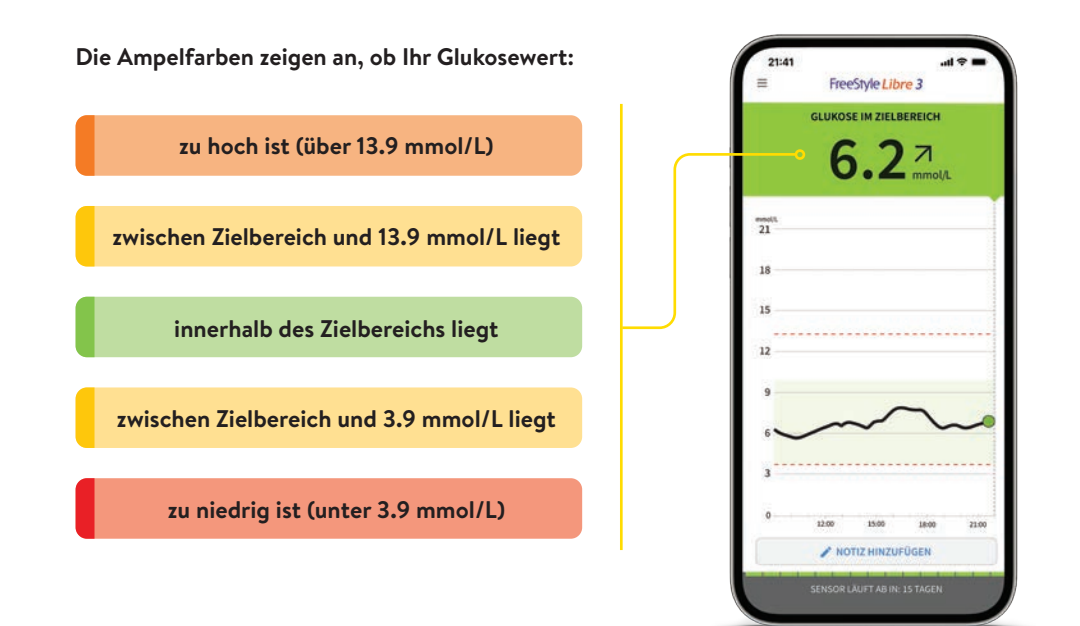

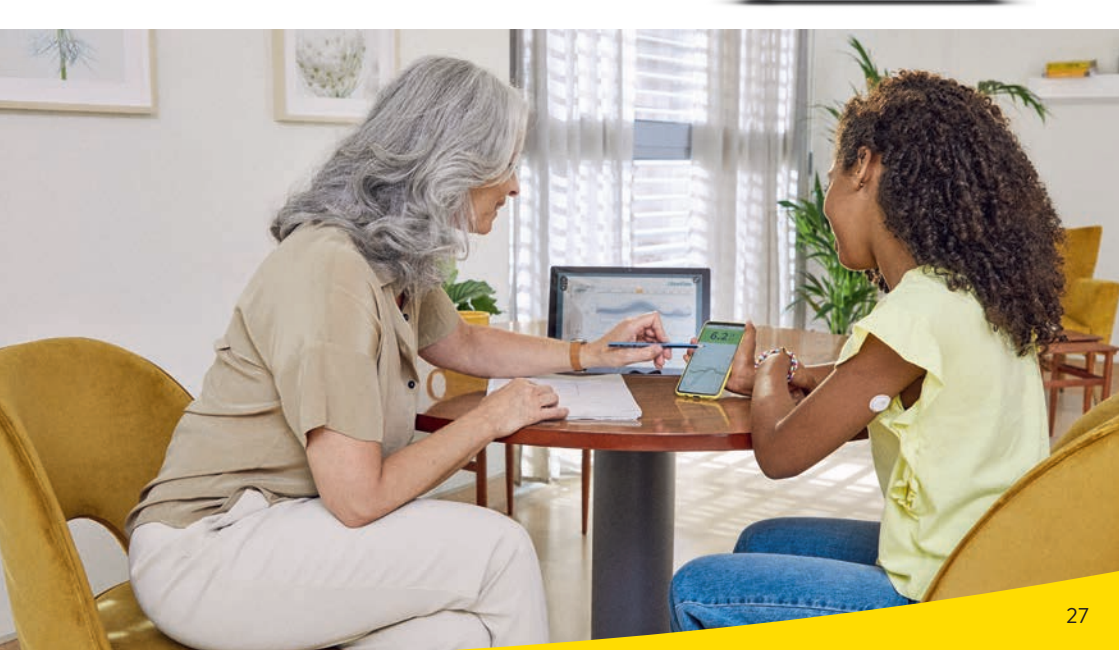

# Mehr Zeit im Zielbereich mit dem FreeStyle Libre 3 System

#### Was ist die Zeit im Zielbereich?

ļ

Die Zeit im Zielbereich oder **«Time in Range»** (TIR) ist der Prozentsatz der Zeit, die eine Person mit ihrem Glukosespiegel im Glukose-Zielbereich verbringt.

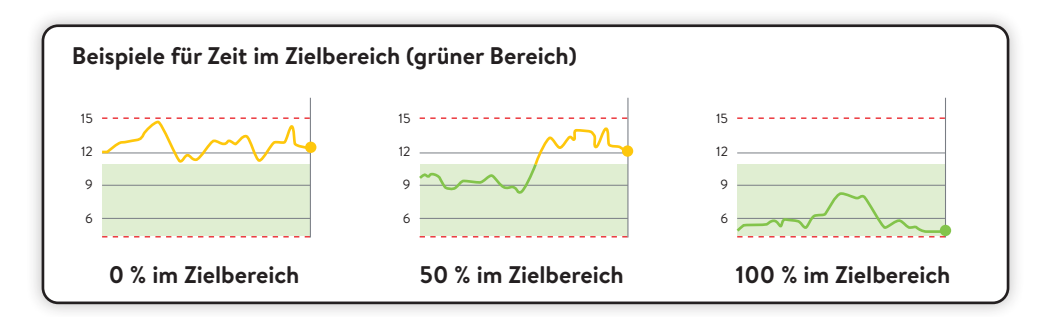

Der Glukose-Zielbereich ist in Ihrer FreeStyle Libre 3 App<sup>1</sup> auf 3.9–10.0 mmol/L voreingestellt.<sup>31</sup> Der Zielbereich kann über die Einstellungen angepasst werden und wird in der App als hellgrüner Bereich gezeigt.

Das FreeStyle Libre 3 System errechnet automatisch den Prozentwert der Zeit, die Sie **im, über oder unter dem Zielbereich** verbringen. Sie finden diese Angaben in der App oder in LibreView<sup>13-15</sup> im Bericht **«Zeit in Bereichen»**.

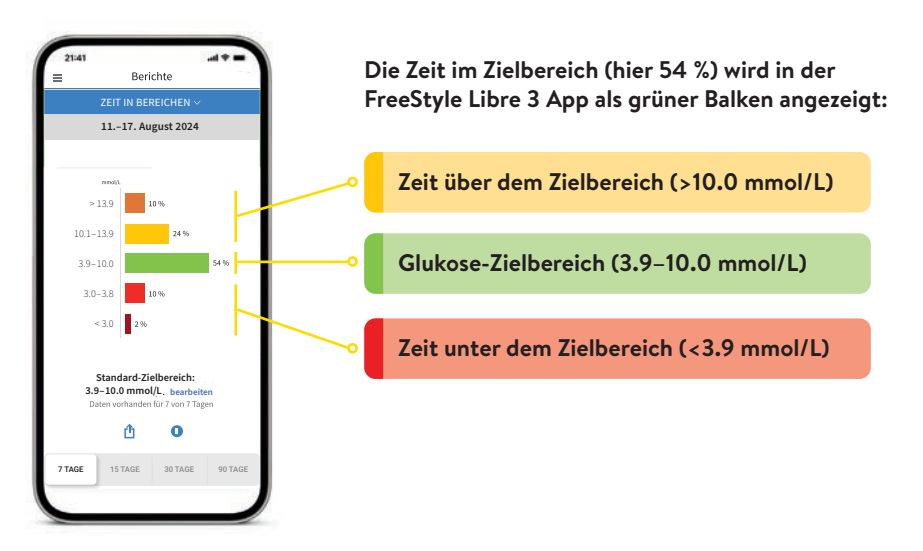

# Warum ist die Zeit im Zielbereich wichtig?

#### Mehr Zeit im Zielbereich bedeutet einen tieferen HbA1c-Wert.<sup>32</sup>

Der HbA1c-Wert wird im Labor ermittelt und spiegelt den durchschnittlichen Zuckergehalt im Blut in den vergangenen acht bis zwölf Wochen wider.

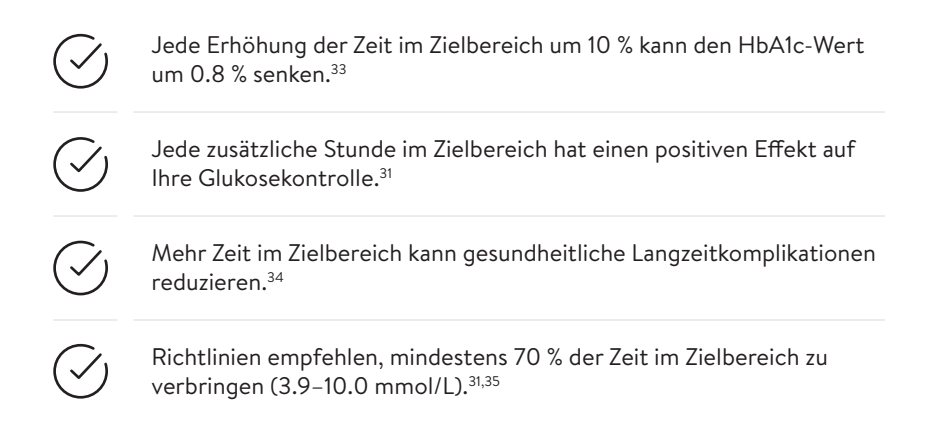

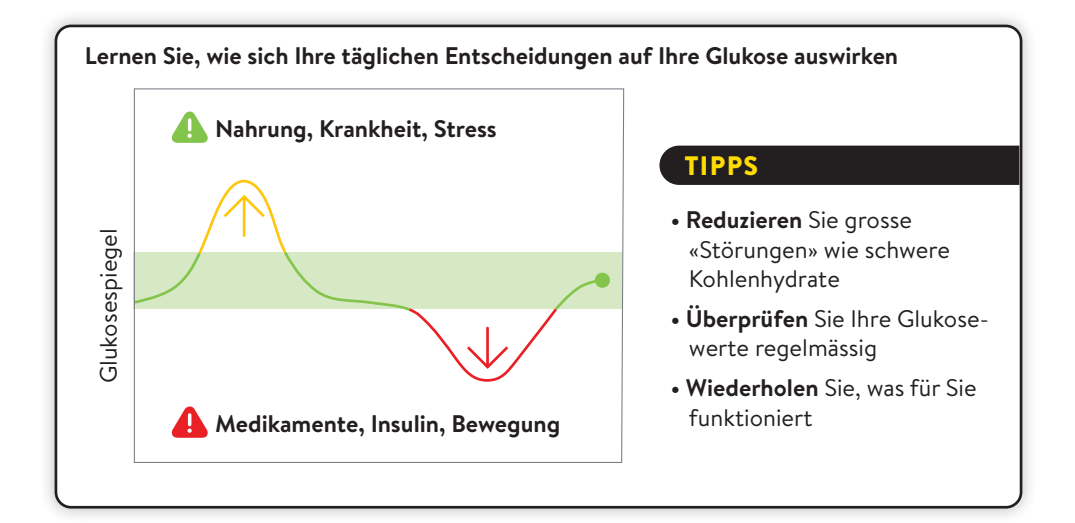

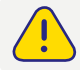

Besprechen Sie mit Ihrem Diabetesteam, wie Ihr Zielbereich eingestellt sein sollte. Sie können sich Ihre persönlichen Zielbereich-Werte auf der letzten Seite notieren.

# Der Trendpfeil zeigt Ihnen, wo es hingeht

Der Trendpfeil gibt an, in welche Richtung sich Ihr Glukosewert momentan bewegt:

| $\uparrow$      | <b>Glukosewert steigt rasch</b><br>d. h. mehr als 0.1 mmol/L pro Minute                                                                                                    |
|-----------------|----------------------------------------------------------------------------------------------------|
| $\triangleleft$ | <b>Glukosewert steigt</b><br>d. h. zwischen 0.06 und 0.1 mmol/L pro Minute                                                                                                    |
| $\rightarrow$   | <b>Glukosewert ändert sich langsam</b><br>d. h. weniger als 0.06 mmol/L pro Minute                                                                                                    |
| $\square$       | <b>Glukosewert fällt</b><br>d. h. zwischen 0.06 und 0.1 mmol/L pro Minute                                                                                                    |
| $\checkmark$    | <b>Glukosewert fällt rasch</b><br>d. h. mehr als 0.1 mmol/L pro Minute                                                                                                    |
|                 | Ein stark fallender Trendpfeil kann beispielsweise bei Gabe von schnell wirksa-<br>mem Insulin oder während oder nach einer sportlichen Aktivität auftreten.<br>Seien Sie vorsichtig bzw. nehmen Sie rasch wirksame Kohlenhydrate zu sich,<br>wenn dieser Trendpfeil erscheint und Sie bereits niedrige Glukosewerte haben. |

#### Nutzen Sie die Notizfunktion Ihrer FreeStyle Libre 3 App<sup>1</sup>.

In der FreeStyle Libre 3 App können Sie Notizen auch im Nachhinein hinzufügen, bearbeiten und im Bereich **«Protokoll»** einsehen.

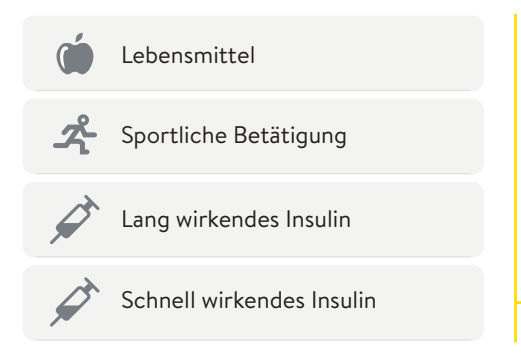

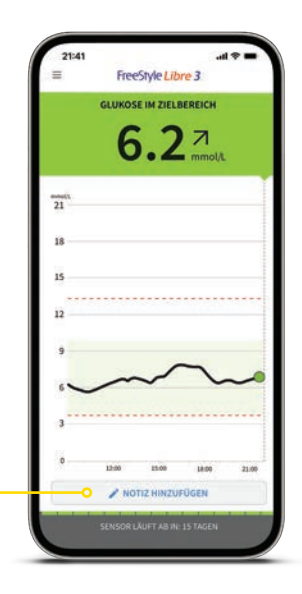

# Protokoll - Alle Ereignisse des Tages auf einen Blick

#### Mit dem Protokoll zu jeder Zeit den Überblick behalten.

Im Bereich «Protokoll» finden Sie alle Notizen und Alarme<sup>11</sup> nach Uhrzeit sortiert und mit dem entsprechenden Glukosewert versehen.

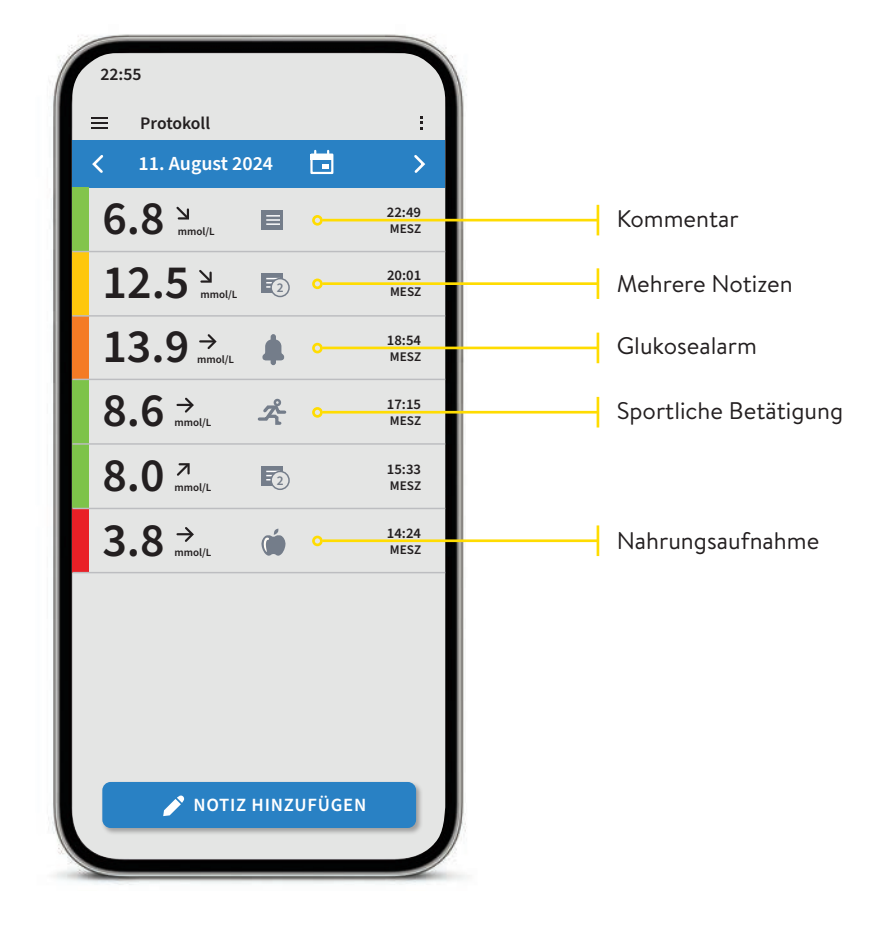

**Hinweis:** Sie können Notizen auch nachträglich hinzufügen, indem Sie auf der Startseite oder unter Protokoll unten auf **«Notiz hinzufügen»** tippen.

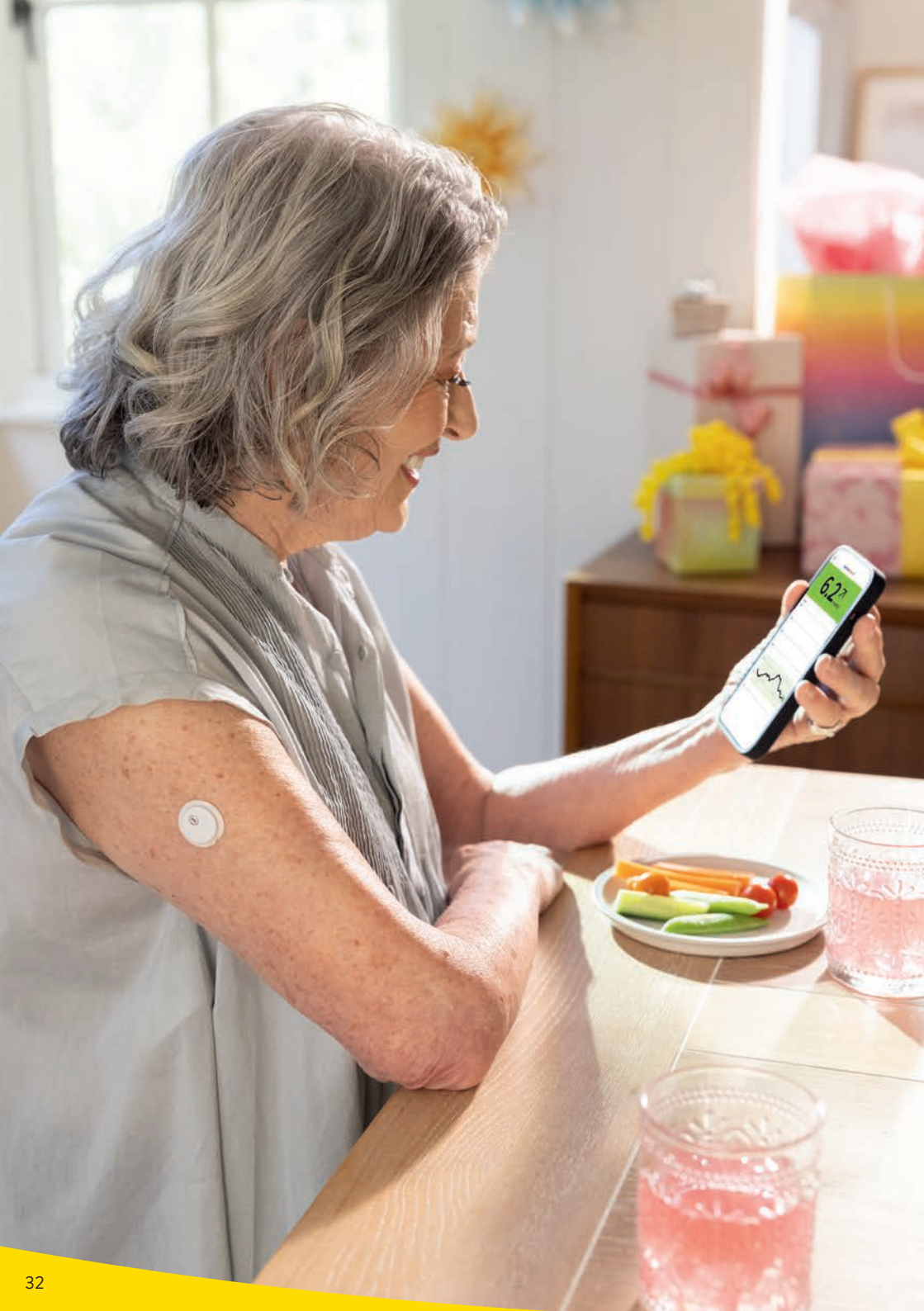

## Erhalten Sie detaillierte Berichte zu Ihren Glukosewerten

Die Überprüfung und das Verständnis Ihres Glukoseverlaufs können hilfreich sein, um Ihre Glukosekontrolle zu verbessern.<sup>31,36,37</sup>

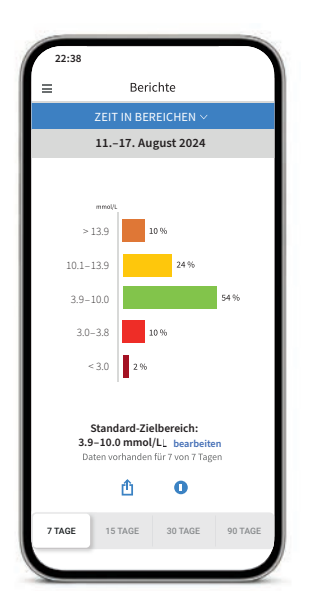

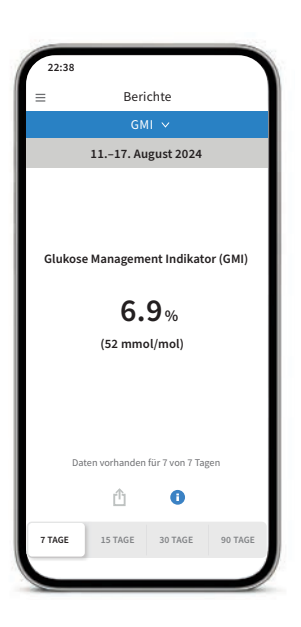

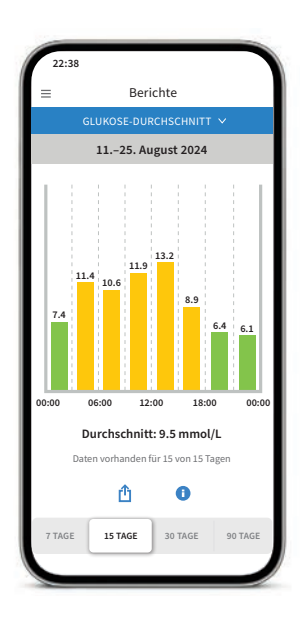

#### Bericht «Zeit in Bereichen»

Sie können sich die Auswertung der Zeit im Zielbereich individuell eingestellt unter **«Benutzerdefiniert»** oder eingestellt nach den empfohlenen Werten der internationalen Richtlinien unter **«Standards»** anzeigen lassen.

#### Bericht «GMI» (Glukose-Management-Indikator)

Kann als Indikator dafür verwendet werden, wie gut die Kontrolle des Glukosestoffwechsels ist. **Hinweis:** Der GMI unterscheidet sich vom HbA1c, der im Labor aus einer Blutprobe bestimmt wird.

#### Bericht «Glukose-Durchschnitt»

Zeigt Informationen über Ihre durchschnittlichen Glukosewerte, auch für verschiedene Zeiträume des Tages, an. Werte über Ihrem Zielbereich sind gelb oder orange; Werte unterhalb Ihres Zielbereichs sind rot.

### Optionale und individuell einstellbare Glukosealarme

Ein Glukosealarm<sup>11</sup> wird ausgelöst, sobald Ihr Glukosewert die festgelegten Grenzen über- oder unterschreitet. Die Grenzwerte der Alarme entsprechen <u>nicht</u> Ihrem Glukose-Zielbereich.

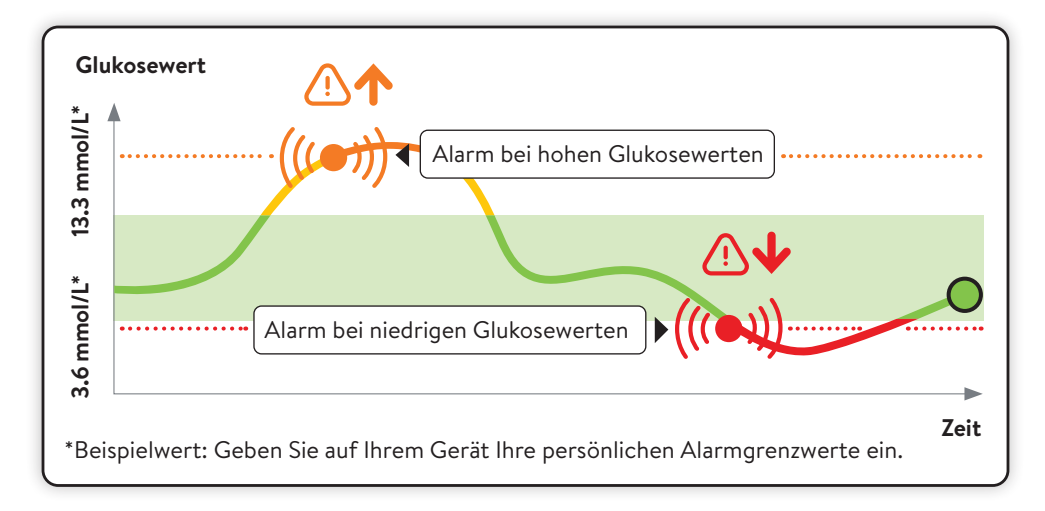

Besprechen Sie mit Ihrem Diabetesteam, wie hoch bzw. tief Ihre Alarmgrenzwerte liegen dürfen. Sie können sich Ihre persönlichen Alarmgrenzwerte auf der letzten Seite notieren.

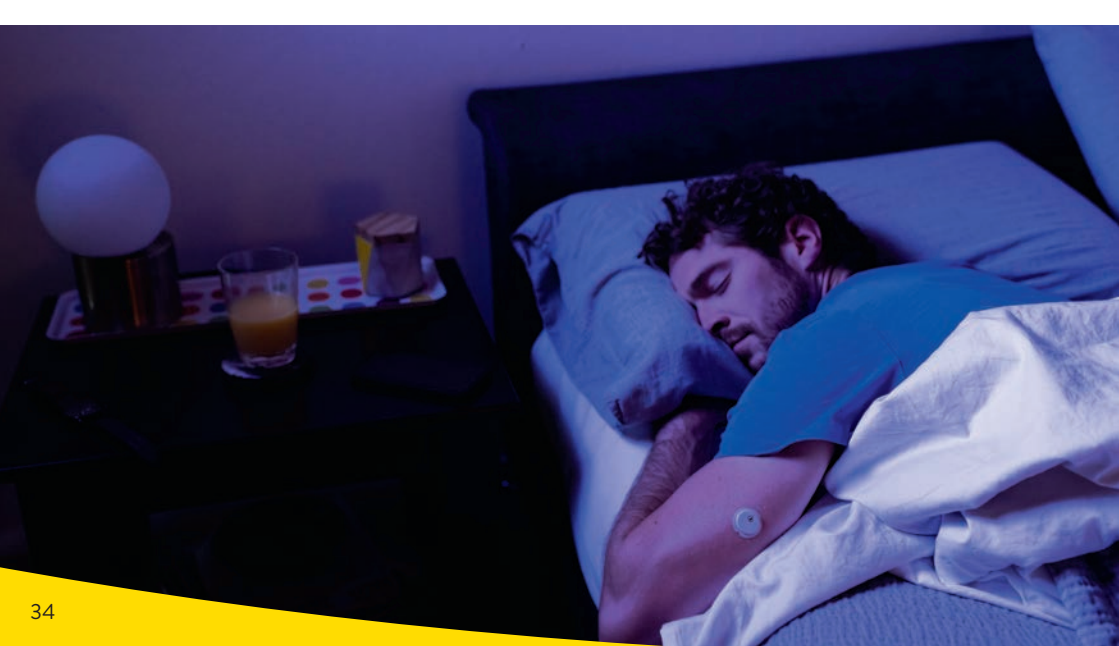

# Entscheiden Sie selbst über Ihre Alarmgrenzwerte

#### Alarme<sup>11</sup> erfolgen bei:

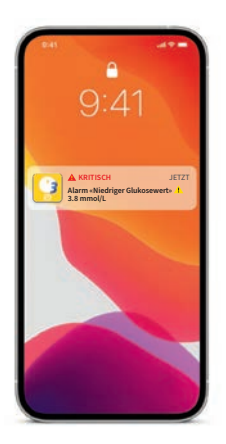

zu niedrigen Glukosewerten zwischen 3.3–5.6 mmol/L einstellbar

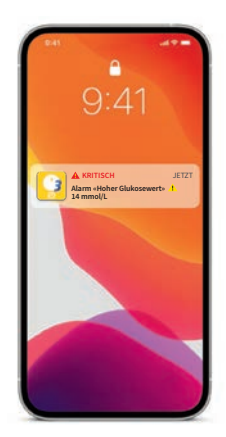

**zu hohen Glukosewerten** zwischen 6.7–22.2 mmol/L einstellbar

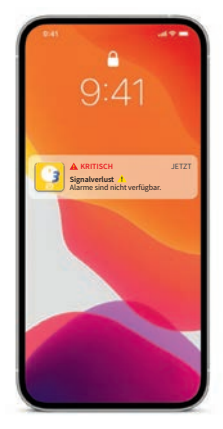

**Signalverlust**<sup>20</sup>, falls Ihr Sensor 20 Min. lang keine Verbindung mit der App aufbauen konnte

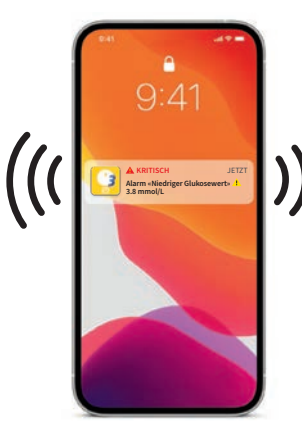

### Warnen

Sie erhalten einen Alarm bei zu niedrigen oder zu hohen Glukosewerten.

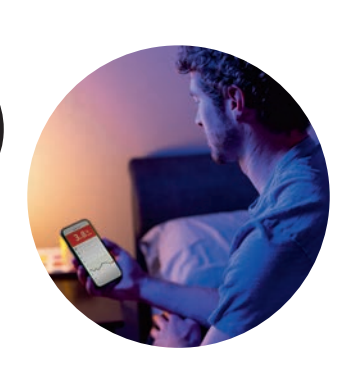

Prüfen

Bestätigen Sie den Alarm auf Ihrem Smartphone bzw. Lesegerät und prüfen Sie Ihren Glukosewert.

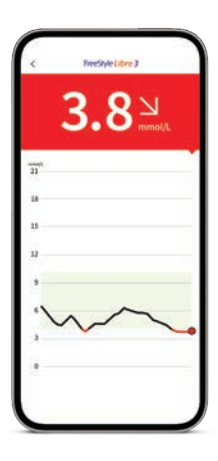

Handeln

>

Nutzen Sie die Informationen, um gegebenenfalls Massnahmen zu treffen.

# Optionale und individuell einstellbare Glukosealarme

Sie entscheiden, ob und in welchen Situationen Sie die Alarme<sup>11</sup> nutzen möchten. Die Alarme sind standardmässig ausgeschaltet. Möchten Sie die Alarme einschalten?

#### So einfach geht's:

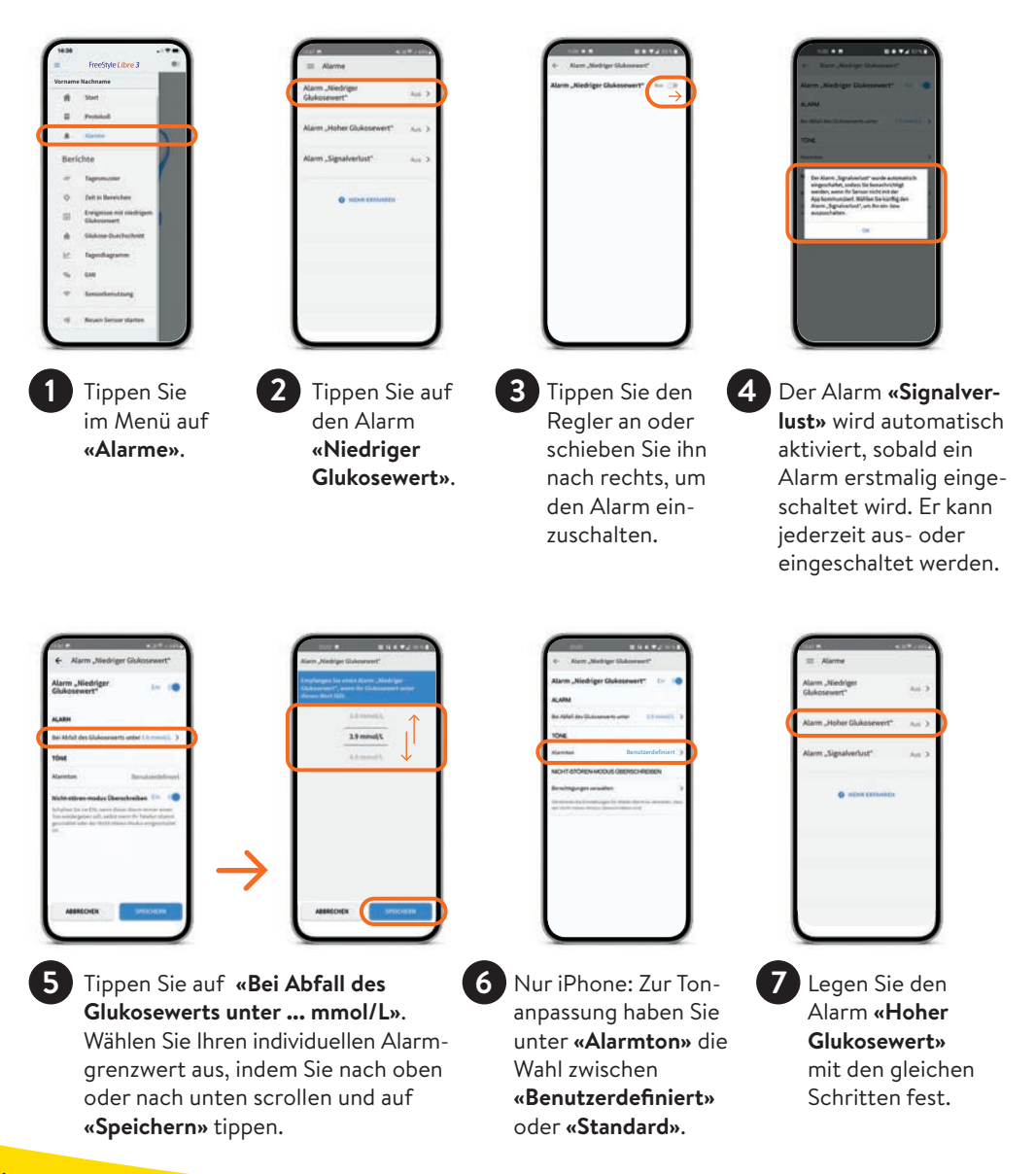
### Alarme bei Signalverlust

Der Alarm **«Signalverlust**<sup>12</sup>» informiert Sie, wenn:

• zwischen Sensor und Smartphone<sup>1</sup> länger als 20 Minuten keine Verbindung besteht

oder

• sobald Ihr Smartphone weiter als 10 Meter<sup>19</sup> vom Sensor entfernt ist.

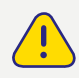

Für ein vollständiges glykämisches Profil muss der FreeStyle Libre 3 Plus Sensor alle 15 Tage ersetzt werden.

Allfällig entstandene Datenlücken durch Signalverlust werden für den Zeitraum der letzten maximal 15 Tage aufgefüllt, sobald der Sensor wieder mit dem Smartphone verbunden ist.

Es kann vorkommen, dass Ihre FreeStyle Libre 3 App<sup>1</sup> kurzzeitig keine Glukosewerte empfangen kann, z. B. wegen hoher Temperaturen in einer Sauna. Sie erhalten dann eine entsprechende Fehlermeldung in Ihrer FreeStyle Libre 3 App.

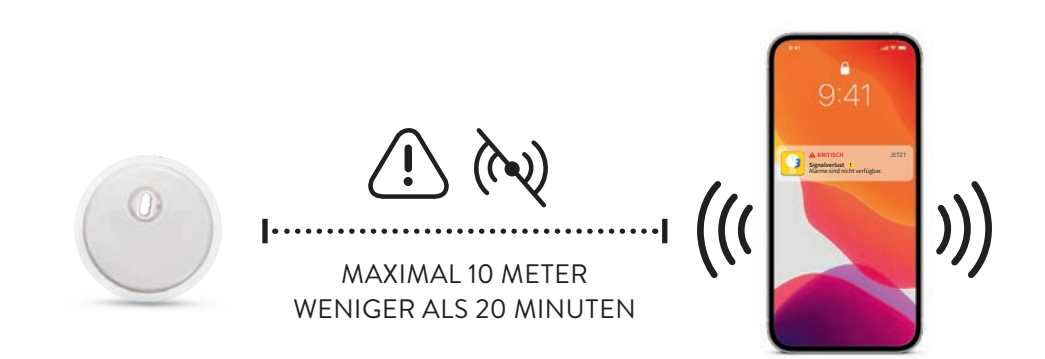

**Hinweis:** Ihr Smartphone kann die Glukosealarme<sup>11</sup> aus bis zu 10 Metern Entfernung empfangen. Der Alarm bei Signalverlust wird automatisch aktiviert, sobald ein Glukosealarm zum ersten Mal eingeschaltet wird. Sie können den Alarm für Signalverlust jederzeit ausund wieder einschalten.

### So erhalten Sie die Alarme mit der FreeStyle Libre 3 App

#### Benachrichtigungen zulassen, um Alarme<sup>11</sup> zu erhalten:

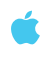

#### iPhone:

1

Wählen Sie in den **«Einstellungen»** Ihres Smartphones unter **«Mitteilungen»** die FreeStyle Libre 3 App<sup>1</sup> aus.

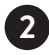

3

Aktivieren Sie die Funktion **«Mitteilungen erlauben»**.

Aktivieren Sie **alle** Benachrichtigungsmöglichkeiten (Sperrbildschirm, Mitteilungen, Banner).

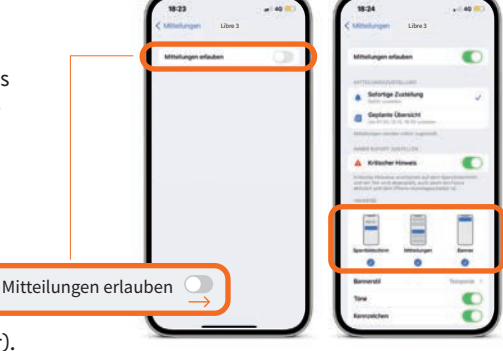

#### Android-Smartphones:

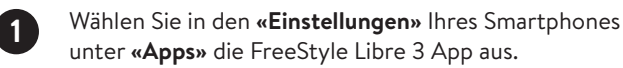

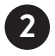

Gehen Sie weiter zu «Benachrichtigungen».

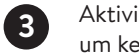

Aktivieren Sie die Benachrichtigungen, um keine Alarme zu verpassen.

|             |             | itm         # € 8.7 A set A           < App-Benachrichtigungen |
|-------------|-------------|----------------------------------------------------------------|
| ~           |             | Benachrichtigungen zula 🜑                                      |
| es          |             | Network                                                        |
|             |             | Ton und Vibration zulassen                                     |
|             |             | Stumm                                                          |
|             |             | Beaching appropriate                                           |
|             |             | 12-44<br>Spenballer<br>Benkannen<br>Ansteinen                  |
|             |             | Benachricht, auf Spenbildschirm                                |
| Benachricht | igungen zul | assen 🔹 eraer nom als Propuga                                  |
|             |             | Als Pop-ups anzeigen" für<br>die Kategorie ausgeschaftet ist.  |

#### Alarmtöne ändern (iPhone):

Wählen Sie im Hauptmenü der App **«Alarme»** und anschliessend den Alarm, den Sie bearbeiten möchten. Unter **«Alarmton»** können Sie zwischen **«Benutzerdefiniert»** und **«Standard»** wählen.

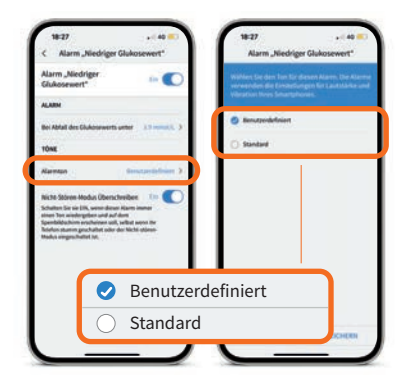

### Wichtige Einstellungen, um die Alarme empfangen zu können

#### **Allgemein:**

#### Bluetooth<sup>19</sup>-Einstellungen

Um die Alarme<sup>11</sup> empfangen zu können, muss **Bluetooth beim Starten** eines FreeStyle Libre 3 Plus Sensors **aktiviert** sein. Bluetooth muss **dauerhaft eingeschaltet** sein, um die Alarme empfangen zu können.

#### Alarm-Benachrichtigungen

Schalten Sie Benachrichtigungen auf dem Sperrbildschirm, Benachrichtigungen, Kanalbenachrichtigungen, Ton- und Pop-up-Benachrichtigungen sowie allgemeine Smartphonetöne oder Vibration ein.

#### iPhone:

#### Fokusmodus und «kritische Hinweise» anpassen

Wenn Sie die Fokusmodus-Funktion auf Ihrem iPhone verwenden, ist es wichtig, jeden Ihrer Fokusmodi so anzupassen, dass «dringliche Mitteilungen» von der FreeStyle Libre 3 App eingeschaltet sind, indem Sie den Schalter auf EIN stellen. Ausserdem sollten Sie sicherstellen, dass «kritische Hinweise» für die FreeStyle Libre 3 App in Ihren Mobiltelefon-Einstellungen aktiviert sind, indem Sie den Schalter auf EIN stellen.

#### **Android-Smartphones:**

#### Standortberechtigung einschalten

Bei Android müssen die **Standortberechtigungen aktiviert** sein, um sich mit Bluetooth-Geräten zu **verbinden** und somit **Alarme zu empfangen**. FreeStyle Libre 3 Plus Sensoren erfasssen Ihren Standort <u>nicht</u> und können solche Informationen <u>nicht</u> an die App weitergeben.

#### Berechtigung für «Geräte in der Nähe» (gilt für Betriebssystem 12 oder höher)

Die Berechtigung für Geräte in der Nähe erlaubt es einer App (FreeStyle Libre 3 App<sup>1</sup>), mithilfe von Bluetooth «Geräte in der Nähe» (Sensor) zu finden, sich mit diesen zu verbinden und ihre relative Position zu bestimmen.

Es ist wichtig, dass diese **Berechtigung für die FreeStyle Libre 3 App immer eingeschaltet** ist, um sicherzustellen, dass die App die Verbindung zum Sensor aufrechterhält und kein Signalverlust auftritt.

#### Nicht-stören-Modus

Schalten Sie den **Nicht-stören-Modus aus** oder ändern Sie die Einstellungen für Ihre Alarme so, dass der **Nicht-stören-Modus überschrieben** wird. Ansonsten liefert die App möglicherweise keine Alarme.

**Hinweis:** Weitere Informationen zur App und einzelnen Funktionen entnehmen Sie bitte dem Benutzerhandbuch in der App unter «Hilfe -> Benutzerhandbuch».

### Wichtige Symbole

Wenn mindestens ein Alarm<sup>11</sup> aktiviert ist, die Einstellungen aber nicht korrekt vorgenommen wurden, erscheinen folgende Warnzeichen in der FreeStyle Libre 3 App<sup>1</sup>:

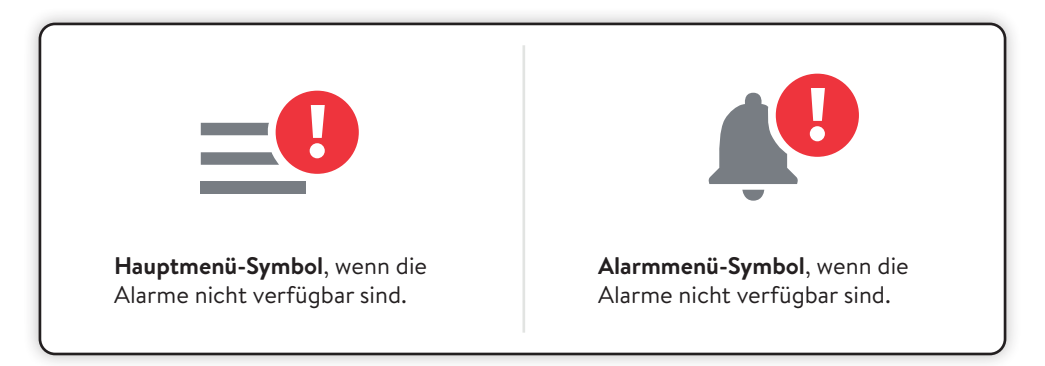

Bitte prüfen Sie auch die erforderlichen Einstellungen auf den Seiten 38-39.

Die Alarme sind in der FreeStyle Libre 3 App <u>nicht</u> verfügbar, wenn mindestens ein Alarm aktiviert ist und mindestens eine der folgenden Bedingungen zutrifft:

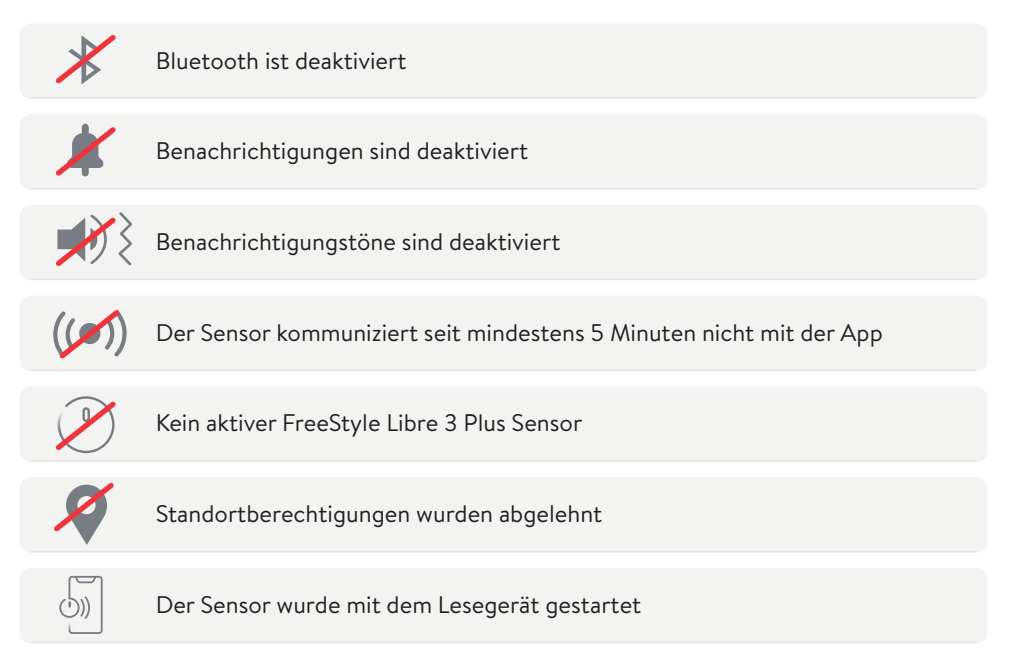

# Mittels Ton- und Vibrationsfunktion keine Alarme verpassen

#### Die Alarme verfügen über eine Ton- und Vibrationsfunktion.

- Nutzen Sie die Tonfunktionen in lauten Umgebungen (z. B. beim Shoppen).
   Bei eingeschalteter Tonfunktion haben die drei Alarme unterschiedliche Töne.
- Nutzen Sie die Vibrationsfunktion f
  ür Diskretion (z. B. im Kino).
   Der Vibrationsalarm ist bei allen Alarmen gleich.
- Sie können die Ton- und Vibrationsfunktion ausschalten.
   Die Alarme werden weiterhin auf dem Bildschirm angezeigt.

Bei eingeschalteter Tonfunktion haben die drei Alarme unterschiedliche Töne. Der Vibrationsalarm ist bei allen Alarmen gleich.

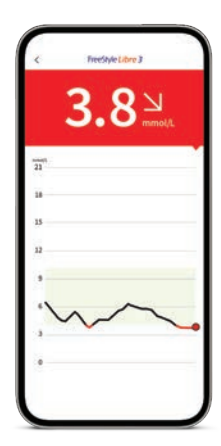

**Hinweis:** Weitere Informationen zur App und einzelnen Funktionen entnehmen Sie bitte dem Benutzerhandbuch in der App unter «Hilfe -> Benutzerhandbuch».

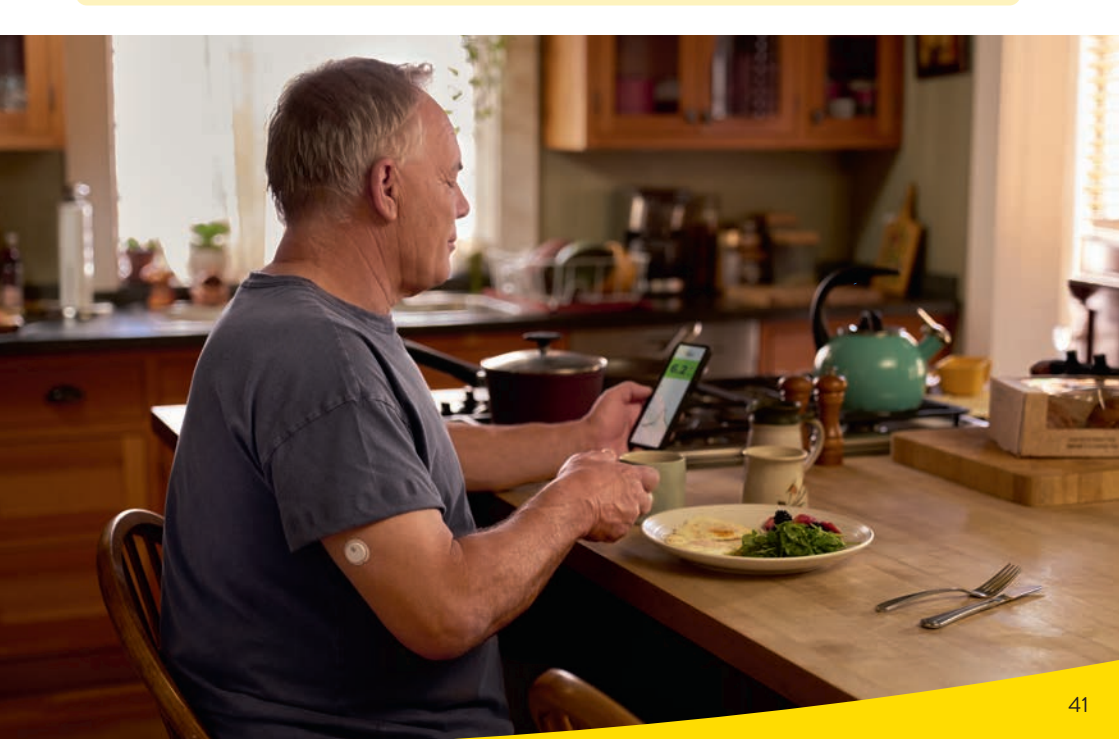

### Komfort, Verbindung und Kontrolle mit der FreeStyle Libre 3 App

#### Einfach mehr wissen mit der FreeStyle Libre 3 App<sup>1</sup>

Ausgezeichnete Genauigkeit<sup>8</sup>, kein routinemässiges Fingerstechen<sup>8,9,20</sup>

Minutengenaue<sup>3</sup> Glukosewerte und Alarme<sup>11</sup>

Leicht verständliche Berichte mit Angabe der Zeit im Zielbereich

Glukosewerte und Alarme direkt auf das verbundene Gerät erhalten («Streaming»)<sup>2</sup>

Historische Glukosedaten erhalten dank dem automatischen Hochladen<sup>6</sup> und Speichern auf den sicheren<sup>13,14</sup> Cloud-Servern (sofern Sie ein Konto angelegt haben)

Einfacher und automatischer Austausch von Glukosedaten mit dem Diabetesteam via LibreView<sup>13,14</sup> und mit dem Umfeld via LibreLinkUp<sup>15-18</sup>

Einfache App-Updates für erweiterte Funktionen wie Genauigkeit und Datenaustausch

Direkte Benachrichtigung auf kompatiblen Smartwatches<sup>38,39</sup>, wenn der Glukosewert zu niedrig oder zu hoch ist – jederzeit und überall<sup>15</sup>

**Hinweise:** Die FreeStyle Libre 3 App und das FreeStyle Libre 3 Lesegerät haben ähnliche, aber keine identischen Funktionen. Ein FreeStyle Libre 3 Plus Sensor kann nur mit der FreeStyle Libre 3 App <u>oder</u> dem entsprechenden Lesegerät des Systems aktiviert und genutzt werden. Ein Wechsel ist erst mit der Aktivierung eines nächsten, neuen Sensors möglich.

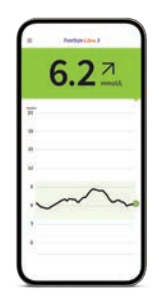

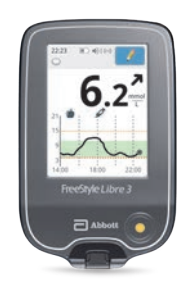

FreeStyle Libre 3 App

FreeStyle Libre 3 Lesegerät

| $\odot$      | $\odot$   |
|--------------|-----------|
| $\odot$      | $\odot$   |
| $\odot$      | $\oslash$ |
| $\odot$      | $\odot$   |
| $\odot$      |           |
| $\odot$      |           |
| $\odot$      |           |
| $\bigotimes$ |           |

# Digitale Glukosedaten – einfach teilen, einfach analysieren

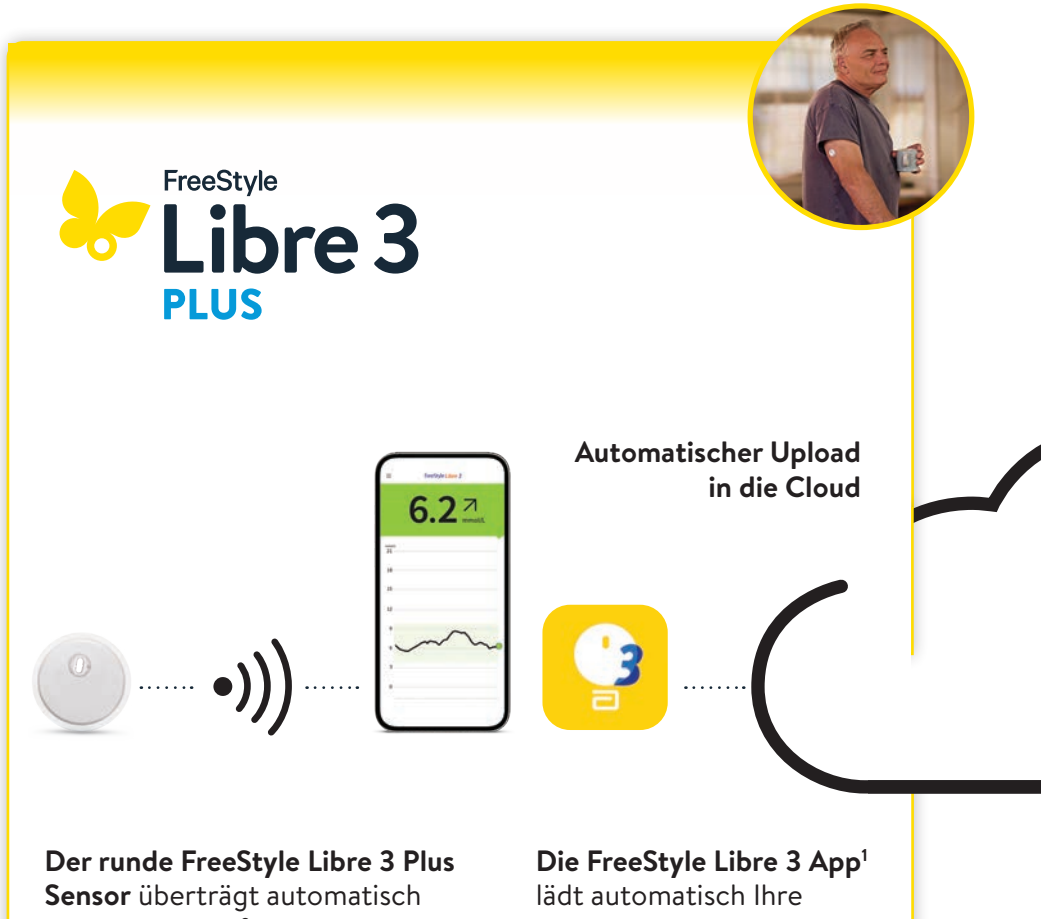

minutengenaue<sup>3</sup> Glukosewerte direkt auf Ihr Smartphone<sup>1</sup> oder auf Ihr Lesegerät<sup>2</sup>. lädt automatisch Ihre Glukosedaten in die Cloud. **Hinweis:** Die Daten des Lesegerätes können manuell via Kabel in LibreView<sup>13-15</sup> übertragen werden.

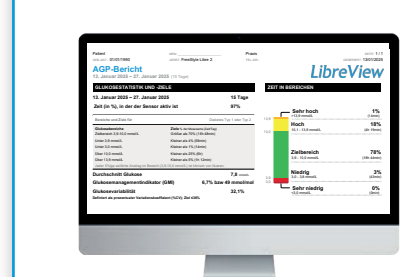

LibreView

Im kostenfreien, webbasierten Datenmanagement-System LibreView finden Sie die vollständigen Glukosewerte, dargestellt in verständlichen Berichten und Analysen. Diese können in Echtzeit mit der behandelnden Praxis geteilt<sup>15</sup> werden, sofern Sie ein Konto eingerichtet haben.

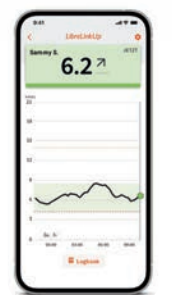

## 😓 Libre Link Up

Mit der kostenfreien **LibreLinkUp**<sup>15-18</sup> **App** können eingeladene Personen (z. B. Angehörige) die aktuellen Glukosewerte und den Glukoseverlauf der letzten 12 Stunden einsehen<sup>15</sup>. Zudem erhalten sie Glukosealarme<sup>11</sup> in Echtzeit.

### Das FreeStyle Libre 3 Lesegerät

#### Anzeige auf dem Lesegerät<sup>2</sup>

Das Lesegerät kann nur alleine, nicht parallel zur App<sup>1</sup>genutzt werden. Ein FreeStyle Libre 3 Plus Sensor kann nur mit der FreeStyle Libre 3 App <u>oder</u> dem entsprechenden Lesegerät des Systems aktiviert und genutzt werden. Ein Wechsel ist erst mit der Aktivierung eines nächsten, neuen Sensors möglich. Bitte beachten Sie dazu auch die Seiten 50–51.

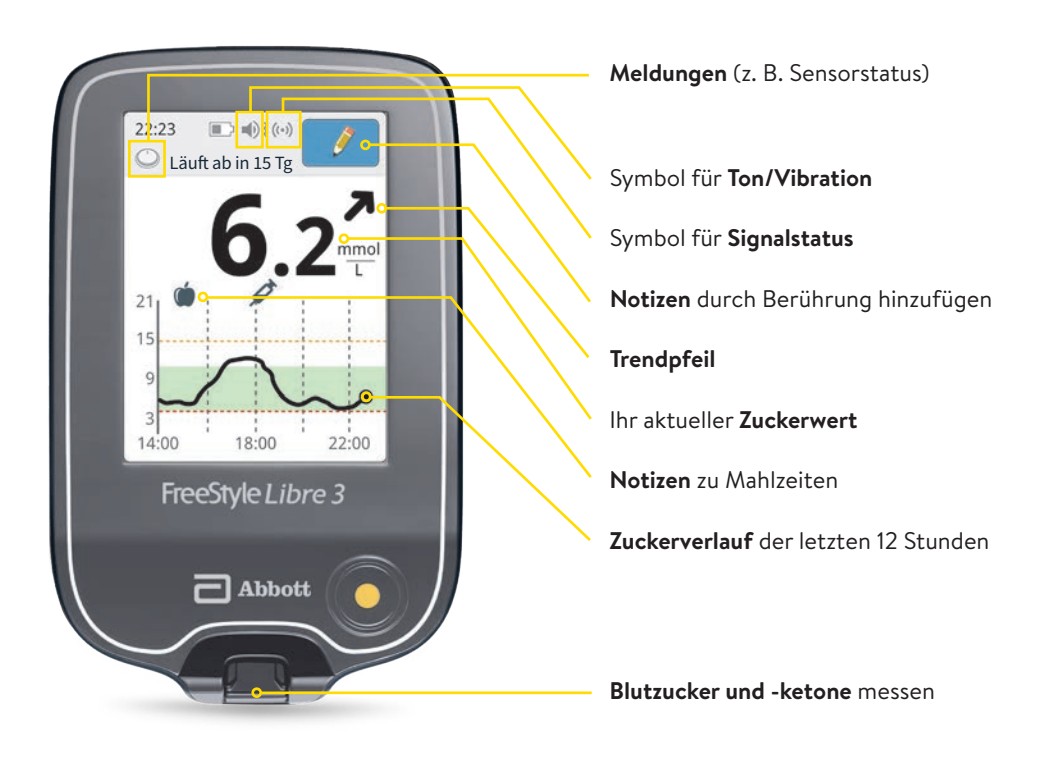

**Hinweis:** Weitere Informationen zum Lesegerät und einzelnen Funktionen entnehmen Sie bitte dem Benutzerhandbuch.

#### Starten des FreeStyle Libre 3 Plus Sensors mit dem Lesegerät

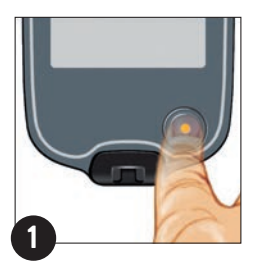

Drücken Sie auf die **Start-Taste**, um das Lesegerät einzuschalten. **Hinweis:** Wenn Sie das Lesegerät zum ersten Mal verwenden, befolgen Sie bitte die Anleitung zur Einstellung von Datum und Uhrzeit.

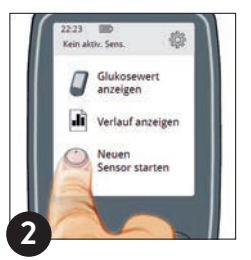

Berühren Sie **«Neuen Sensor starten».** Um Glukosewerte zu erhalten, starten Sie den Sensor, den Sie zuvor auf der Rückseite Ihres Oberarms angebracht haben, mit einem **initialen Scan**.

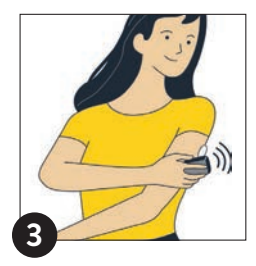

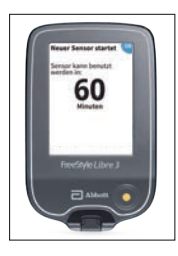

Halten Sie das Lesegerät in einem Abstand von maximal **4 cm** an den Sensor, um ihn zu scannen.

So verbinden Sie den Sensor mit Ihrem Lesegerät: Ihr Lesegerät zeigt einen erfolgreichen Scan an; Ihr Sensor ist gestartet. Nach **60 Minuten** erhalten Sie Ihre ersten Glukosewerte.

#### Wie erhalte ich nach den 60 Minuten Aufwärmzeit meine Glukosewerte mit dem Lesegerät?

Die Glukosewerte werden vom Sensor automatisch jede Minute<sup>3</sup> aktualisiert. Um Ihren aktuellen Glukosewert anzuzeigen, drücken Sie die Start- oder Home-Taste und tippen Sie anschliessend auf «Glukosewert anzeigen». Sie müssen den Sensor, ausser einmalig zum Aktivieren, nicht mehr scannen.

#### Hinweise:

- Wenn der Sensor mit dem Lesegerät gestartet wird, werden die Glukosewerte direkt und minutengenau auf dem Lesegerät angezeigt<sup>3</sup>. Die App kann <u>nicht</u> zusätzlich verwendet werden.
- Wenn der Sensor mit der App gestartet wird, werden Glukosewerte direkt und minutengenau auf dem Smartphone angezeigt. Das Lesegerät kann <u>nicht</u> zusätzlich verwendet werden.
- Glukosewerte und eingestellte Alarme<sup>11</sup> werden nur auf dem **erstverbundenen Gerät** ausgegeben<sup>2</sup>.

### Alarmfunktionen

Der Alarm **«Signalverlust**<sup>11,12</sup>» informiert Sie, wenn:

• zwischen Sensor und Lesegerät<sup>2</sup> länger als 20 Minuten keine Verbindung besteht

oder

• sobald Ihr Lesegerät weiter als 10 Meter<sup>19</sup> vom Sensor entfernt ist.

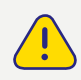

Für ein vollständiges glykämisches Profil muss der FreeStyle Libre 3 Plus Sensor alle 15 Tage ersetzt werden.

Allfällig entstandene Datenlücken durch Signalverlust werden für den Zeitraum der letzten maximal 15 Tage aufgefüllt, sobald der Sensor wieder mit dem Lesegerät verbunden ist.

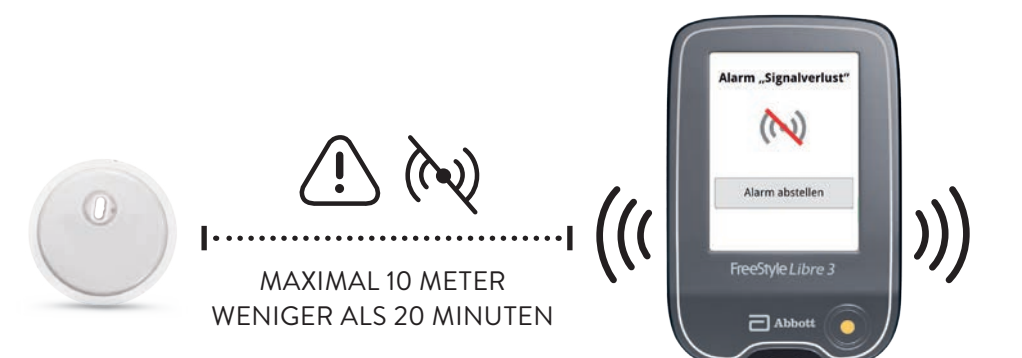

**Hinweis:** Ihr Lesegerät kann die Glukose-Alarme<sup>11</sup> aus bis zu 10 Metern Entfernung empfangen. **Glukosewerte sowie Alarme werden nur an das erstverbundene Gerät übermittelt.** Wenn Sie die Alarme nutzen möchten, folgen Sie bitte der Anleitung im Benutzerhandbuch.

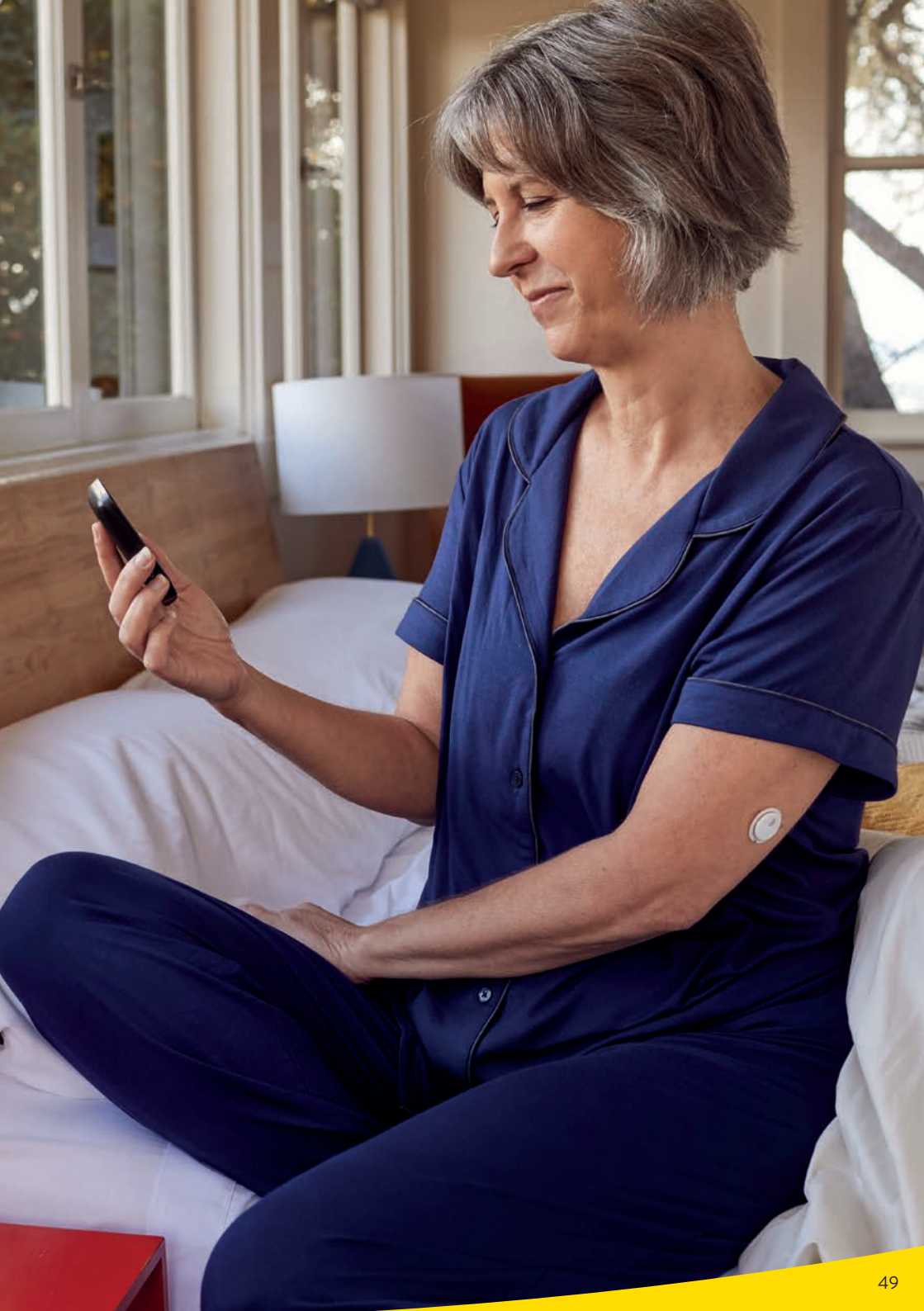

# Wählen Sie das Gerät aus, auf dem Sie die Glukosewerte und Alarme sehen möchten

**Hinweis:** Ein FreeStyle Libre 3 Plus Sensor kann nur mit der FreeStyle Libre 3 App <u>oder</u> dem entsprechenden Lesegerät des Systems aktiviert und genutzt werden. Ein Wechsel ist erst mit der Aktivierung eines nächsten, neuen Sensors möglich.

#### Start des FreeStyle Libre 3 Plus Sensors mit der FreeStyle Libre 3 App<sup>1</sup>

- Erhalten Sie die Glukosewerte und Alarme<sup>11</sup> direkt und minutengenau<sup>3</sup> auf Ihr Smartphone<sup>1</sup>.
  - Automatische Datenübertragung an LibreView<sup>13-15</sup> und LibreLinkUp<sup>15-18</sup>.
  - ) Das **Lesegerät**<sup>2</sup> kann <u>nicht</u> zusätzlich benutzt werden.

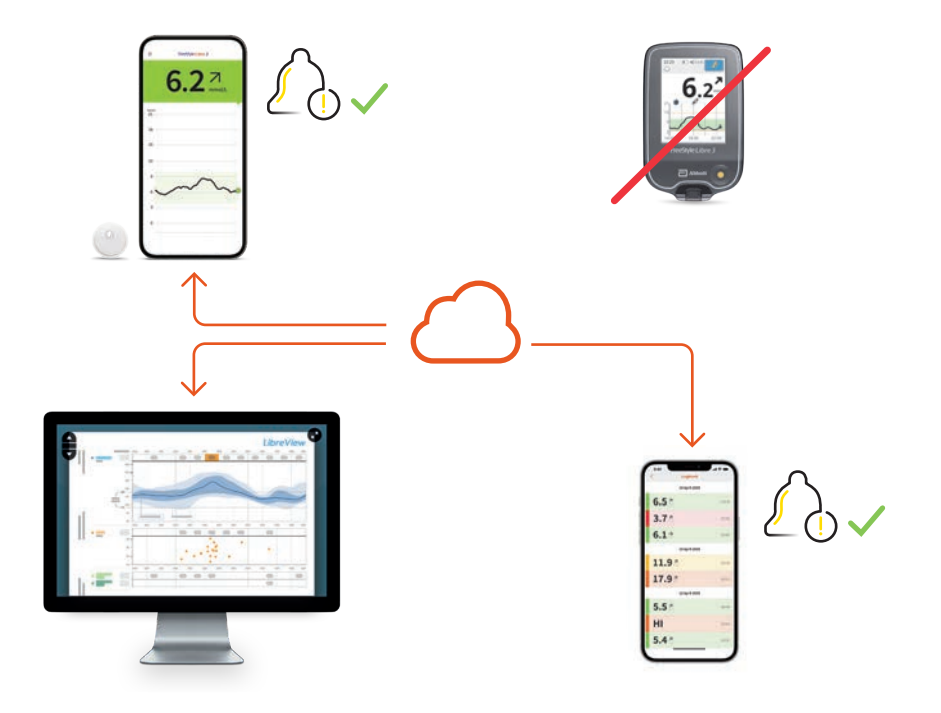

#### LibreView:

Automatische Übertragung aller Glukosedaten<sup>40</sup> sowie Berichterstellung (sofern ein Benutzerkonto eingerichtet ist).

#### LibreLinkUp:

Automatische Übermittlung von Glukosewerten und individuell einstellbaren Alarmen (sofern eine Verbindung eingerichtet ist).

#### Start des FreeStyle Libre 3 Plus Sensors mit dem Lesegerät

- 🔗 Erhalten Sie die Glukosewerte und Alarme **direkt und minutengenau** auf Ihr Lesegerät.
  - Manuelle Datenübertragung vom Lesegerät zu LibreView (Kabel).
  - 🖓 Keine Möglichkeit zur Nutzung von LibreLinkUp.
- 🔗 Die App kann <u>nicht</u> zusätzlich benutzt werden.

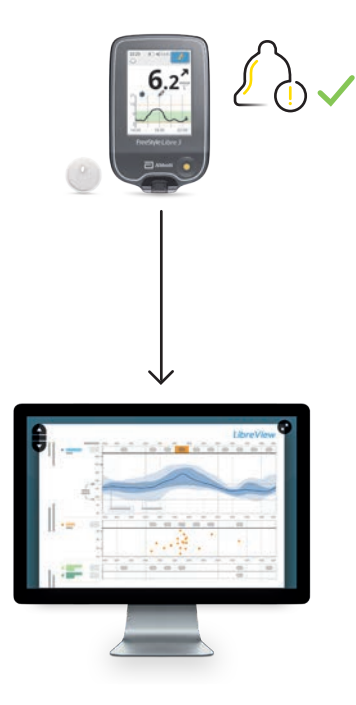

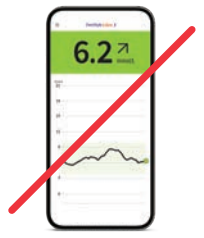

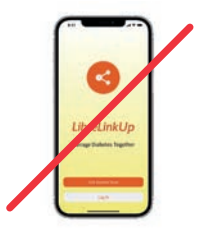

#### LibreView:

Manuelle Übertragung vorhandener Glukosedaten

zur Berichterstellung (sofern ein Benutzerkonto eingerichtet ist). Bei abwechselnder Nutzung von App und Lesegerät werden die Glukosewerte in LibreView automatisch zusammengeführt.

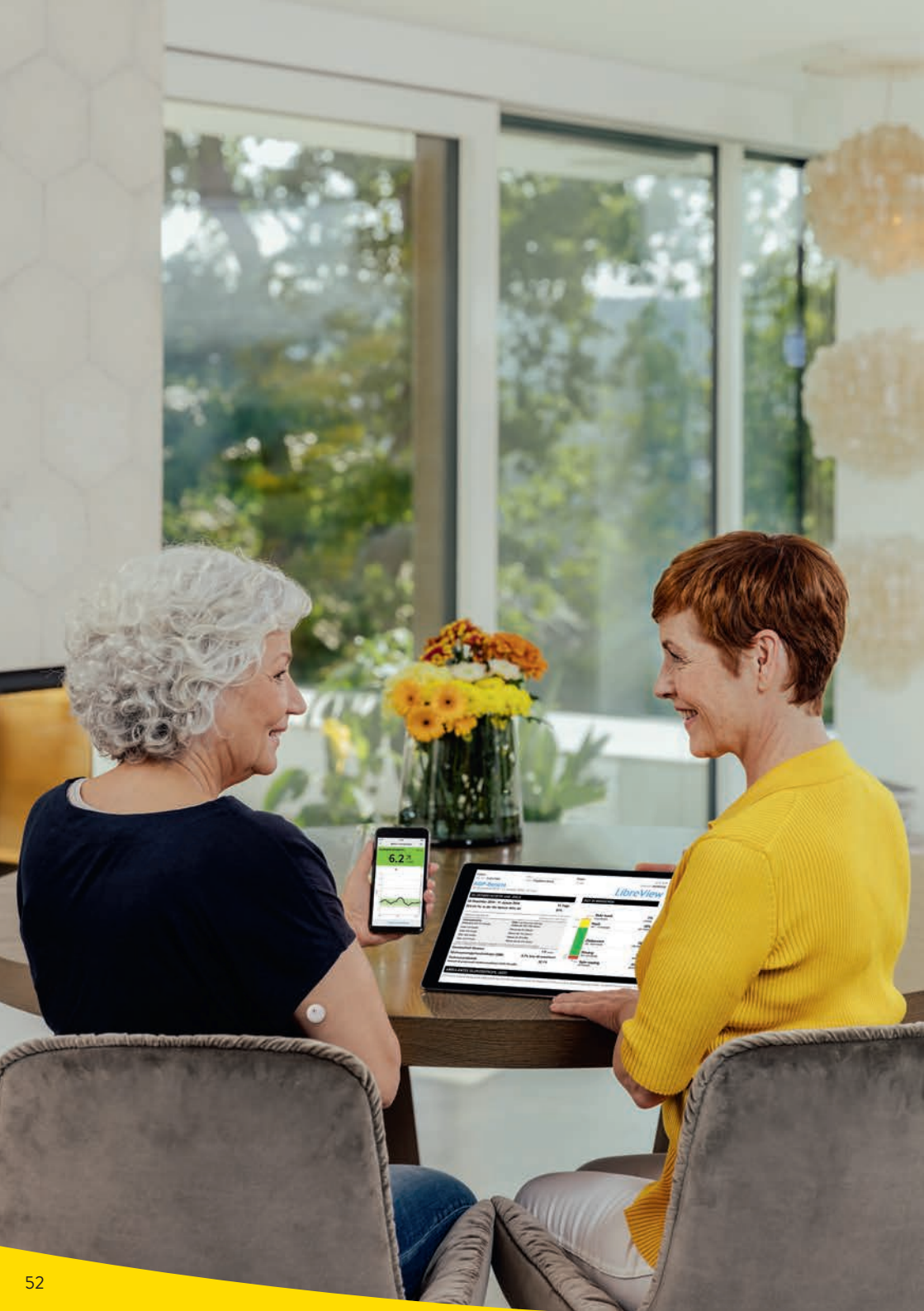

### Das FreeStyle Libre 3 Ökosystem: Digitale Glukosedaten einfach teilen, einfach analysieren

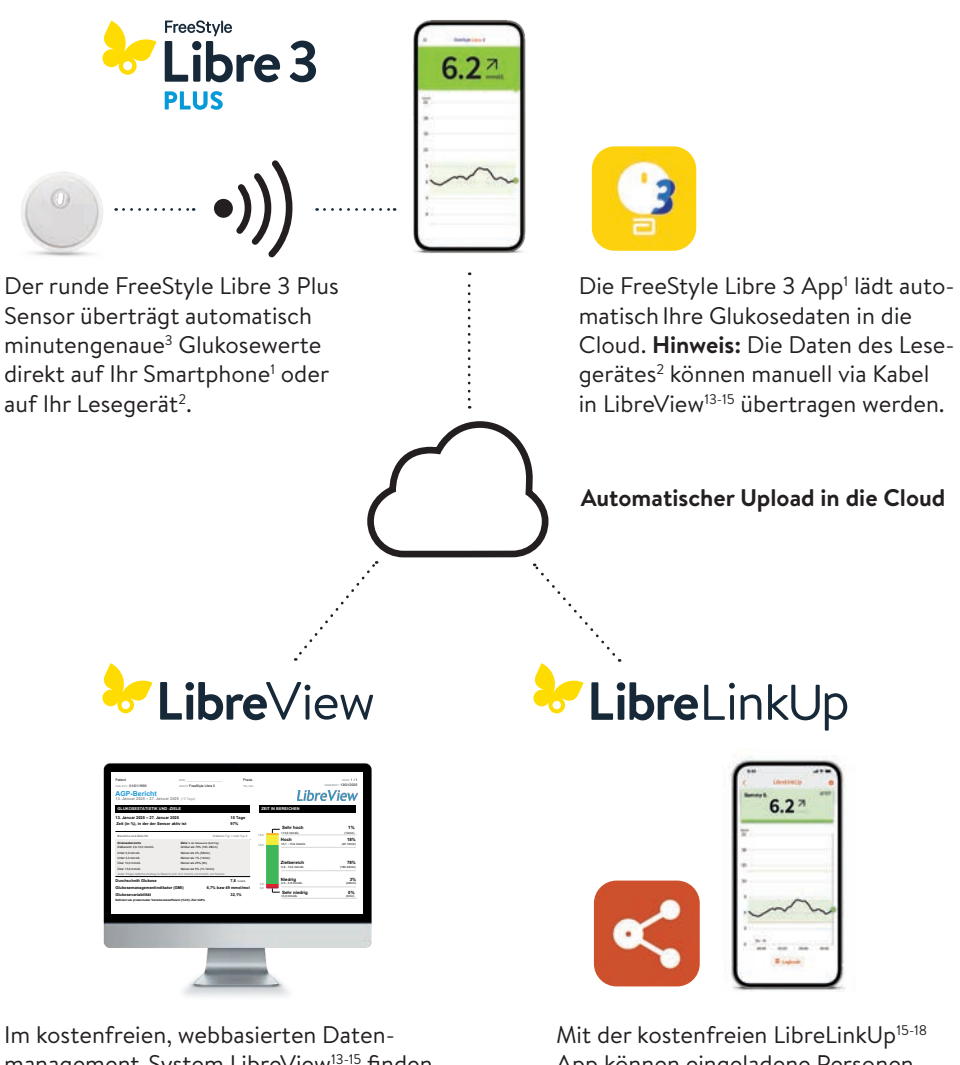

Im kostenfreien, webbasierten Datenmanagement-System LibreView<sup>13-15</sup> finden Sie die vollständigen Glukosewerte, dargestellt in verständlichen Berichten und Analysen. Diese können in Echtzeit mit der behandelnden Praxis geteilt<sup>15</sup> werden, sofern Sie ein Konto eingerichtet haben. Mit der kostenfreien LibreLinkUp<sup>15-18</sup> App können eingeladene Personen (z. B. Angehörige) die aktuellen Glukosewerte und den Glukoseverlauf der letzten 12 Stunden einsehen<sup>15</sup>. Zudem erhalten sie Glukosealarme<sup>11</sup> in Echtzeit.

### Erfahren Sie noch mehr über Ihren Diabetes mit LibreView

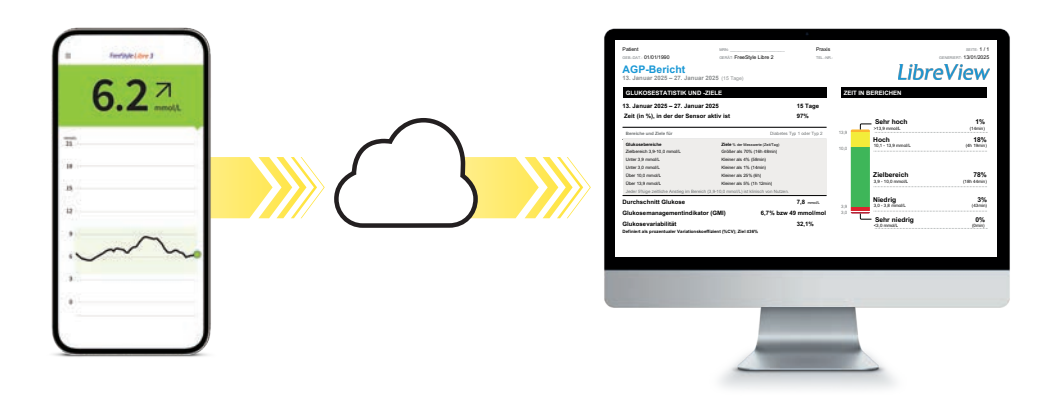

#### Glukosedaten online analysieren mit LibreView<sup>13-15</sup>

Das sichere<sup>5</sup>, webbasierte Diabetesmanagement-System bereitet all Ihre Glukosedaten in **übersichtlichen Berichten und Analysen** auf. Ausserdem können Sie Ihre Messwerte direkt mit Ihren Ärzten und Ihrem Diabetesteam teilen<sup>15</sup>, sodass sie **wertvolle Einblicke in Ihre vollständigen Glukosedaten** erhalten.

#### Das kann LibreView:

- Teilen Sie Berichte mit Ihrer behandelnden Praxis noch einfacher, indem Sie sich direkt aus der FreeStyle Libre 3 App mit Ihrer Praxis verbinden<sup>1,15</sup>.
- Einmal verbunden, werden Ihre Glukosewerte **automatisch** mit dem LibreView-Konto Ihrer **Praxis** geteilt. Das Teilen der Daten kann jederzeit widerrufen werden.
- Verständliche **Berichte** und wertvolle **Analysen** zu Ihren Messwerten für ein besseres Verständnis.
- Bessere Unterstützung für Ihre Ärzte und Ihr Diabetesteam für mehr **individuelle Therapieentscheidungen**.

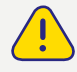

Mit Hilfe der Berichte von LibreView können Ihre Ärzte und Ihr Diabetesteam besser individuelle Therapieentscheidungen für Sie treffen.

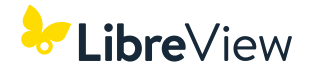

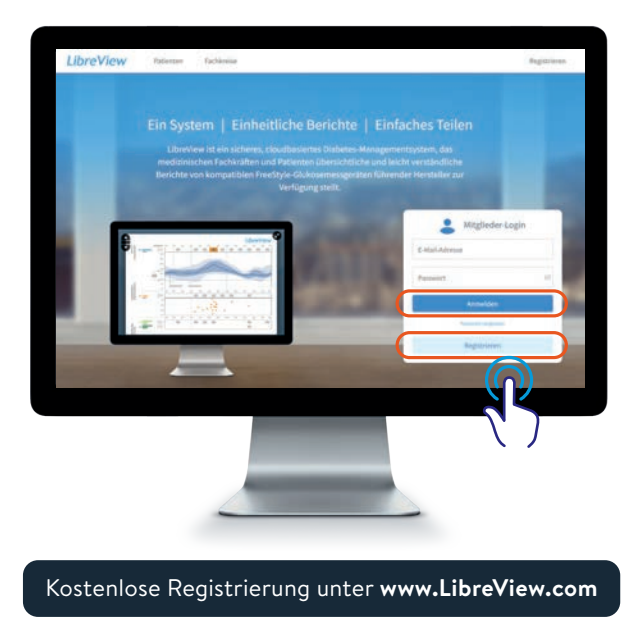

#### Drei einfache Schritte zu Ihren Glukoseberichten

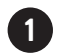

Geben Sie www.LibreView.com in Ihren Webbrowser ein.

2 Geben Sie Ihre **Login-Daten** aus der FreeStyle Libre 3 App ein. Falls Sie in der App kein Konto eröffnet haben und noch kein LibreView-Konto besitzen, registrieren Sie sich neu.

Hinweis: Ihr Login für LibreView und für die FreeStyle Libre 3 App ist identisch.

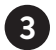

Klicken Sie auf 🚰 und im Anschluss darauf auf 🔄 Glukose-Berichte um Ihre Glukoseberichte einzusehen.

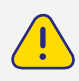

Teilen Sie Ihre Glukosedaten mit Ihrem Diabetesteam in LibreView. So können Sie die Berichte bei Ihrem nächsten Termin gemeinsam anschauen. Durch Erkennen von Mustern und Trends kann Ihre Therapie für Sie optimiert werden.

## Digitale Lösungen für höhere Therapiezufriedenheit<sup>32</sup> und mehr Sicherheit<sup>5,6</sup> im Alltag.

### Ambulantes Glukoseprofil (AGP) – Ihr Tagesverlauf auf einen Blick

Mit dem AGP werden die gemessenen Glukosewerte mehrerer Tage in einem standardisierten 24-Stunden-Tag dargestellt.

#### So können Sie gut erkennen:

- 🔗 ob Ihre Glukosewerte zu bestimmten Zeiten immer wieder zu hoch oder zu niedrig sind.
- ob und wie stark Ihre Glukosewerte schwanken.
- Ob und wie lange Ihre Glukosewerte am Tag im Zielbereich liegen. Ihren Zielbereich können Sie gemeinsam mit Ihrem Diabetesteam festlegen.

#### Die regelmässige Auswertung Ihrer gemessenen Daten mit dem FreeStyle Libre 3 System und dem AGP kann es für Sie einfacher machen, Ihre Glukosewerte zu verbessern.

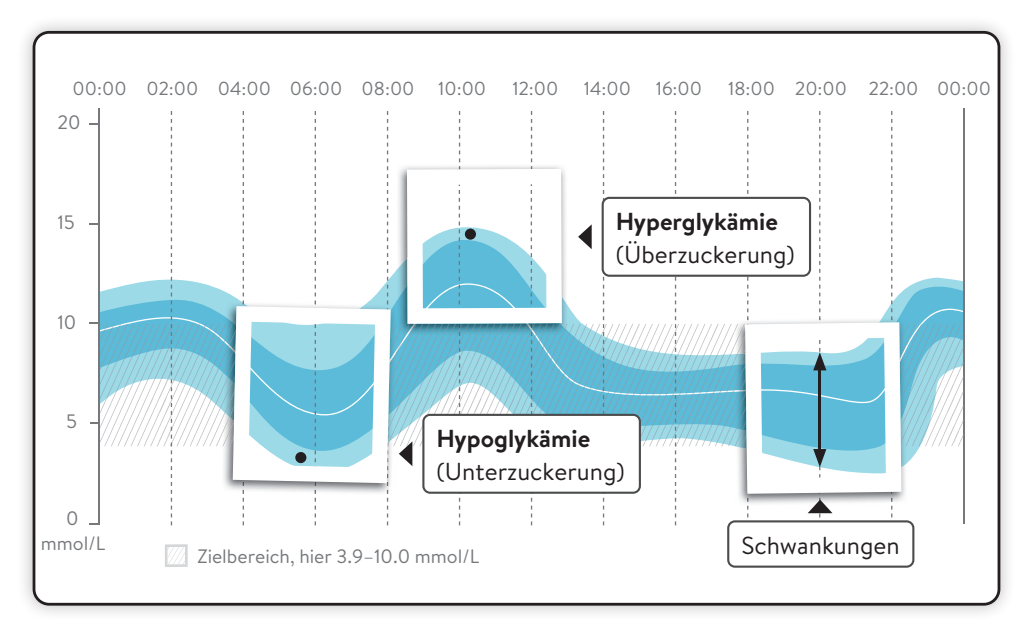

Ihr AGP können Sie in der FreeStyle Libre 3 App<sup>1</sup> im Bericht **«Tagesmuster»** sowie in LibreView<sup>13-15</sup> einsehen. Mehr Informationen finden Sie unter **www.LibreView.com**.

### Das AGP in LibreView<sup>13-15</sup> – eine Übersicht

Der AGP-Bericht ist ein vom International Diabetes Center (IDC) entwickelter **standardisierter Bericht**. Die Angaben und Grafiken sind auf einer Seite zusammengefasst und übersichtlich dargestellt.

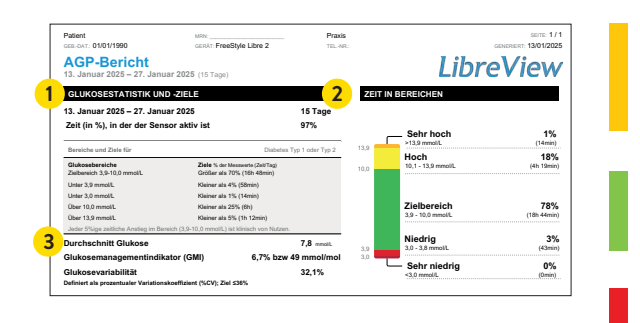

Time above Range (TAR): Zeit über dem Zielbereich, gelber und oranger Bereich: Überzuckerung (Hyperglykämie)

**Time in Range (TIR):** Zeit im Zielbereich, grüner Bereich.

#### Time below Range (TBR): Zeit unter dem Zielbereich, roter und dunkelroter Bereich: Unterzuckerung (Hypoglykämie)

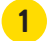

#### **Glukosestatistik und Zielwerte**

Die statistischen Daten umfassen den durchschnittlichen Glukosewert, die empfohlenen Glukosebereiche und Zielwerte, die Variabilität und den Glukose-Management-Indikator (GMI), berechnet für den Berichtszeitraum.

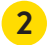

#### Zeit in Bereichen

Der prozentuale Anteil der Zeit, in der die Glukosewerte während des Berichtszeitraums innerhalb bzw. ausserhalb des Zielbereichs liegen. Die Zielbereiche sowie der obere und untere Glukose-Schwellenwert für diesen Bericht können nicht geändert werden und sind auf den empfohlenen Standard für Diabetes Typ 1 oder Typ 2 festgelegt (3.9–10.0 mmol/L).<sup>31</sup>

#### 3 Glukose-Management-Indikator (GMI)

Der GMI gibt an, wie hoch der Labor-HbA1c wahrscheinlich wäre. Für die Schätzung wird der durchschnittliche Glukosewert aus den Sensor-Messdaten während des Berichtszeitraums herangezogen.

**Hinweis:** Der GMI unterscheidet sich vom HbA1c, der im Labor aus einer Blutprobe bestimmt wird.

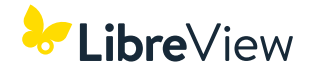

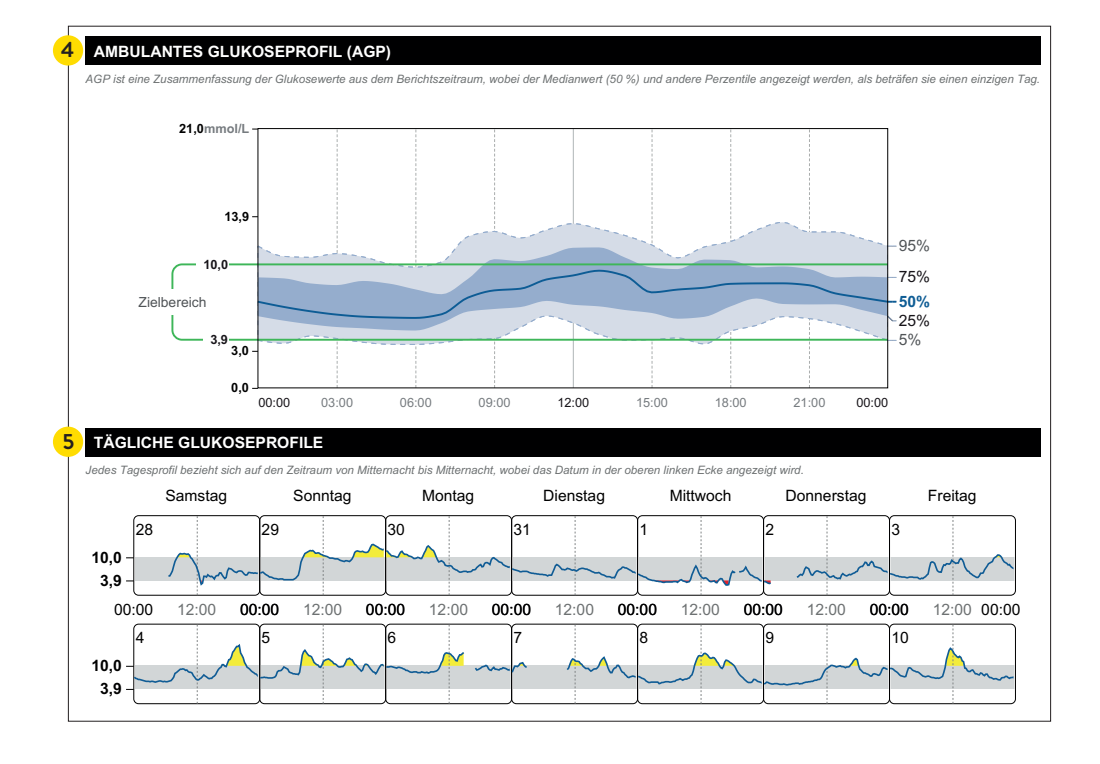

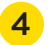

5

#### AGP

Dies ist eine grafische Darstellung des 5., 25., 50. (medianen), 75. und 95. Perzentils der Glukose-Messwerte für den Berichtszeitraum.

#### Tägliche Glukoseprofile

Diese Einzeltageprofile werden für die erfassten Daten der maximal 14 letzten Tage erstellt.

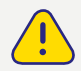

Die kontinuierliche Glukosemessung kann Ihnen helfen, Ihren Diabetes besser zu kontrollieren, indem sie Ihnen ein detaillierteres Bild Ihrer Glukosewerte, Trends und Muster liefert. Verwenden Sie das AGP, um Ihre Glukosemuster zu verstehen und Ihr Glukosemanagement zu verbessern.

Wie Sie Ihre Berichte ganz einfach mit Ihrem Praxisteam teilen<sup>6</sup> können, sehen Sie auf den folgenden Seiten.

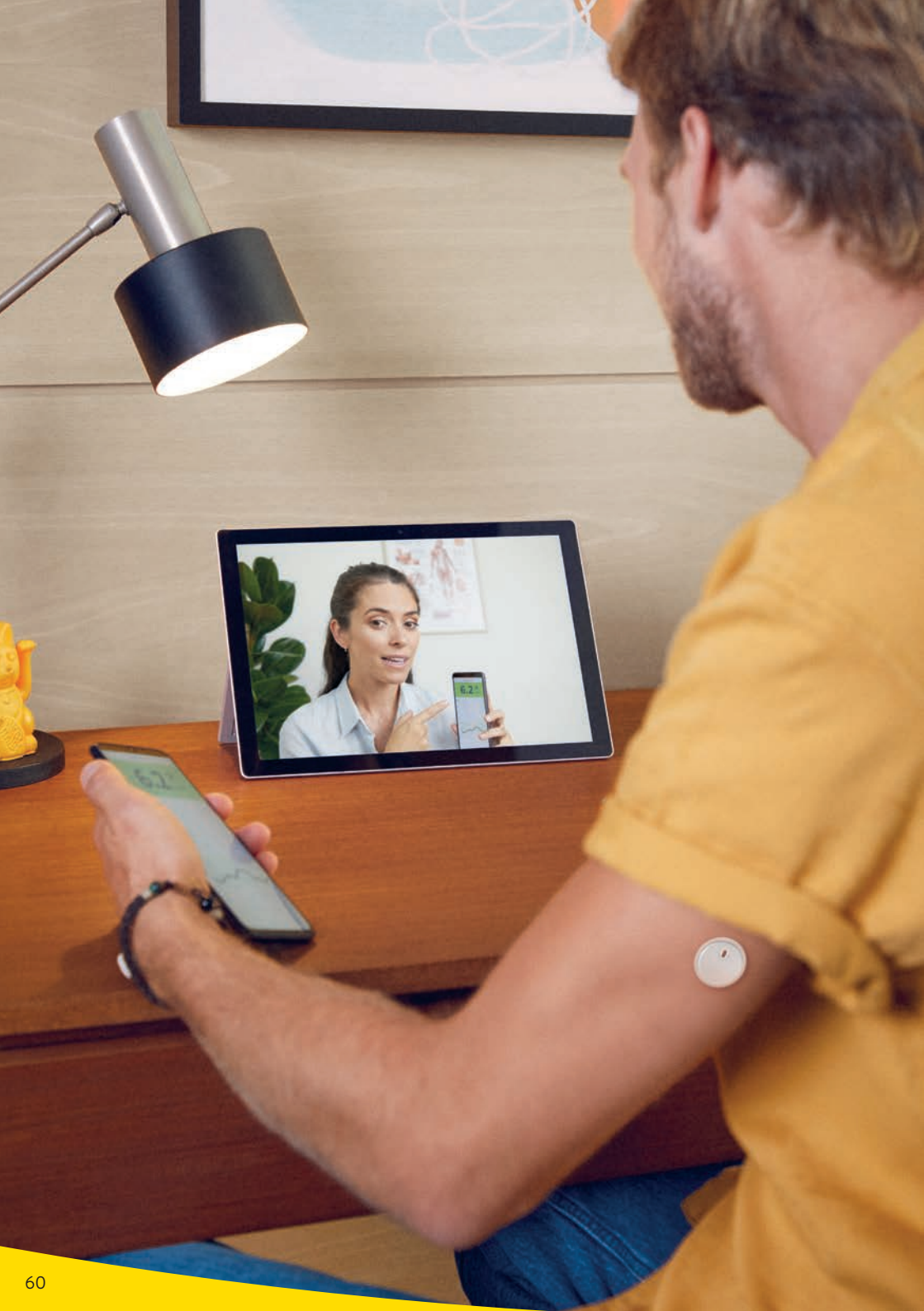

### Teilen der Glukosedaten mit dem Diabetesteam

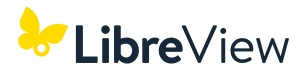

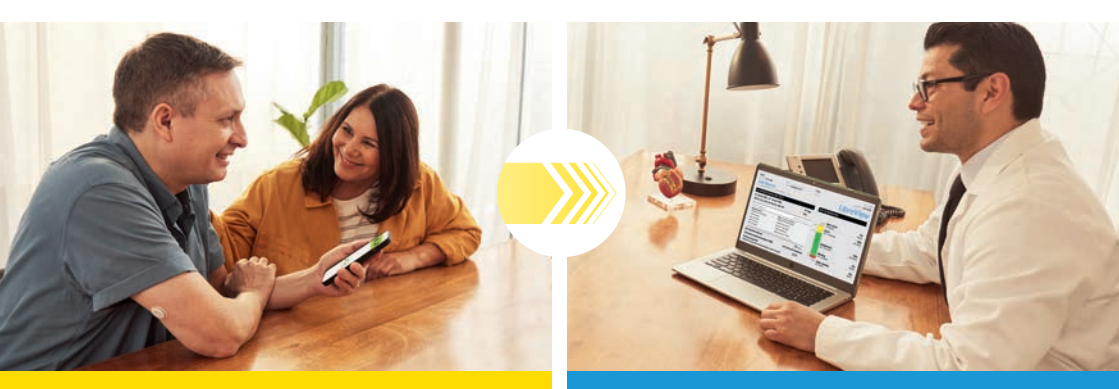

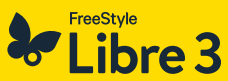

#### Verbinden Sie sich über die FreeStyle Libre 3 App<sup>1</sup> mit Ihrem Diabetesteam.

Mit dieser Funktion in der FreeStyle Libre 3 App können Sie ganz einfach Ihre Glukosewerte über LibreView<sup>13-15</sup> mit Ihrem behandelnden Diabetesteam teilen<sup>15</sup>.

## LibreView

Erhalten Sie wertvolle Einblicke in Ihre Glukosewerte und Trends.

Ihre Glukosewerte werden automatisch in LibreView hochgeladen. LibreView ist ein webbasiertes Diabetesmanagement-System, das Ihnen und Ihrem Diabetesteam Einblicke in verständliche Berichte und wertvolle Analysen zu Ihren Messwerten bietet.

#### Profitieren Sie von der FreeStyle Libre 3 App und LibreView:

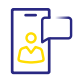

#### EINFACH VERBINDEN

Verbinden Sie sich über die FreeStyle Libre 3 App einfach mit Ihrem behandelnden Diabetesteam.

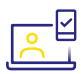

#### **AUTOMATISCH DATEN TEILEN<sup>15</sup>**

Einmal verbunden, werden Ihre Glukosewerte automatisch mit dem LibreView-Konto Ihres Diabetesteams geteilt.

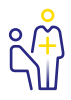

#### **BESSERE TERMINE**

Ihr Diabetesteam erhält wertvolle Einblicke in Ihre Messwerte, die es bei fundierten Therapieentscheidungen unterstützen.

# **Option 1:** Starten Sie das Teilen Ihrer Glukosedaten mit der App

Bitten Sie Ihr Diabetesteam um ihre LibreView<sup>13-15</sup> Praxis-ID<sup>41</sup> und notieren Sie diese auf der letzten Seite. Tragen Sie die Praxis-ID in der FreeStyle Libre 3 App<sup>1</sup> ein.

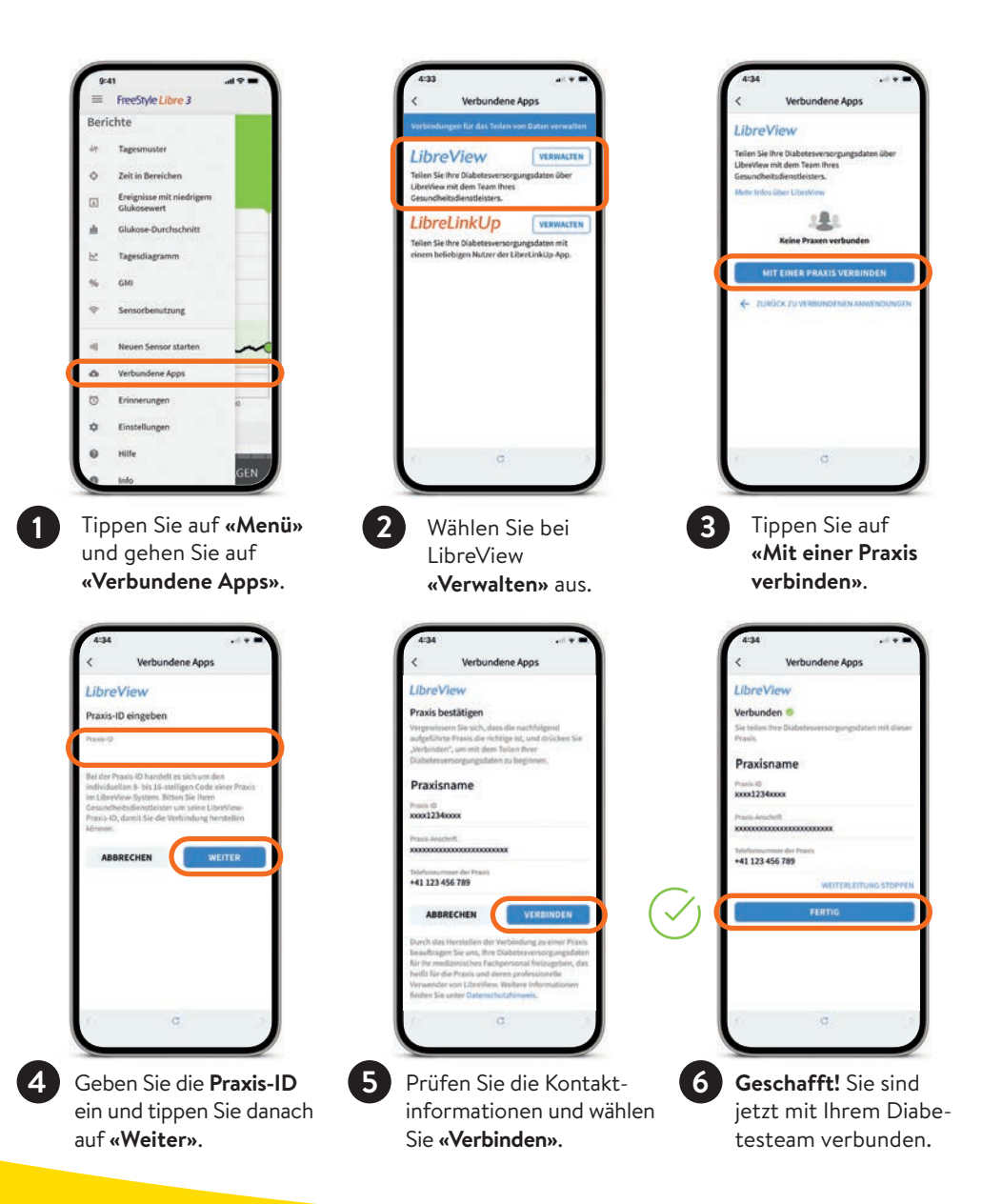

### **Option 2:** Ihr Diabetesteam lädt Sie ein zum Teilen Ihrer Glukosedaten

1

4

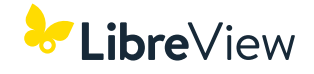

Ihr behandelndes Diabetesteam kann Ihnen eine Einladung senden, damit Sie Ihre Glukosewerte teilen<sup>15</sup> können. Akzeptieren Sie die Einladung direkt in der App oder in der Einladungs-E-Mail.

| erichte                                 | A second metric rights                                                                       | P. (6                                                                                                    |
|-----------------------------------------|----------------------------------------------------------------------------------------------|----------------------------------------------------------------------------------------------------|
| encine                                  | Verbindungen für das Teilen von Daten verwalten                                              | LibreView                                                                                                    |
| 7 Tagesmuster                           | LibreView VERWALTEN                                                                          | Tellen sie ihre Babetes-Informationen über LibreVew mit<br>ihrem Praxisteam.                                                                                                    |
| > Zeit in Bereichen                     | Teilen Sie Ihre Diabetesversorgungsdaten über<br>LibreView mit dem Team Ihres                | Weber Inflass juber 1, Darkfriew                                                                                                    |
| Ereignisse mit niedrigem<br>Glukosewert | Gesunchieltsdienstleisters.                                                                  | OFFENE EINLADUNGEN                                                                                                    |
| Glukose-Durchschnitt                    | LibreLinkUp VERWAATEN                                                                        | Praxisname 3                                                                                                    |
| Tapesidiagramm                          | Teilen Sie Ihre Diabetesversorgungsdaten mit<br>einem beliebigen Nutzer der LiberLinkUp App. | MIT EINER PRAXIS VERBINDEN                                                                                                    |
| 0.5                                     |                                                                                              | <ul> <li>ZURČEK ZUVERNOMORNEN ANIVENDUNCEN</li> </ul>                                                                                                    |
| D GM                                    |                                                                                              | A                                                                                                    |
| Sensorbenutzung                         |                                                                                              |                                                                                                    |
| Neuen Sensor starten                    |                                                                                              |                                                                                                    |
| Nerbundens kons                         |                                                                                              |                                                                                                    |
|                                         |                                                                                              |                                                                                                    |
| 9 Ennnerungen 10                        | - I - I                                                                                      |                                                                                                    |
| Einstellungen                           |                                                                                              |                                                                                                    |
| ) Hilfe                                 | (c) (d) (a)                                                                                  | G (C) (C)                                                                                                    |
| GEN GEN                                 |                                                                                              |                                                                                                    |
|                                         |                                                                                              |                                                                                                    |
| ppen Sie auf <b>«Menü»</b>              | Wählen Sie bei                                                                               | Tippen Sie auf die ent-                                                                                                    |
| nd gehen Sie auf                        | LibreView                                                                                    | sprechende Finladung un                                                                                                    |
|                                         | Wernelter                                                                                    |                                                                                                    |
| verbundene Apps».                       | «verwaiten» aus.                                                                             | «Offene Einladungen».                                                                                                    |
| Verbundene Apps                         |                                                                                              | Verbundene Apps Libre View Webunden      Control of the set of the set Private.  Provide and the set of the set of t |
|                                         |                                                                                              | ( ( <b>C</b> ) )                                                                                                    |

### Teilen der Glukosedaten mit dem Umfeld

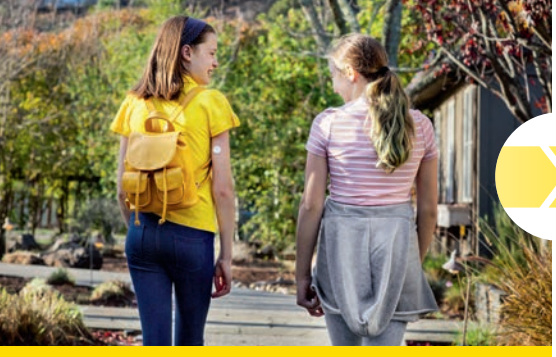

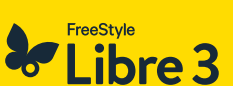

Aus der FreeStyle Libre 3 App<sup>1</sup> direkt mit der LibreLinkUp App<sup>15-18</sup> verbinden: so können Sie Ihr Umfeld wissen lassen, dass es Ihnen gut geht<sup>18,42</sup>.

Glukosewerte und Glukosealarme<sup>11</sup> mit Personen Ihres Vertrauens teilen – für noch mehr Sicherheit<sup>18</sup> im Alltag.

## LibreLinkUp

Mit der LibreLinkUp App kann sich Ihr Umfeld Ihre Glukosewerte auf dem Smartphone anzeigen lassen.

Ausgewählte Betreuungspersonen werden über Ihre Glukosewerte informiert, ganz egal wo Sie sich gerade aufhalten.<sup>18,42</sup>

#### Das kann LibreLinkUp:

- Sie können Ihre Glukosedaten mit bis zu 20 Personen teilen.
- Jeder in der FreeStyle Libre 3 App erfasste Glukosewert sowie eingestellte Alarme werden automatisch empfangen.
- So können Glukosewerte und -trends auch aus der Ferne beobachtet und Messwerte sowie eingestellte Alarme Tag und Nacht<sup>5,6</sup> mitverfolgt werden.
- Ausgewählte Personen aus Ihrem Umfeld können Ihnen helfen, Ihren Diabetes noch besser in den Griff zu bekommen.

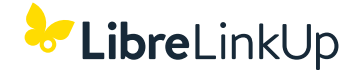

#### Teilen Sie Ihre Glukosewerte noch einfacher mit der LibreLinkUp App.

| 4     | kUp    | LibreLink |        | <           |
|-------|--------|-----------|--------|-------------|
| JETZT | 7      | 6.2       | mmy S. | Sar         |
|       |        |           |        | mol/L<br>21 |
|       |        |           |        | 18 —        |
|       |        |           |        | 15          |
|       |        |           |        | 12          |
|       | $\sim$ |           |        | 9           |
| ~     |        | ~         |        | 6           |
|       |        |           |        | 3           |
|       |        |           | Do Fr  | 0           |
| 09:00 | 06:00  | 03:00     | 00:00  |             |
|       |        | -         |        |             |

Mit der kostenfreien LibreLinkUp App können Sie bis zu **20 Personen** über **«Verbundene Apps»** im Hauptmenü Ihrer FreeStyle Libre 3 App<sup>1</sup> dazu einladen, Ihre aktuellen Glukosewerte, Ihren Trendpfeil und Ihren Glukoseverlauf sowie eingestellte Alarme<sup>11</sup>zu verfolgen.

Von Ihnen eingeladene Personen bekommen eine E-Mail mit Anweisungen, wie sie die LibreLinkUp App installieren können.

FreeStyle LibreLinkUp App jetzt kostenlos herunterladen!

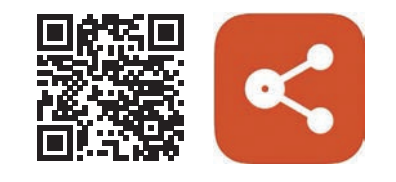

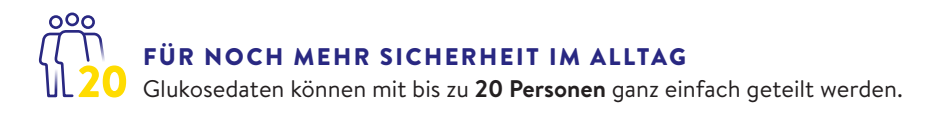

### Informationen zum Bezug von FreeStyle Libre Produkten

#### Wo kann ich FreeStyle Libre 3 Produkte kaufen?

Der Bezug von FreeStyle Libre Produkten ist vielerorts möglich: Bei Ihrer Fachärztin/Ihrem Facharzt für Endokrinologie/Diabetologie, im Spital, in vielen Apotheken, bei Ihrer Diabetesgesellschaft oder ganz einfach und bequem bei uns **online** auf www.FreeStyle.Abbott. Bitte beachten Sie, dass die Preise je nach Bezugsquelle variieren können.

#### Vorteile beim Kauf von FreeStyle Libre 3 Produkten online auf www.FreeStyle.Abbott:

- Keine Mindestbestellmenge
- Keine Versandkosten
- Bestellungen rund um die Uhr möglich
- Lieferung direkt zu Ihnen nach Hause
- Persönliches Konto mit Übersicht zu Ihren Bestellungen und Rechnungen

#### Wer kann das FreeStyle Libre 3 Messsystem verwenden?

Der FreeStyle Libre 3 Plus Sensor ist bei Verwendung mit einem kompatiblen Gerät zur Messung der Glukosekonzentration in der interstitiellen Flüssigkeit bei an Diabetes mellitus erkrankten Personen ab 2 Jahren einschliesslich Schwangeren angezeigt. Der Sensor und das kompatible Gerät sollen die Blutzuckerbestimmung bei der Selbstbehandlung von Diabetes ersetzen.

#### Erstattet mir meine Krankenkasse die Kosten für FreeStyle Libre 3 Produkte?

Für die Rückerstattung durch Ihre Krankenkasse benötigen Sie ein Rezept. Ob Sie erstattungsberechtigt sind und wo Sie ein solches Rezept erhalten, lesen Sie bitte auf der nächsten Seite. Sprechen Sie vor der Verwendung von FreeStyle Libre 3 auf jeden Fall mit Ihrer Ärztin/Ihrem Arzt.

### **FreeStyle Libre** – das weltweit meistgenutzte Glukose-Sensor-System<sup>21</sup>

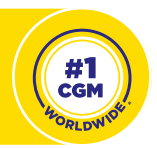

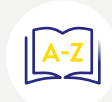

Weitere Informationen zu unseren FreeStyle Libre Produkten, Antworten zu den häufigsten Fragen, Informationen zu Kauf und Kostenrückerstattung sowie viele weitere nützliche Hinweise finden Sie auf unserer Webseite **www.FreeStyle.Abbott** 

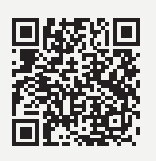

### Informationen zur Kostenübernahme durch die Krankenkasse

Voraussetzungen für die Kostenübernahme:

Die Kostenübernahme von Sensoren und Lesegeräten der FreeStyle Libre Systeme durch die Krankenkasse erfordert ein Rezept gemäss MiGeL (Mittel- und Gegenständeliste des Bundesamtes für Gesundheit), Position 21.06:<sup>43</sup>

- Das Rezept wird von einer Fachärztin/einem Facharzt für Endokrinologie/Diabetologie für Personen mit Diabetes mellitus unter einer intensivierten Insulintherapie (Pumpenoder Basis-Bolus-Therapie) ausgestellt.
- Für die Sensoren der FreeStyle Libre Systeme gilt eine maximale Tagespauschale im Sinne eines Höchstvergütungsbetrages\*.
- Lesegeräte der FreeStyle Libre Systeme werden von der Krankenkasse höchstens alle 3 Jahre zu einem Höchstvergütungsbetrag\* erstattet.

#### Wie erhalte ich ein Rezept?

Je nach gewähltem Krankenkassen-Modell: Gehen Sie zuerst zu Ihrer Hausärztin/Ihrem Hausarzt, die/der Sie an eine Fachärztin/einen Facharzt für Endokrinologie/Diabetologie überweist oder suchen diese:n direkt auf. Mit ihr/ihm können Sie die Bedingungen für ein Rezept besprechen. Hinweis: Bei Fragen zu Ihrem Versicherungsmodell wenden Sie sich bitte direkt an Ihre Krankenkasse.

#### Wie erhalte ich die Kostenrückerstattung durch meine Krankenkasse?

Wenn Sie beim Bezug von FreeStyle Libre Produkten diese zunächst selbst bezahlen, erhalten Sie dafür eine Rechnung bzw. eine Quittung. Diese senden Sie zusammen mit Ihrem aktuell gültigen Rezept an Ihre Krankenkasse (Tiers Garant). Diese prüft die eingesandten Unterlagen und erstattet Ihnen den allfällig zu vergütenden Betrag zurück.

#### **Hinweis:**

Bitte beachten Sie, dass einzig Ihre **Krankenkasse** die Übersicht zu Ihrem **maximal möglichen Produktebezug** hat. Sie **kumuliert** Ihre Bezüge, egal wo Sie die Produkte kaufen (online, Ärztin/Arzt, Spital, Apotheke, Diabetesgesellschaft). Fragen Sie daher bitte bei Ihrer Krankenkasse nach, wie hoch Ihre Bezugslimite für das laufende Kalenderjahr sind. Nach Erreichen dieser Limite bezahlen Sie einen allfälligen Mehrbezug von Produkten selbst.

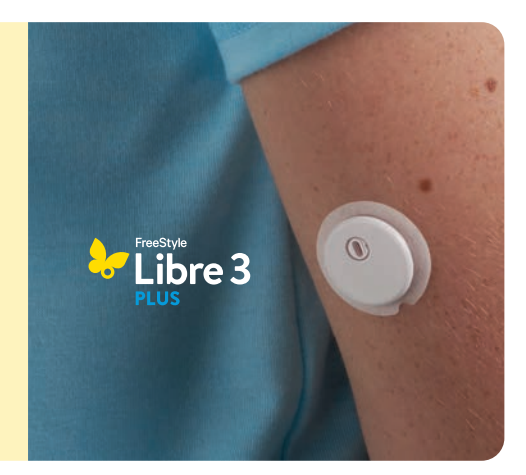

\* Die jeweils aktuell gültigen Höchstvergütungsbeträge finden Sie in der MiGeL unter www.bag.admin.ch/bag/de/home/ versicherungen/krankenversicherung/krankenversicherung-leistungen-tarife/Mittel-und-Gegenstaendeliste.html

### Kundenservice

#### Sie haben Fragen? Unser Kundenservice hilft gerne weiter!

Für allgemeine Fragen rund um das FreeStyle Libre 3 System oder zu Online-Bestellungen:

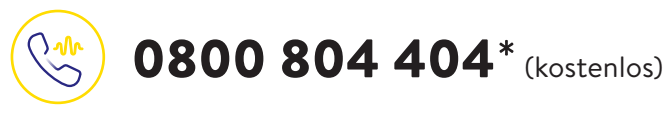

- FreeStyle Libre Produktanfragen
- Unterstützung bei Online-Bestellungen
- Preise und Rückerstattung

Sie erreichen uns Montag bis Freitag (werktags) von 08:00 bis 18:00 Uhr und am Samstag (werktags) von 09:00 bis 17:00 Uhr.

Für Fragen zu unseren digitalen Anwendungen (Apps<sup>1,14</sup> und LibreView<sup>15-18</sup>):

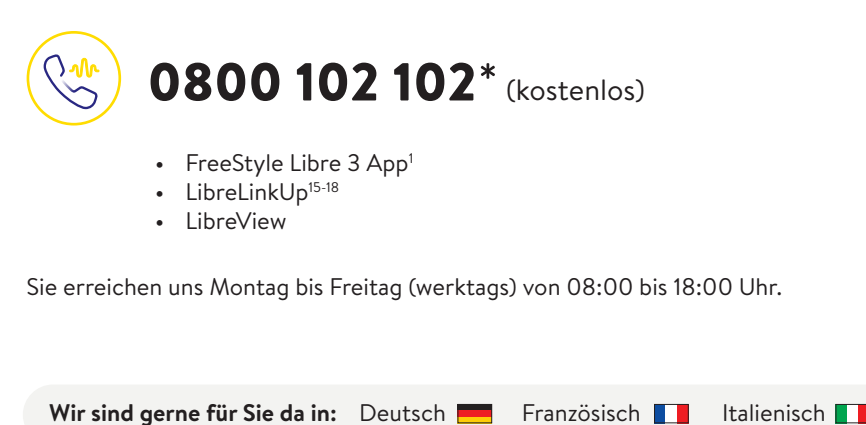

\* Anrufe beim Kundenservice können aufgenommen und von Abbott auf Servern in der EU aufbewahrt werden. Mit der Benutzung der Nummern 0800 804 404 und 0800 102 102 stimmen Sie diesem Vorgehen zu. Kostenlos aus dem schweizerischen Fest- und Mobilfunknetz im Inland.

### Produktreklamationen

#### Bei Produktreklamationen unbedingt bereithalten:

- Seriennummer des betroffenen FreeStyle Libre 3 Plus Sensors
- Ihren FreeStyle Libre 3 Plus Sensor und Ihr Smartphone<sup>1</sup> oder Lesegerät<sup>2</sup>

#### Wo findet man die Seriennummer?

- 🕢 In der FreeStyle Libre 3 App oder im Lesegerät
- Auf der Sensorverpackung

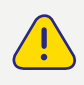

**Vorgehensweise:** Bitte immer zuerst beim Kundenservice anrufen und erst danach den Sensor entsorgen oder zurückschicken. Für medizinische Fragen wenden Sie sich bitte an Ihre behandelnde Ärztin/Ihren behandelnden Arzt.

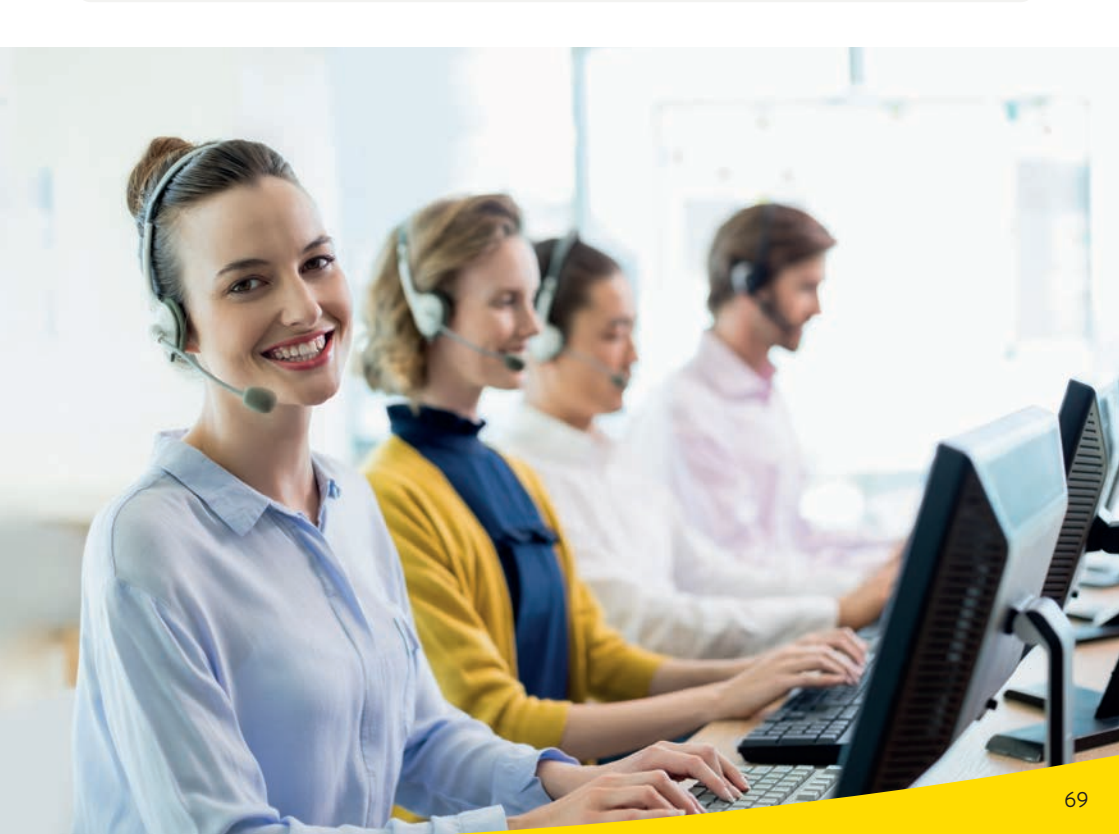

### Meine wichtigsten Daten

#### FreeStyle Libre 3 App<sup>1</sup> kostenlos herunterladen

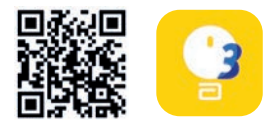

Meine Login-Daten für die FreeStyle Libre 3 App und LibreView<sup>13-15</sup> Hinweis: Ihr Login für die FreeStyle Libre 3 App und LibreView ist identisch. Notieren Sie sich hier die verwendete E-Mail-Adresse sowie Ihr Passwort.

E-Mail-Adresse: \_\_\_\_\_\_

**Praxis-ID**<sup>41</sup> meiner Praxis Die Praxis-ID erhalten Sie von Ihrem Diabetesteam.

Praxis-ID:

Kostenlose Registrierung unter www.LibreView.com

#### Mein Glukose-Zielbereich

Tragen Sie hier Ihren persönlichen Glukose-Zielbereich, nach Rücksprache mit Ihrem Diabetesteam, ein: **Hinweis:** Ihr individueller Glukose-Zielbereich entspricht <u>nicht</u> Ihren Alarmgrenzwerten.

Mein Glukose-Zielbereich:

#### Meine Alarmgrenzwerte

Tragen Sie hier Ihre persönlichen Alarmgrenzwerte, nach Rücksprache mit Ihrem Diabetesteam, ein:

Bei hohem Glukosewert:

Bei niedrigem Glukosewert:

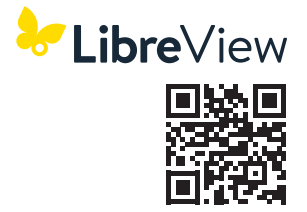

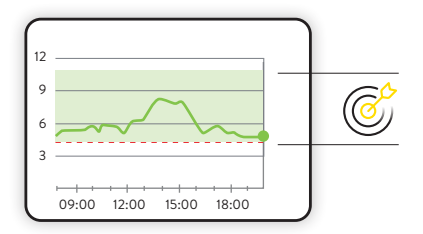

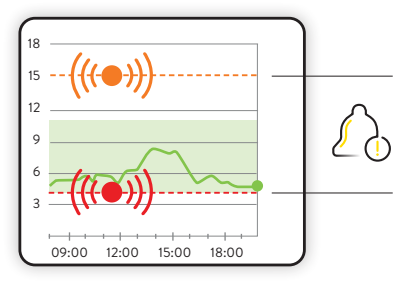

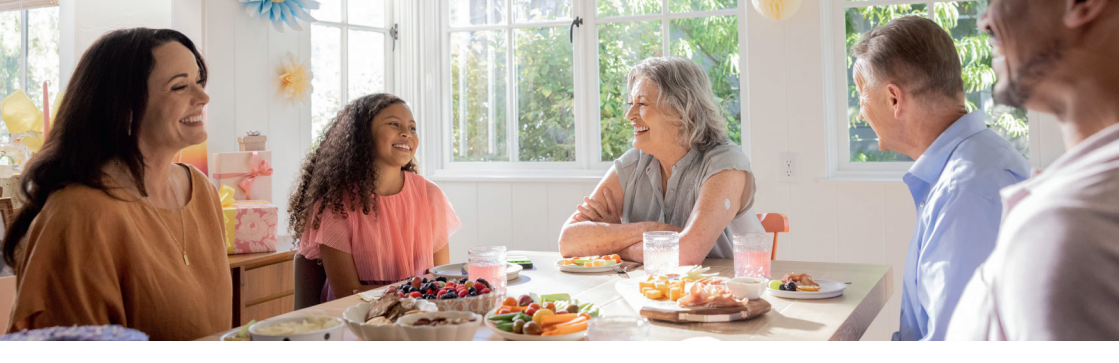

Abbildungen sind Agenturfotos, mit Models gestellt. Glukosedaten dienen zur Illustration, keine echten Patientendaten.

Das Sensorgehäuse, FreeStyle, Libre, und damit verbundene Markennamen sind Marken von Abbott. Sonstige Marken sind Eigentum der jeweiligen Hersteller. Apple und das Apple Logo sind eingetragenen Marken von Apple Inc., in den USA und anderen Ländern. App Store ist ein Warenzeichen von Apple Inc. Google Play und das Google Play-Logo sind Marken von Google LLC. mylife Loop und YpsoPump sind eingetragene Handelsmarken von Ypsomed AG. CamAPS ist eine eingetragene Marke von CamDiab Ltd. Andere Handelsmarken und Handelsnamen sind Eigentum der jeweiligen Inhaber. Für die Nutzung des FreeStyle Libre 3 Plus Sensors mit mylife Loop konsultieren Sie bitte das Benutzerhandbuch der mylife CamAPSFX App.

Die FreeStyle Libre Messsysteme sind zertifiziert für Kinder ab 2 Jahren sowie Erwachsene, einschliesslich Schwangere. Die Aufsichtspflicht über die Anwendung und die Auswertung von einem FreeStyle Libre Messsystem bei Kindern bis zur Vollendung des 12. Lebensjahres obliegt der Verantwortung einer volljährigen Person.

1. Die FreeStyle Libre System Apps sind nur mit bestimmten Mobilgeräten und Betriebssystemen kompatibel. Bitte informieren Sie sich vor der Nutzung der Apps auf der Website www.FreeStyle.Abbott über die Gerätekompatibilität. 2. Die FreeStyle Libre 3 App und das FreeStyle Libre 3 Lesegerät haben ähnliche, aber keine identischen Funktionen. Ein FreeStyle Libre 3 Plus Sensor kann nur mit der zum FreeStyle Libre 3 App oder dem FreeStyle Libre 3 Lesegerät des Systems aktiviert und genutzt werden. Ein Wechsel ist nach Aktivierung des Sensors nicht möglich. 3. Der Sensor ist 60 Minuten nach der Aktivierung für die Glukosemessung bereit. 4. Im Vergleich mit anderen von Patient:innen selbst anzubringenden Sensoren, Daten liegen vor, Abbott Diabetes Care, 5. Haak, Thomas, et al, Diabetes Therapy, 2017; 8 (1): 55–73. Studie wurde mit 224 Erwachsenen durchgeführt. 6. Bolinder, Jan, et al. The Lancet. 2016; 388 (10057): 2254-2263. Studie wurde mit 239 Erwachsenen durchgeführt. 7. Der Sensor ist in bis zu 1 m Wassertiefe für die Dauer von bis zu 30 Minuten wasserfest. 8. Daten liegen vor. Abbott Diabetes Care. 9. Das Setzen eines Sensors erfordert ein Einführen des Sensorfilaments unter die Haut. Der Sensor kann bis zu 15 Tage lang getragen werden. 10. Die FreeStyle Libre 3 und FreeStyle Libre 3 Plus Sensoren sind zur Verwendung mit dem mylife Loop System zur automatisierten Insulinabgabe einschliesslich der mylife CamAPS FX App und der mylife YpsoPump Insulinpumpe freigegeben. 11. Alarme sind standardgemäss ausgeschaltet und müssen eingeschaltet werden. 12. Der Alarm bei Signalverlust wird automatisch aktiviert, sobald ein Glukose-Alarm zum ersten Mal eingeschaltet wird. Der Alarm bei Signalverlust kann jederzeit aus- und wieder eingeschaltet werden. 13. Die LibreView Website ist nur mit bestimmten Betriebssystemen und Browsern kompatibel. Weitere Informationen finden Sie unter www.LibreView.com. 14. LibreView ist eine cloudbasierte Anwendung. Die LibreView Daten werden in ein virtuelles nicht öffentliches Netzwerk übertragen und auf einer SOL-Server-Datenbank gehostet. Die Daten sind auf Dateiebene verschlüsselt. Die Verschlüsselung und Art der Schlüsselspeicherfunktionen verhindern, dass der Cloud-Hosting-Anbieter (Amazon Web Services) die Daten einsehen kann. Bei Nutzung von LibreView in der Schweiz werden die Daten auf Servern in der EU gehostet. Der Zugang zum jeweiligen Nutzer Account ist passwortgeschützt. 15. Die Übertragung der Daten zwischen den FreeStyle Libre System Apps erfordert eine Internetverbindung. 16. Die LibreLinkUp App ist nur mit bestimmten Mobilgeräten und Betriebssystemen kompatibel. Bitte informieren Sie sich vor der Nutzung der App auf der Website www.LibreLinkUp.com. 17. Das Teilen der Daten innerhalb der FreeStyle Libre System Apps erfordert eine Registrierung bei LibreView. 18. Es besteht die Möglichkeit, die LibreLinkUp Einladung anzunehmen und damit Benachrichtigungen und Warnhinweise zu erhalten oder diese abzulehnen. Eine Entscheidung hierüber sollte basierend auf Kenntnissen und Erfahrungen getroffen werden, bei dem Erhalt eines zu hohen oder zu niedrigen Glukosewerts angemessen reagieren zu können. 19. Physische Gegenstände, wie z. B. eine Wand, könnten die Datenverbindung beeinträchtigen. Der Sensor misst und speichert iedoch weiterhin Glukosedaten für bis zu 15 Tage. 20. Eine zusätzliche Prüfung der Glukosewerte mittels eines Blutzucker-Messgeräts ist erforderlich, wenn die Symptome nicht mit den Messwerten oder den Alarmen des Systems übereinstimmen. 21. Die Aussage basiert auf der Anzahl der Nutzer:innen des FreeStyle Libre Systems weltweit im Vergleich zu der Nutzeranzahl anderer führender sensorbasierter Glukose-Messsysteme für den persönlichen Gebrauch. Daten liegen vor. Abbott Diabetes Care Inc. 22. Bailey T et al. Diabetes Technology Ther. 2015;17(11):787-794. 23. Alkoholtuch ist nicht im Lieferumfang des Sensor-Sets enthalten. 24. Verband oder Tape zur Fixierung muss bei der Sensoranbringung angebracht werden, das Loch des Sensors darf dabei nicht bedeckt werden. 25. Um mylife Loop nutzen zu können, wird eine mit der mylife CamAPS FX App kompatible Version der mylife YpsoPump und einen verbundenen FreeStyle Libre 3 Plus Sensor benötigt. 26. Die CamAPS FX App ist nur mit bestimmten Mobilgeräten und Betriebssystemen kompatibel. Vor Beginn der App-Nutzung bitte die Webseite www.cambdiab.com/de besuchen, um mehr Informationen zur Gerätekompatibilität zu erhalten. 27. Eine kompatible mylife YpsoPump wird benötigt, um die mylife CamAPS FX App für die automatisierte Insulinabgabe nutzen zu können. 28. Verglichen mit anderen FreeStyle Libre Systemen. Daten liegen vor, Abbott Diabetes Care. 29. Um den Sensor zu aktivieren, muss mit einem initialen Scan eine Verbindung zur App hergestellt werden. 30. Im Vergleich mit anderen am Körper zu tragenden Sensoren. Daten liegen vor. Abbott Diabetes Care. 31. Battelino Tadej, et al., Diabetes Care. 2019;42(8):1593-1603. 32. Yaron Marianna, et al., Diabetes Care. 2019;42(7):1178-1184. 33. Vigersky RA, McMahon C. Diabetes Technol Ther. 2019;21(2):81-85. 34. Beck RW, Bergenstal RM, Riddlesworth TD, et al. Diabetes Care. 2019;42(3):400-405. 35. Für Erwachsene mit Typ 1 und Typ 2 Diabetes, die nicht schwanger, alt oder Risikopatienten sind. 36. Evans M et al., Diabetes Ther. 2022. https://doi.org/10.1007/s13300-022-01253-9. 37. Lang, J., et al. Poster session ATTD19-0299 ATTD Berlin, Germany; 2019. 38. Um Alarme von den FreeStyle Libre System Apps auf Ihre Smartwatch zu erhalten, müssen die Alarmfunktion eingeschaltet, das Handy mit der Smartwatch verbunden und beide Geräte zum Empfangen von Benachrichtigungen zur Bereitstellung von Benachrichtigungen konfiguriert sein. 39. Kompatible Smartwatches sind solche, die die Benachrichtungsspiegelung unterstützen. Bitte besuchen Sie www.FreeStyle.Abbott, um mehr zur Kompatibilität von Smartwatches zu erfahren. 40. Für ein vollständiges glykämisches Profil muss der FreeStyle Libre 3 Plus Sensor alle 15 Tage ersetzt werden. 41. Bei der Praxis-ID handelt es sich um einen eindeutigen 8- bis 16-stelligen Code. Dieser Code wird erzeugt, sobald Ihr Arzt bzw. jemand aus dessen Praxisteam die Praxisfunktion des LibreView-Fachkreise-Kontos aktiviert. Wenn Ihrem Arzt seine LibreView Praxis-ID nicht bekannt ist, kann er diese nach Anmeldung im LibreView-Fachkreise-Konto im Bereich der Praxis-Informationen abfragen. 42. Die Nutzung von LibreLinkUp erfordert eine Registrierung bei LibreView. 43. Mittel- und Gegenständeliste des Bundesamtes für Gesundheit.

#### Kundenservice-Nummer für allgemeine Fragen zum FreeStyle Libre 3 System

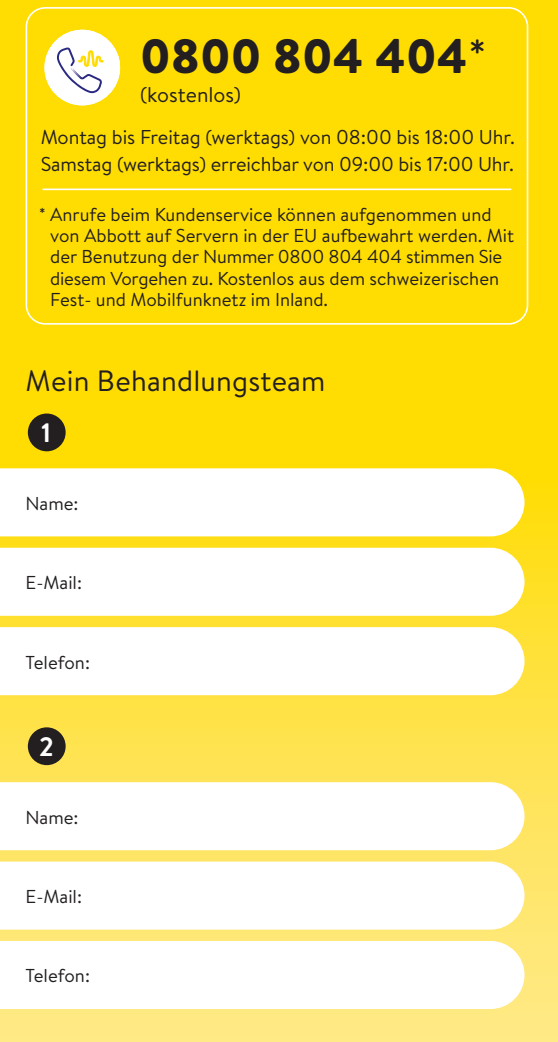

### **Hinweis:** Umrechnungstabelle mg/dL – mmol/L finden Sie auf der Rückseite.

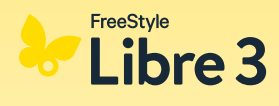

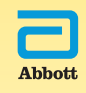

Das Sensorgehäuse, FreeStyle, Libre, und damit verbundene Markennamen sind Marken von Abbott. Sonstige Marken sind Eigentum der jeweiligen Hersteller. © 2024 Abbott | ADC-102968 v2.0

### Haben Sie Fragen? Wir helfen Ihnen gerne weiter!

Kundenservice-Nummer für allgemeine Fragen zum FreeStyle Libre 3 System:

30800 804 404\* (kostenios) 0800 804 404

Sie erreichen uns Montag bis Freitag (werktags) von 08:00 bis 18:00 Uhr und am Samstag (werktags) von 09:00 bis 17:00 Uhr.

Kundenservice-Nummer für unsere digitalen Anwendungen (Apps<sup>1,14</sup> und LibreView<sup>15-18</sup>):

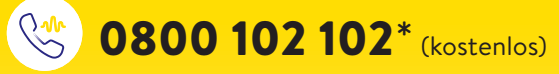

Sie erreichen uns Montag bis Freitag (werktags) von 08:00 bis 18:00 Uhr.

\* Anrufe beim Kundenservice können aufgenommen und von Abbott auf Servern in der EU aufbewahrt werden. Mit der Benutzung der Nummern 0800 804 404 und 0800 102 102 stimmen Sie diesem Vorgehen zu. Kostenlos aus dem schweizerischen Fest- und Mobilfunknetz im Inland.

Mehr Informationen erhalten Sie unter www.FreeStyle.Abbott

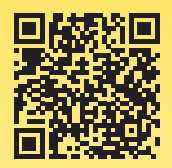

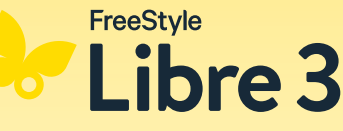

© 2024 Abbott | ADC-102968 v2.0

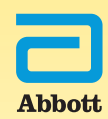